## SolidWorks® Building Blocks Tutorial Trike

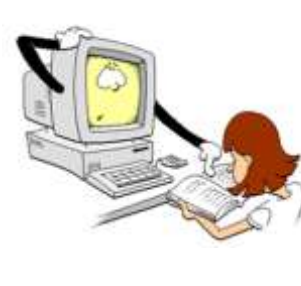

## From the age of 8

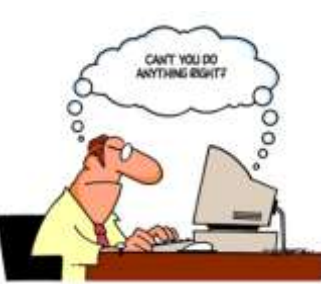

until the age of 80

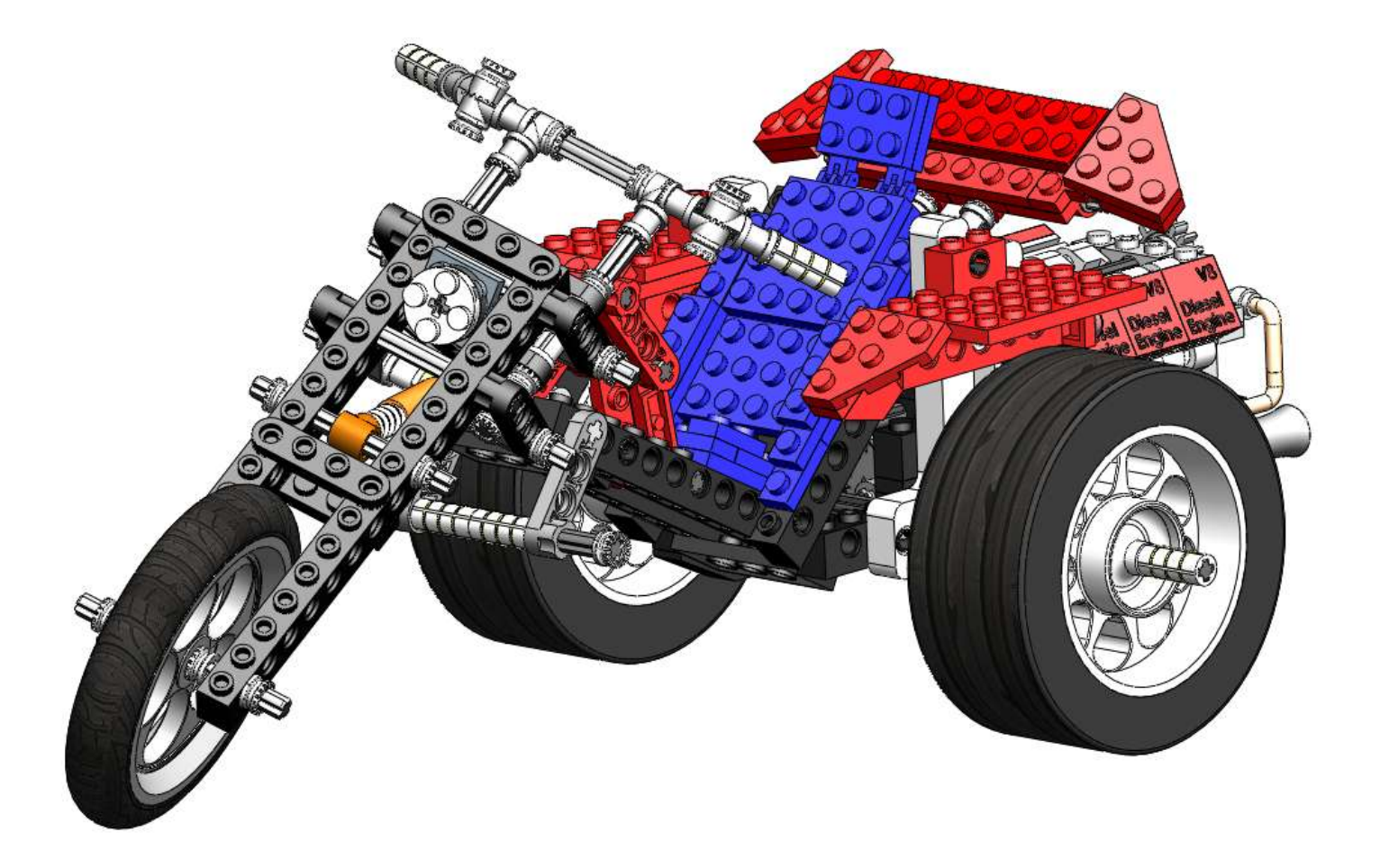

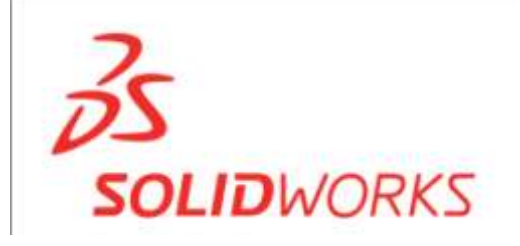

For use with SolidWorks® Educational Release 2011-2012

This tutorial was developed for SolidWorks Worldwide and may be used by anyone who needs to learn how to use the SolidWorks 3D CAD software. **Any other use of this tutorial or any portion there of is prohibited**. For any questions on this matter, please contact Jack van den Broek. Initiative: Jack van den Broek (Technical school "Vakcollege Helmond"). Adaptation to the educational level: Jack van den Broek.

Realized by: Jack van den Broek.

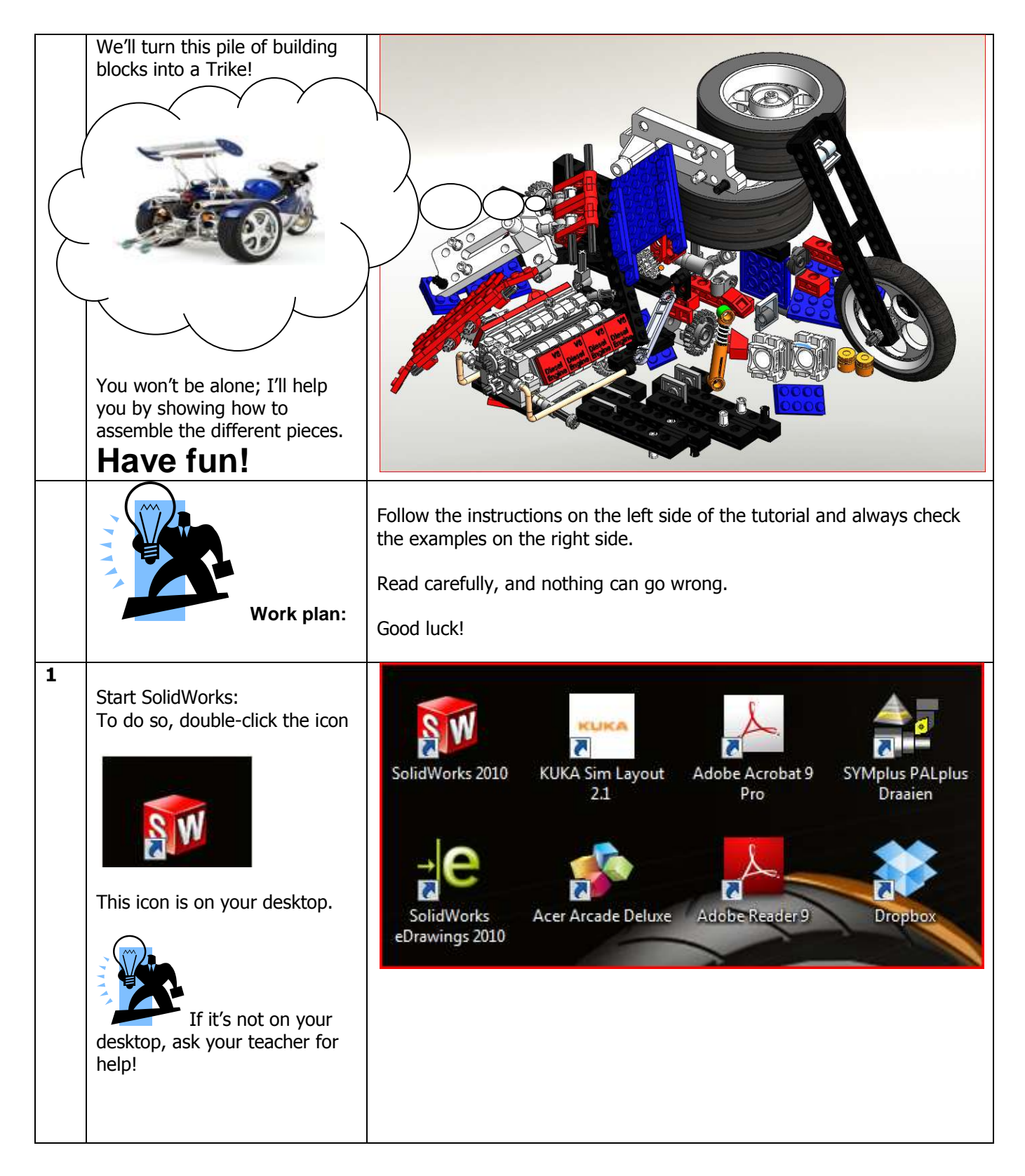

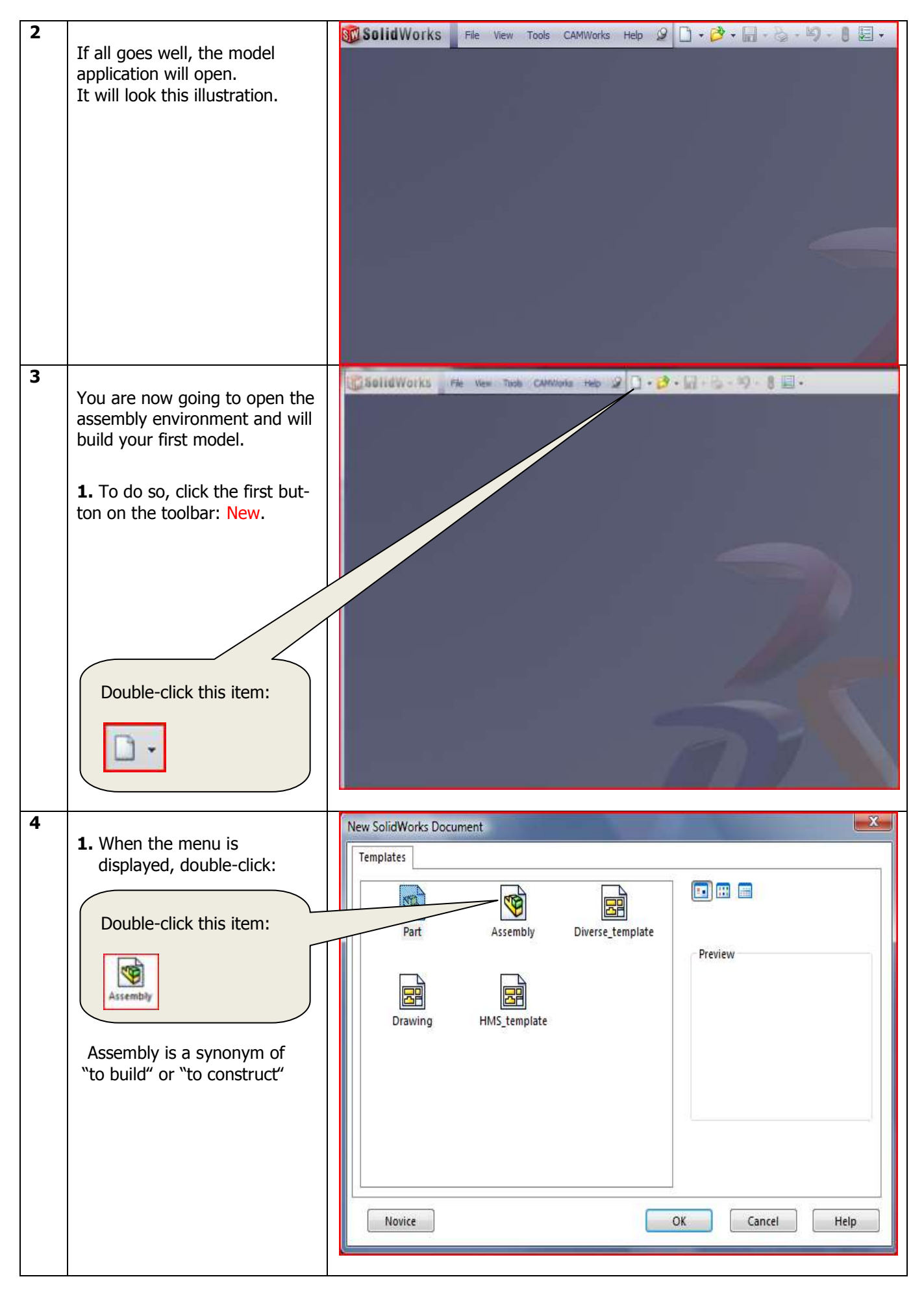

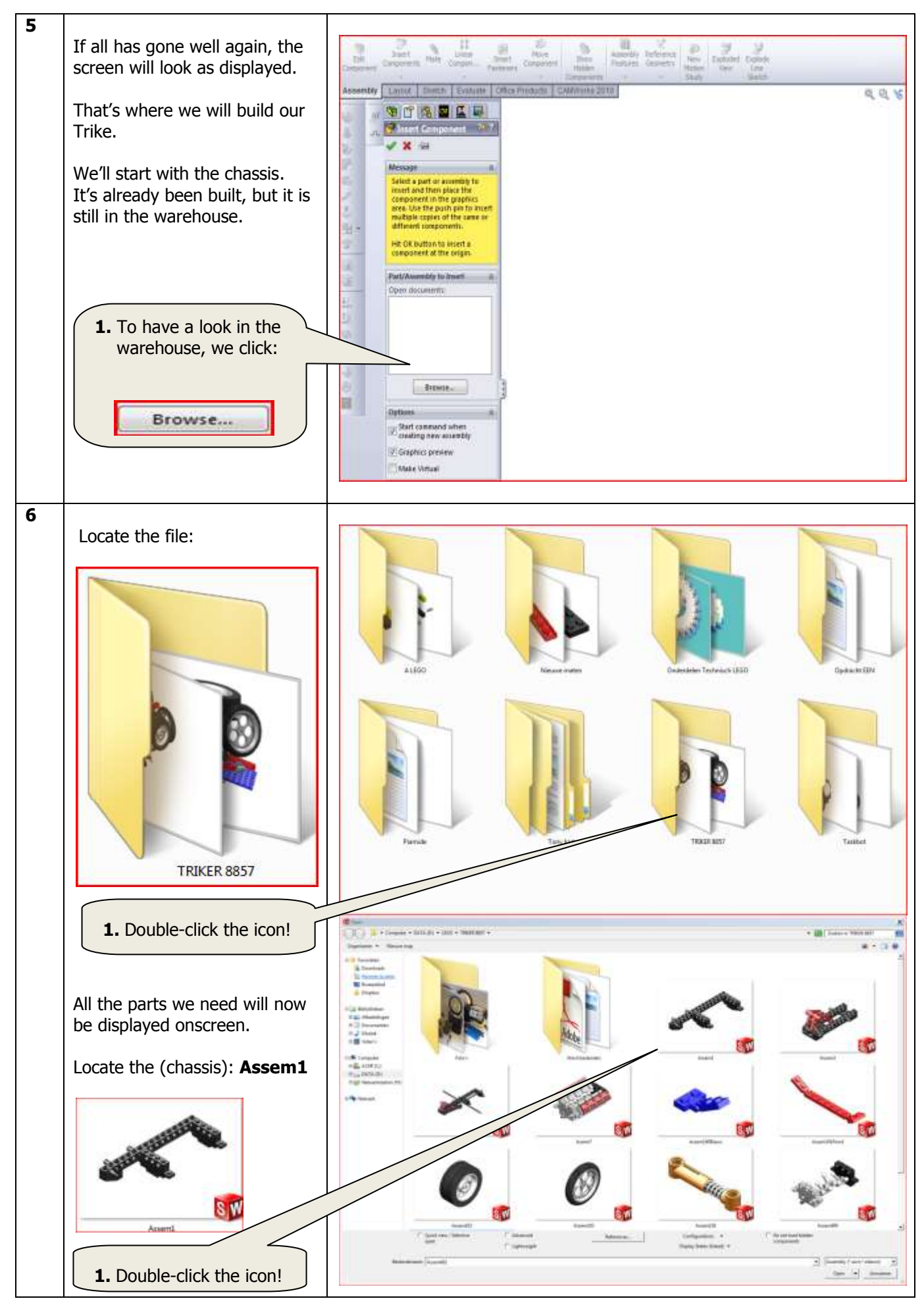

SolidWorks VMBO Tutorial: Building Blocks Tutorial Trike.

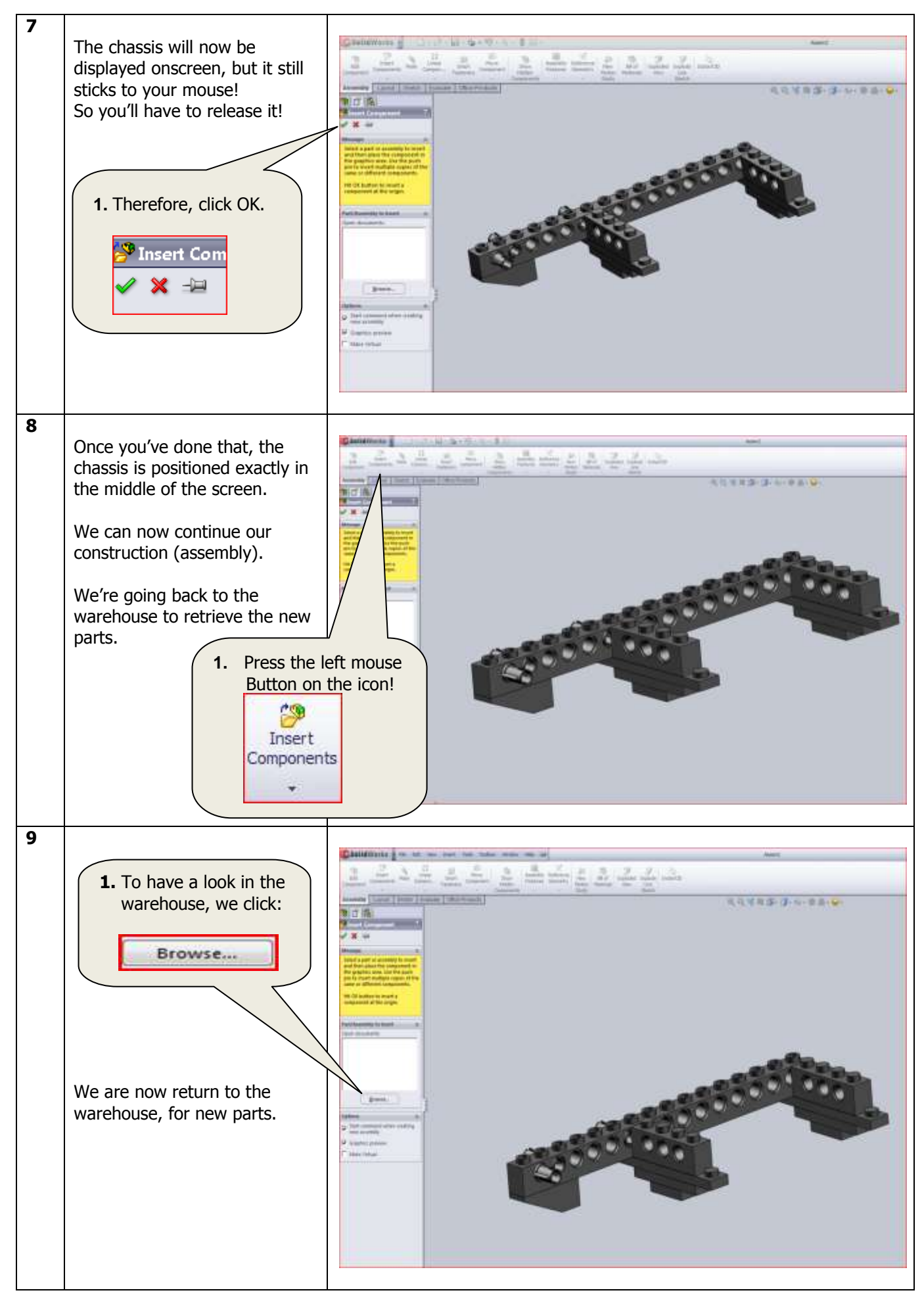

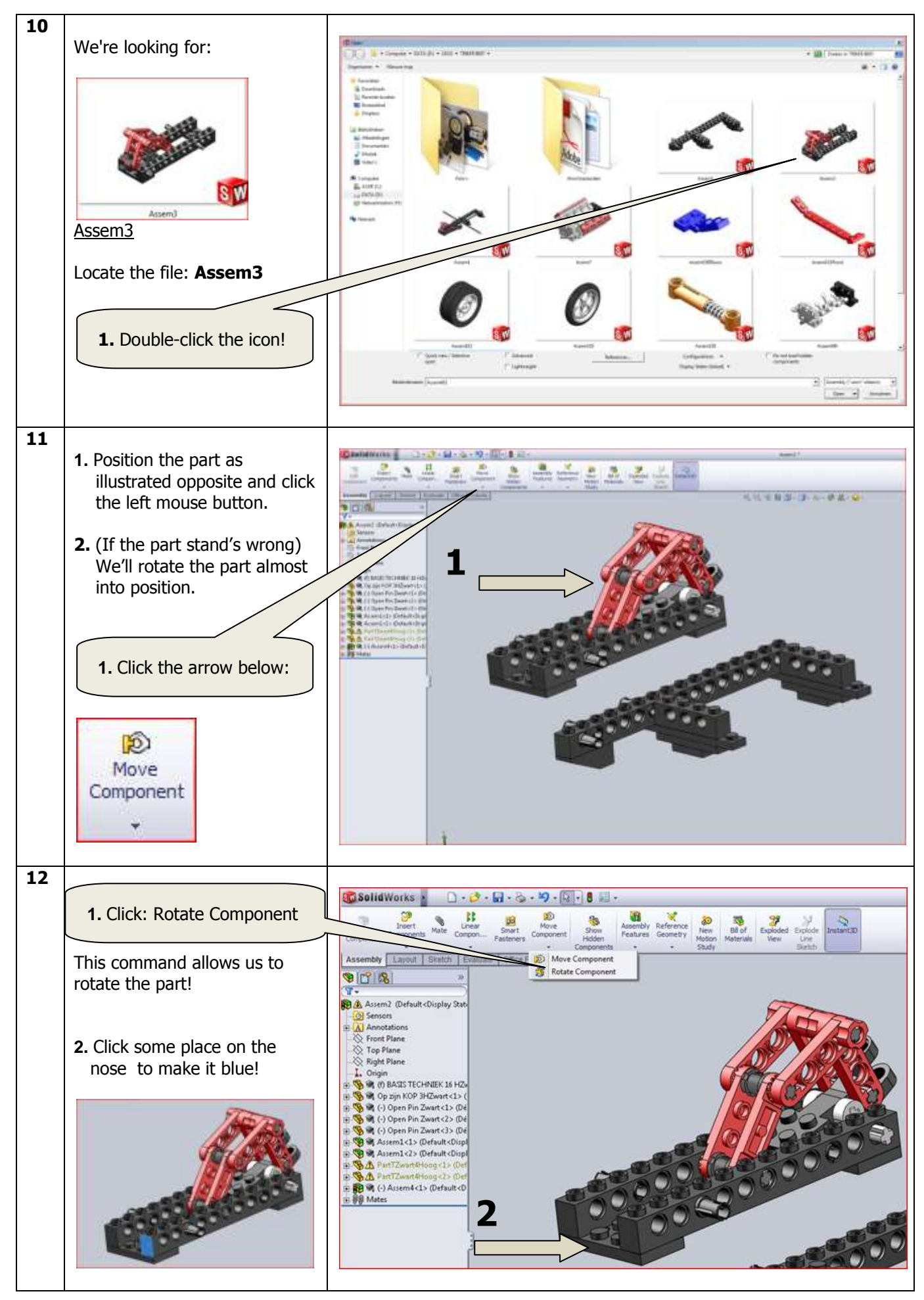

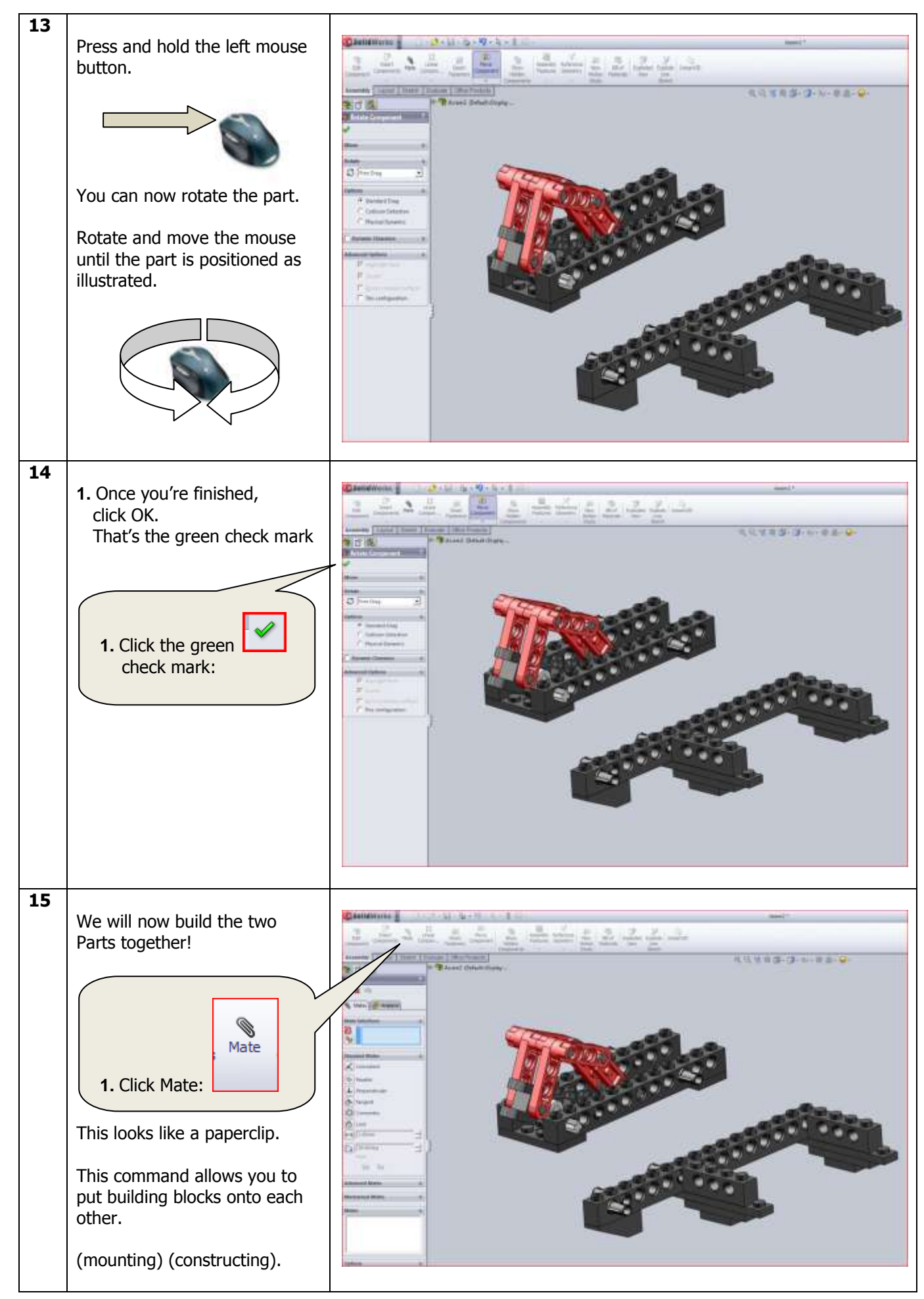

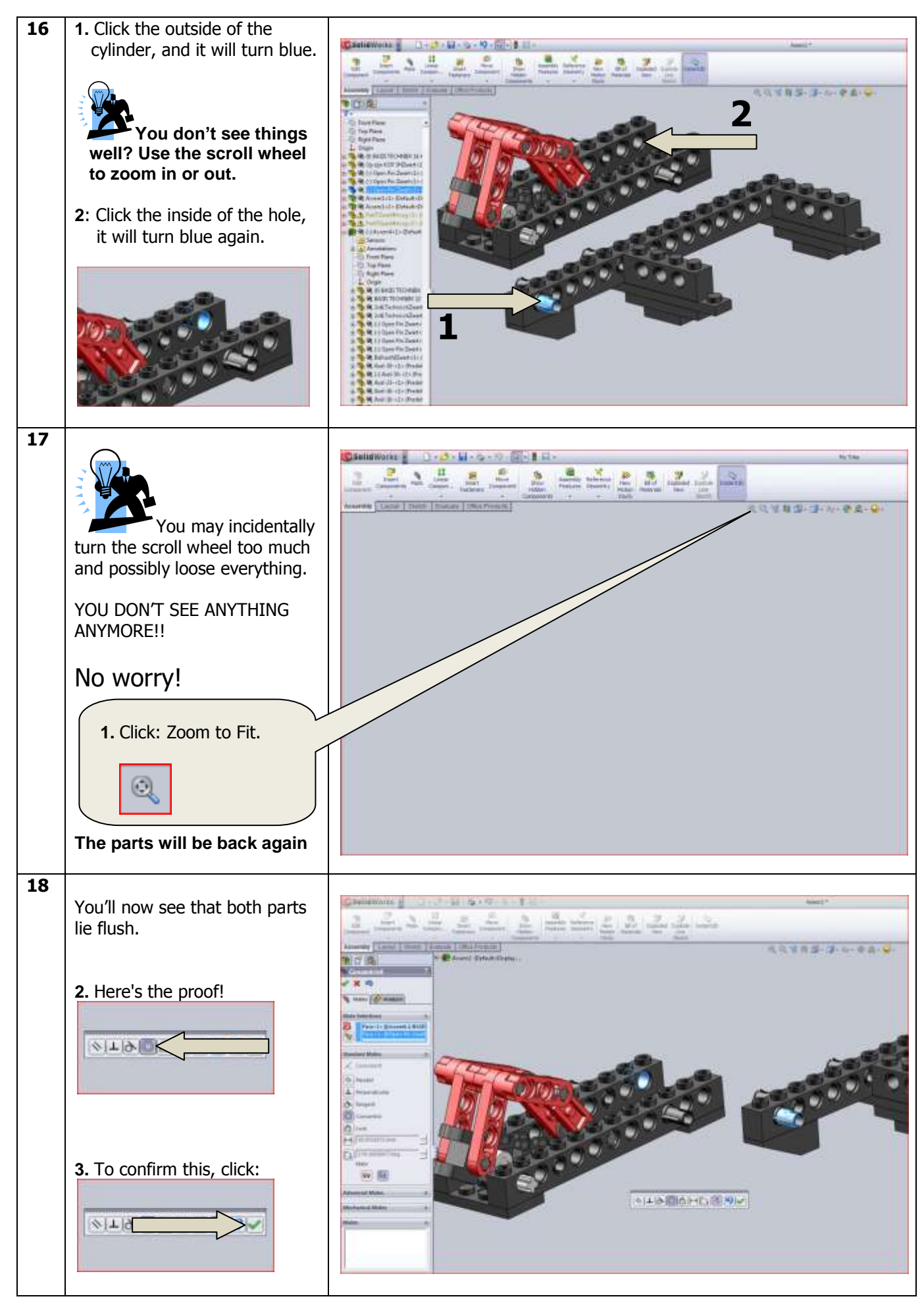

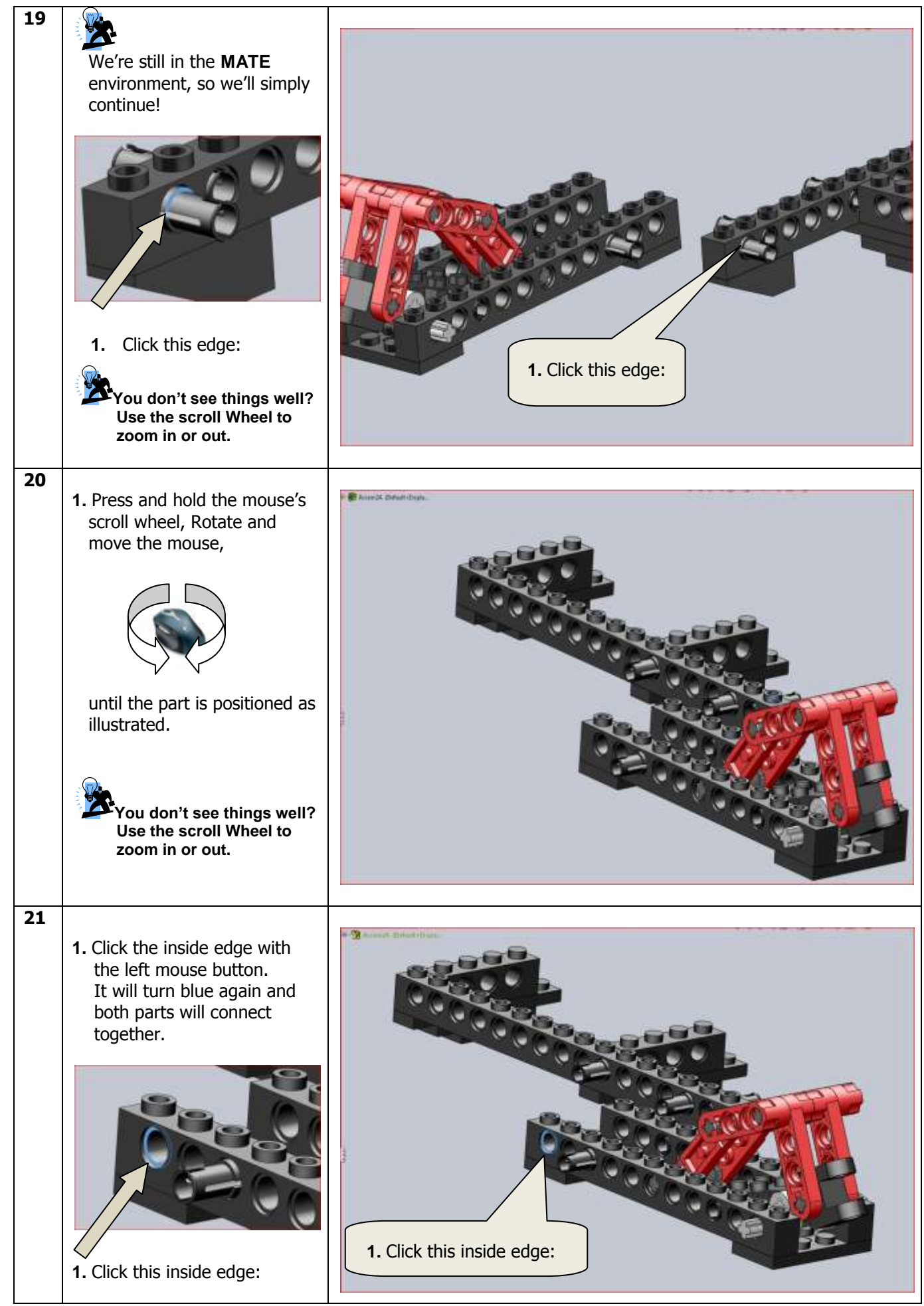

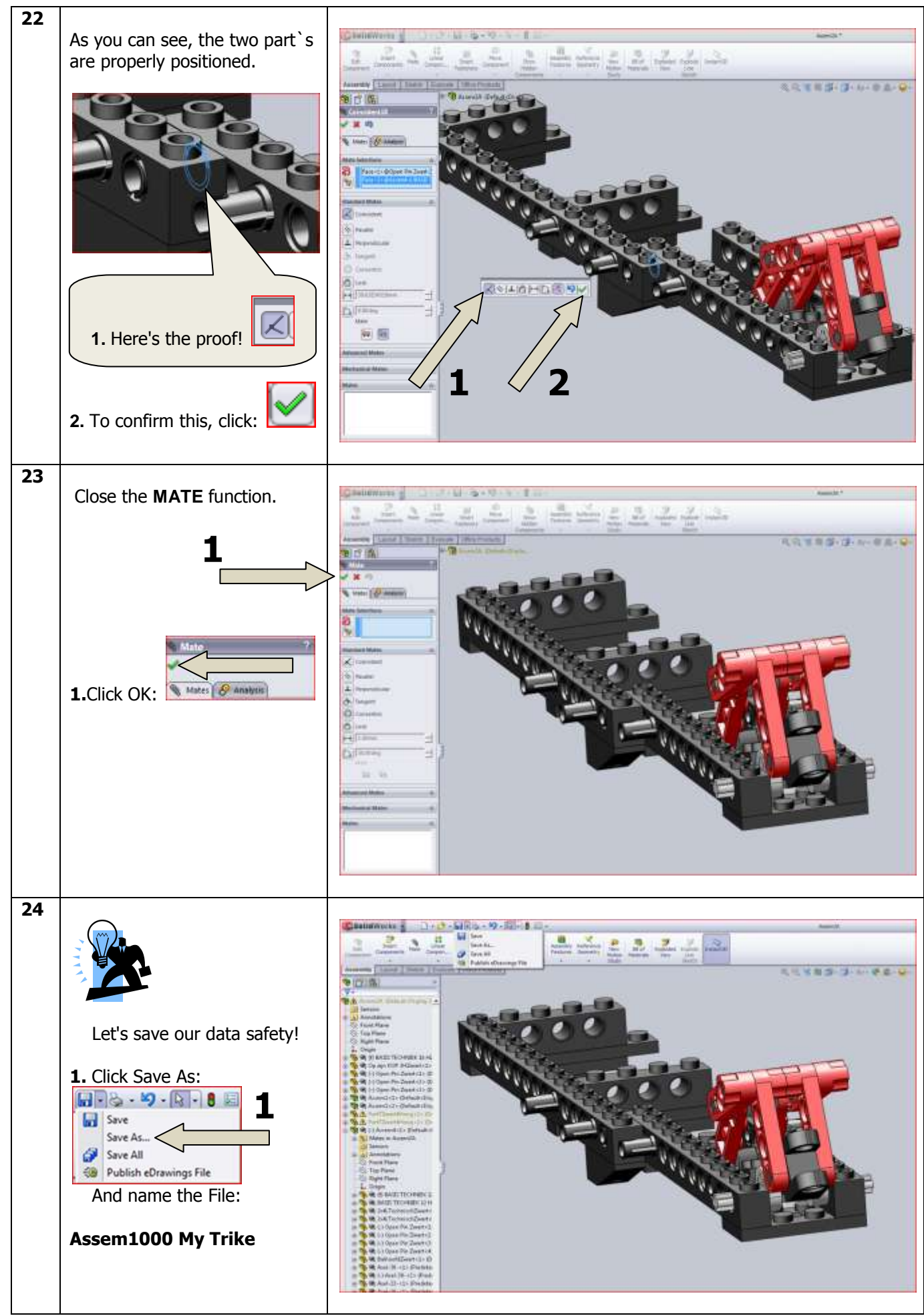

SolidWorks VMBO Tutorial: Building Blocks Tutorial Trike.

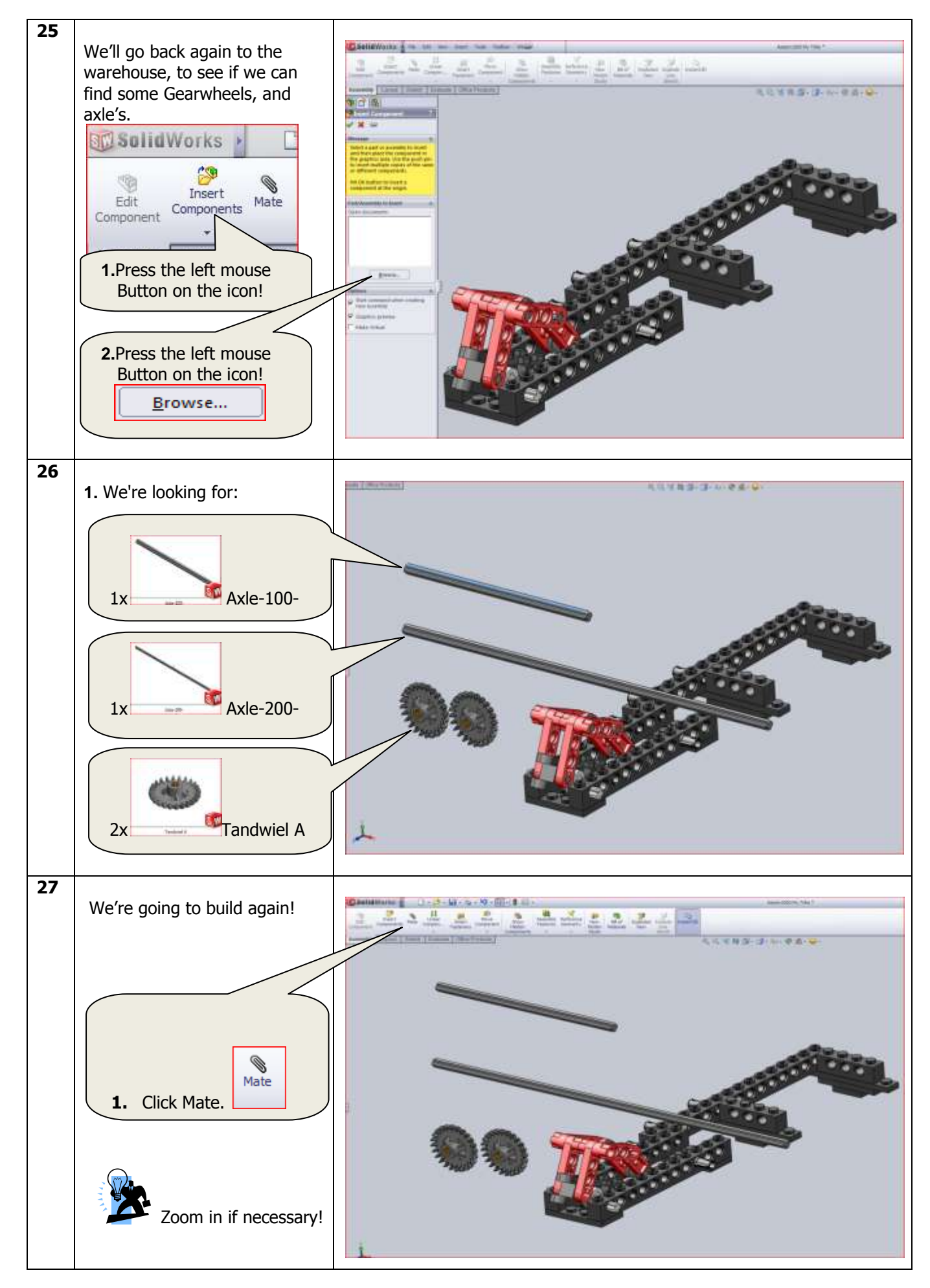

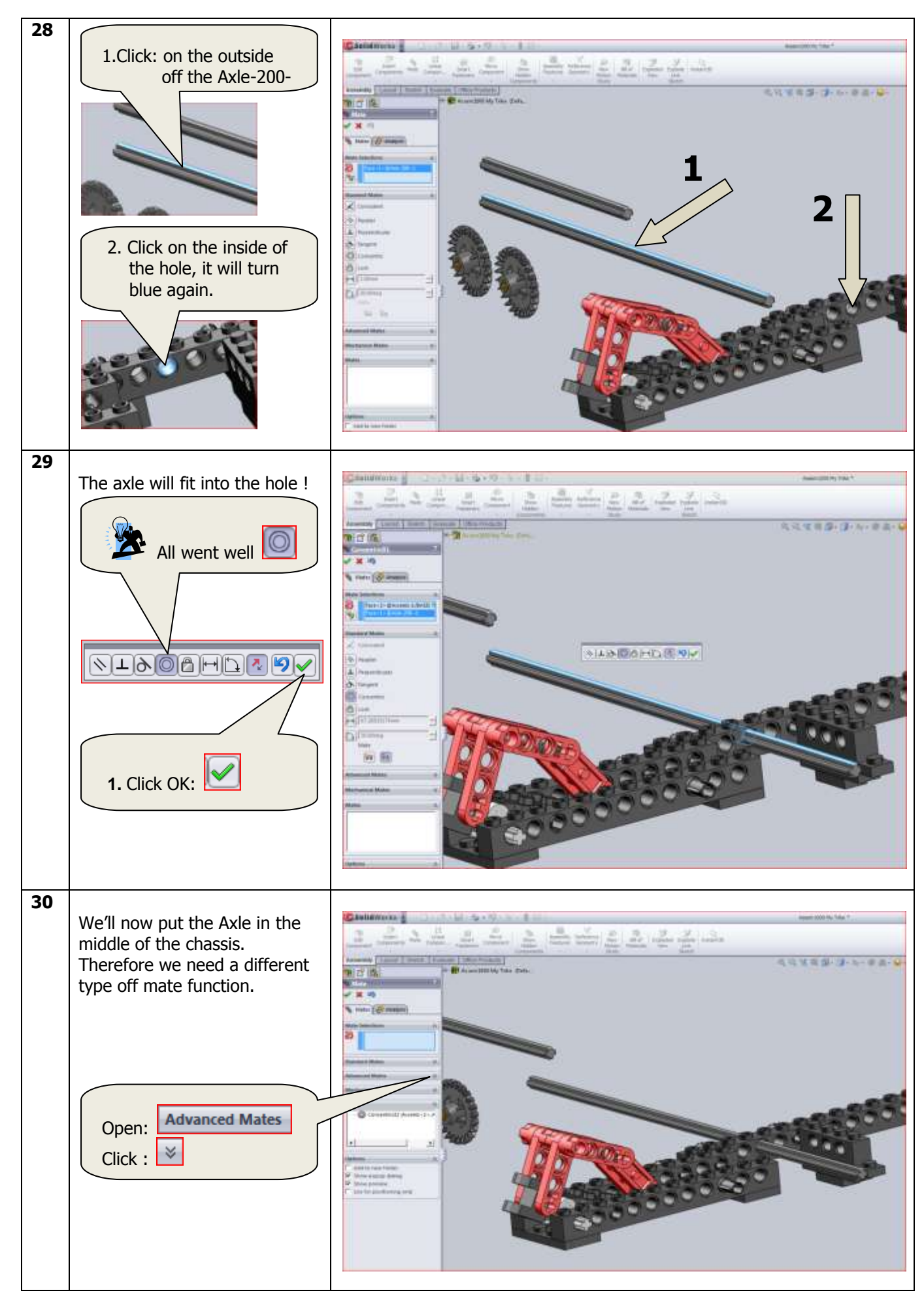

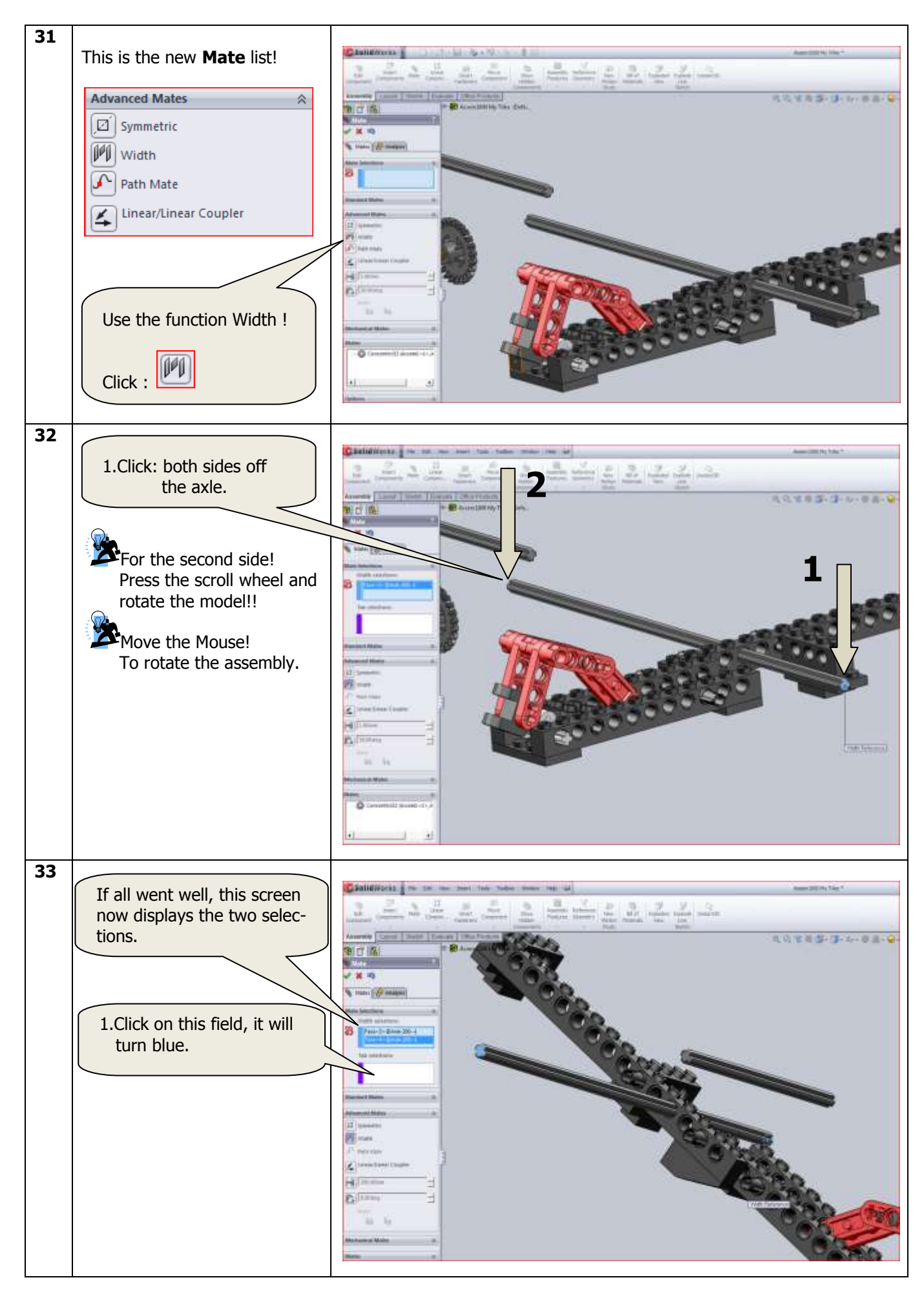

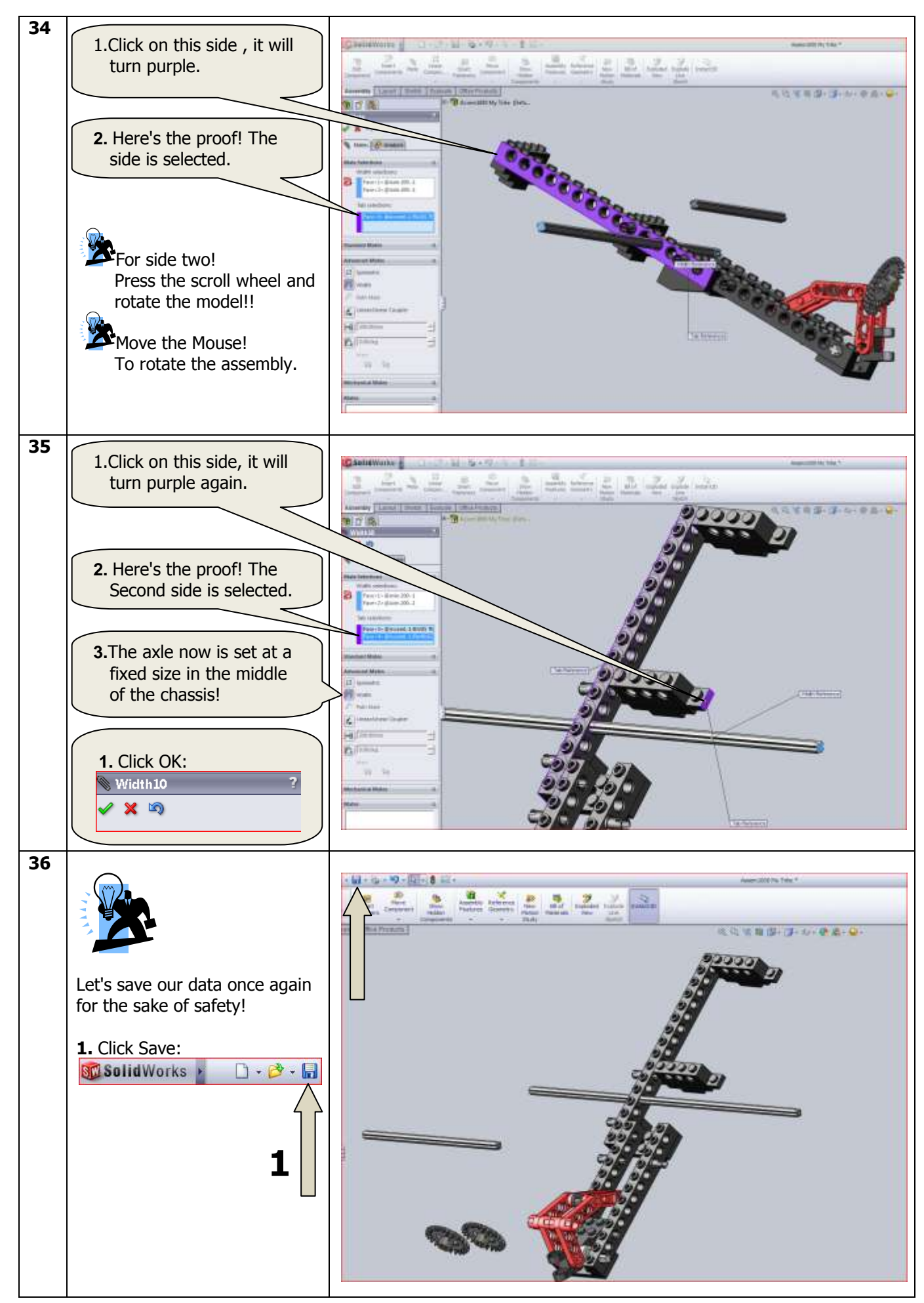

SolidWorks VMBO Tutorial: Building Blocks Tutorial Trike.

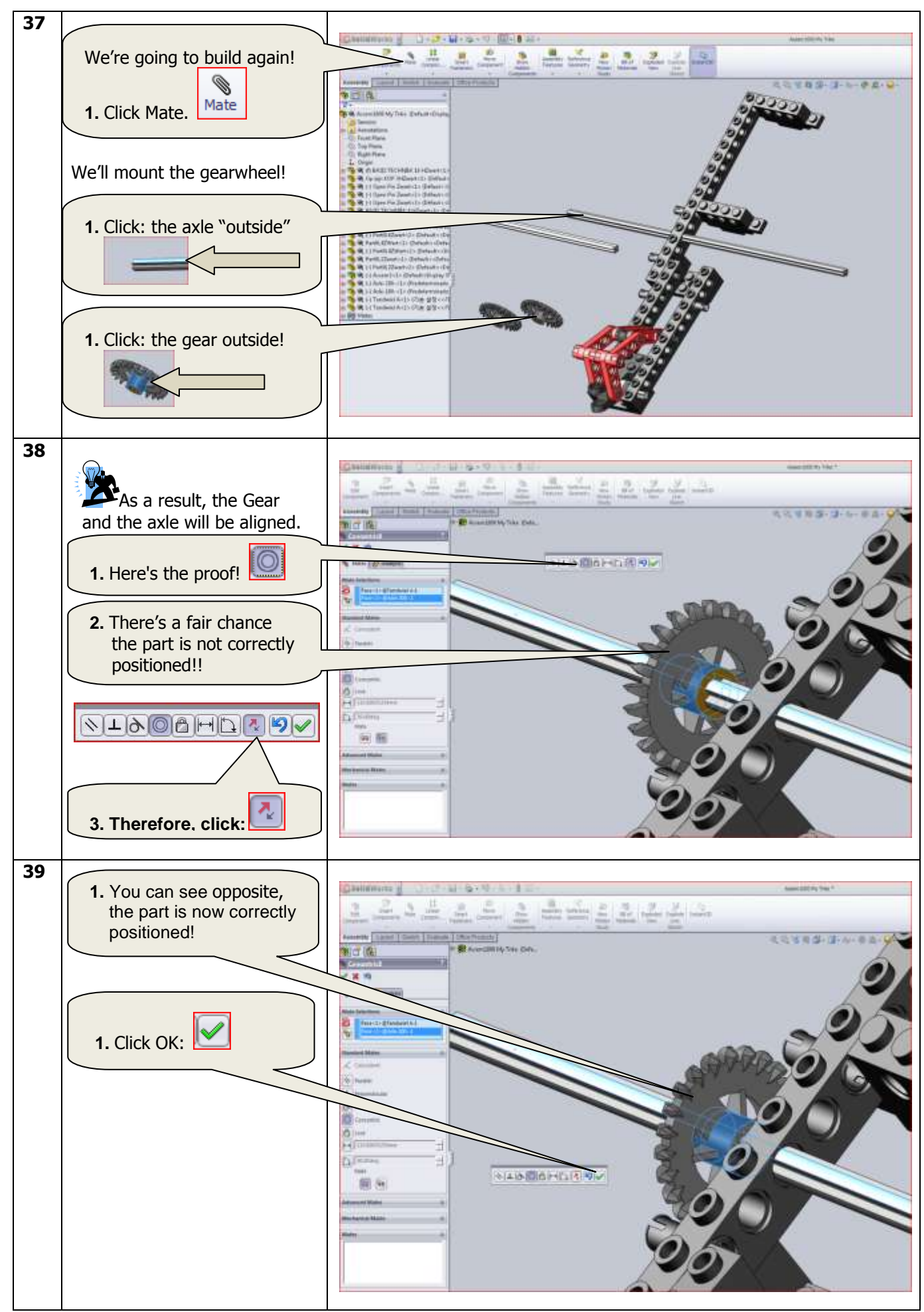

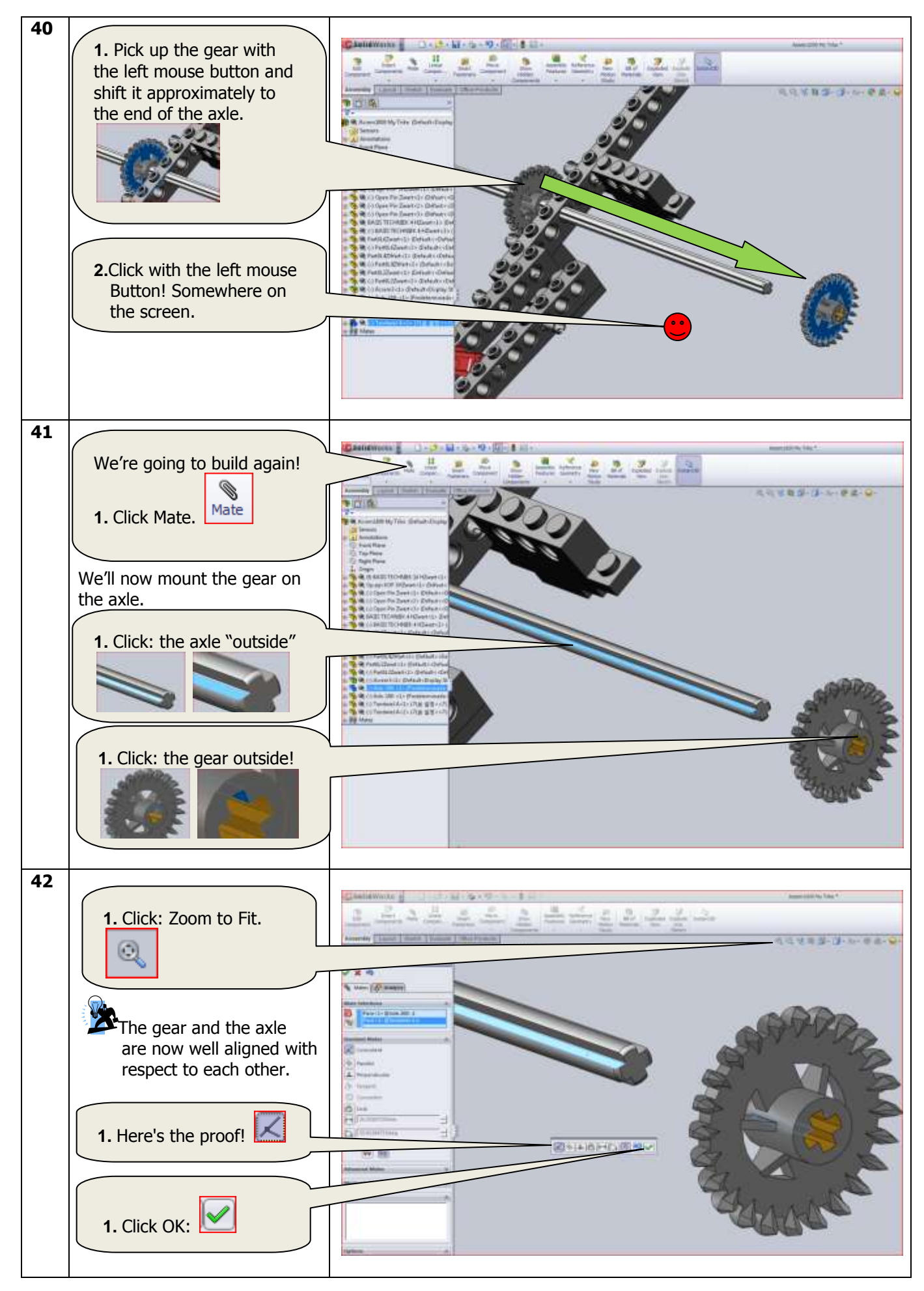

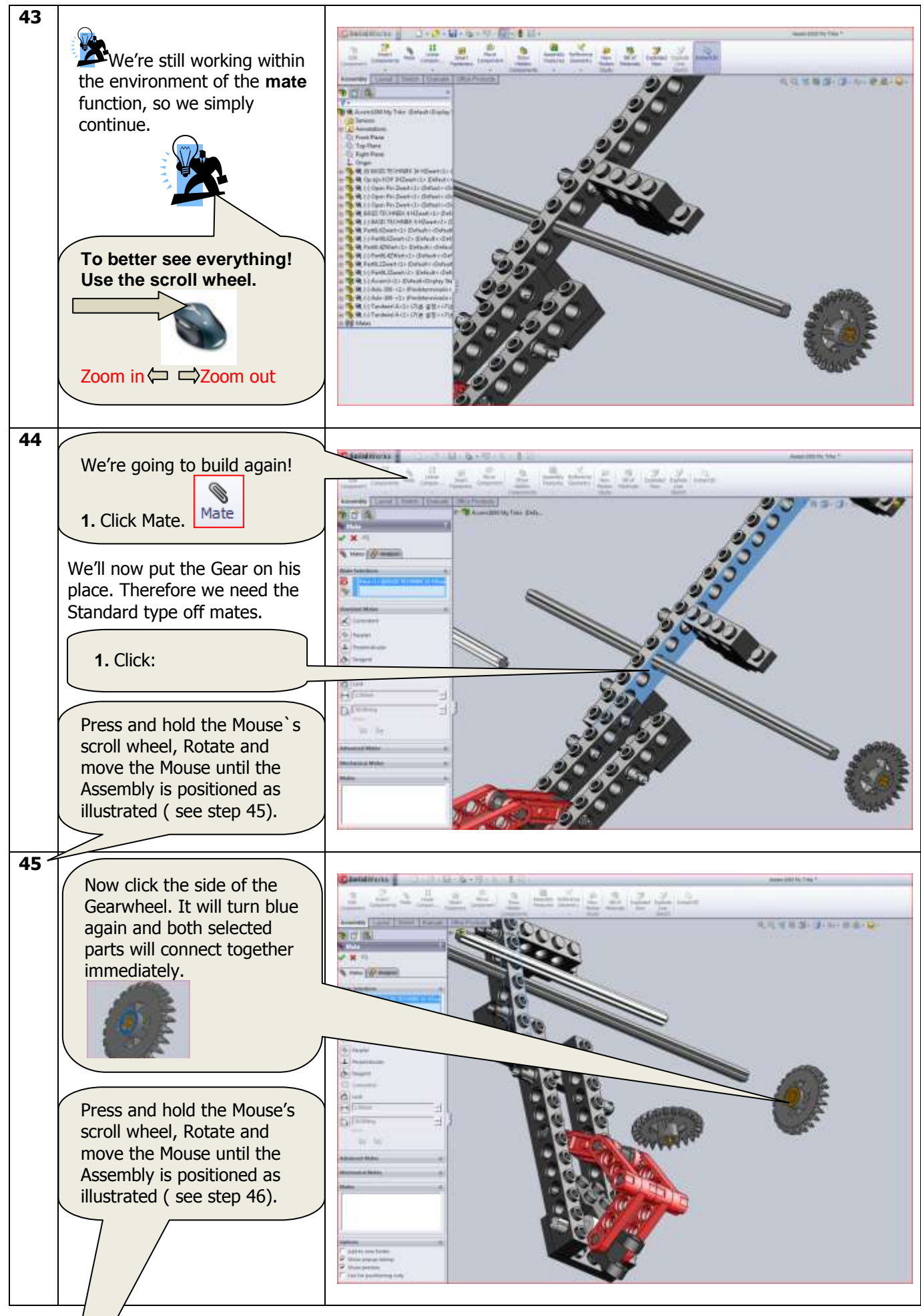

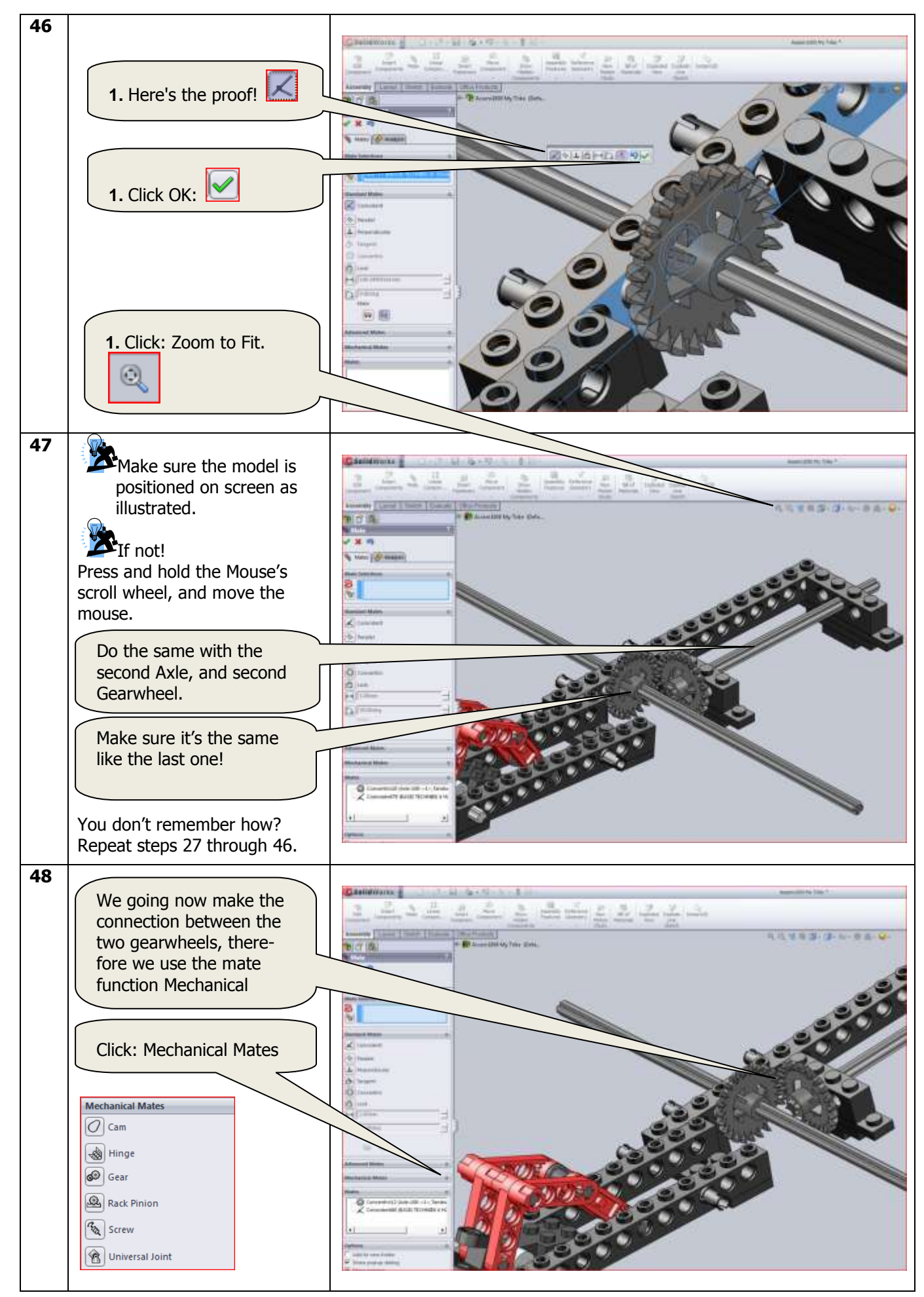

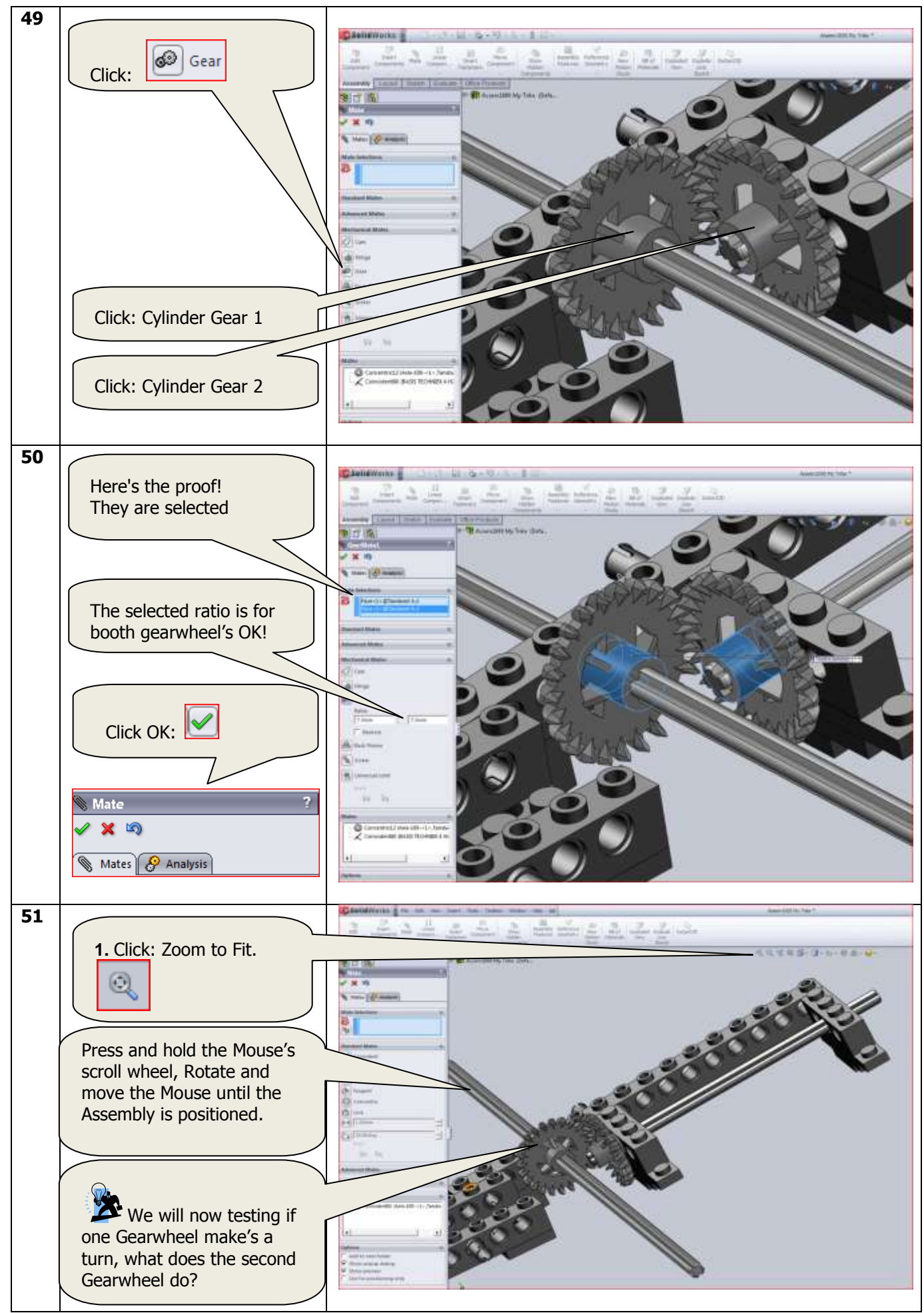

SolidWorks VMBO Tutorial: Building Blocks Tutorial Trike.

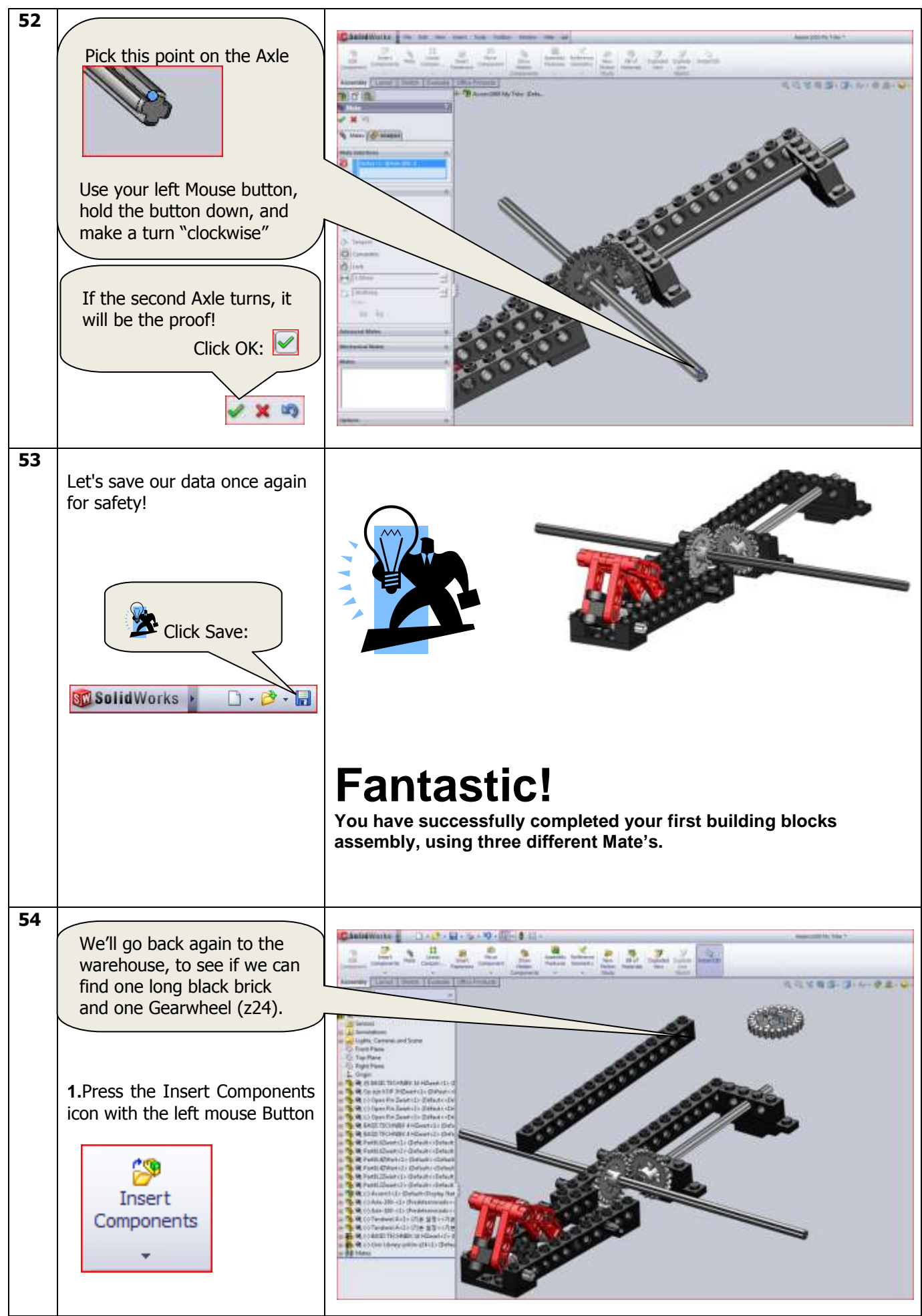

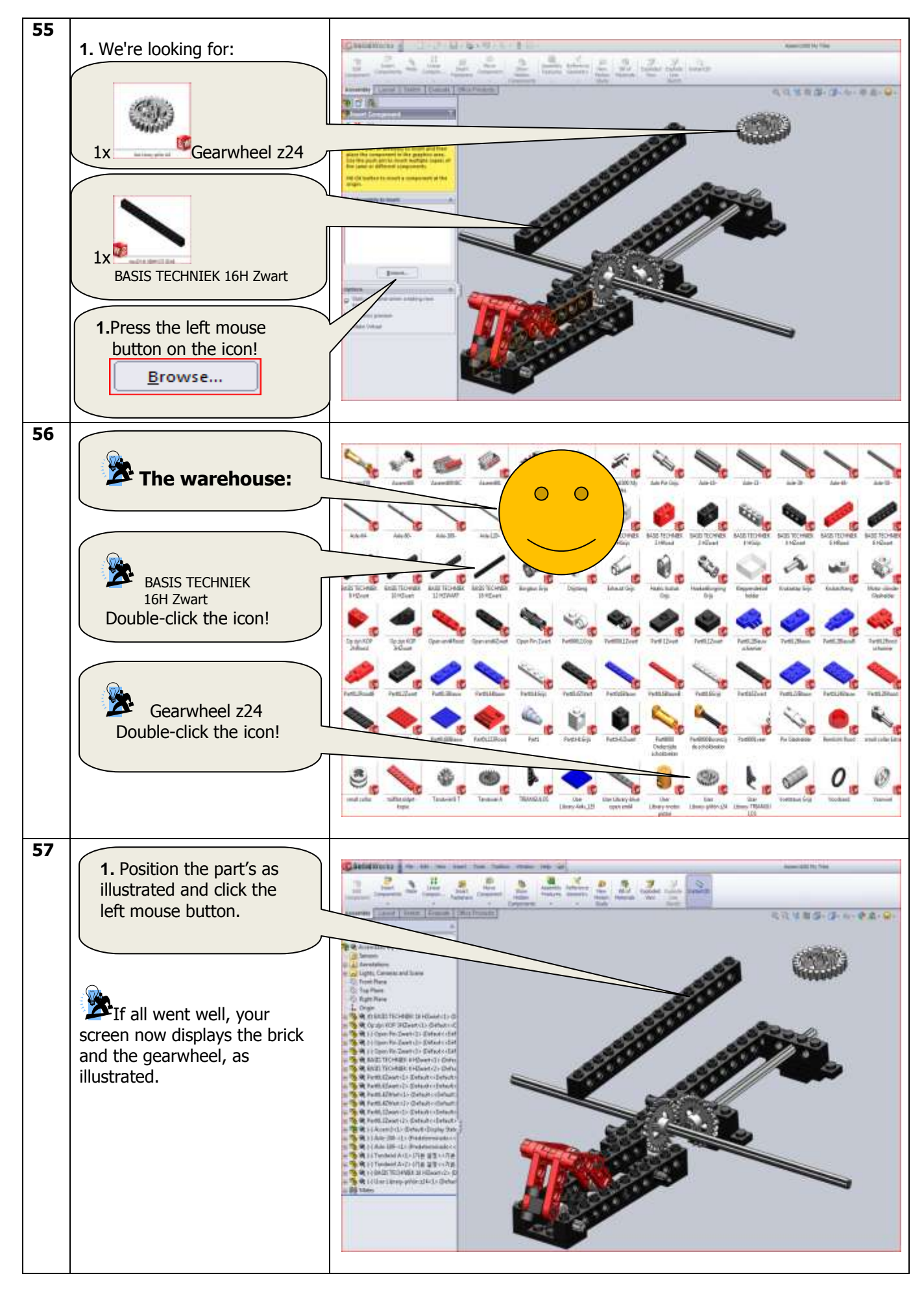

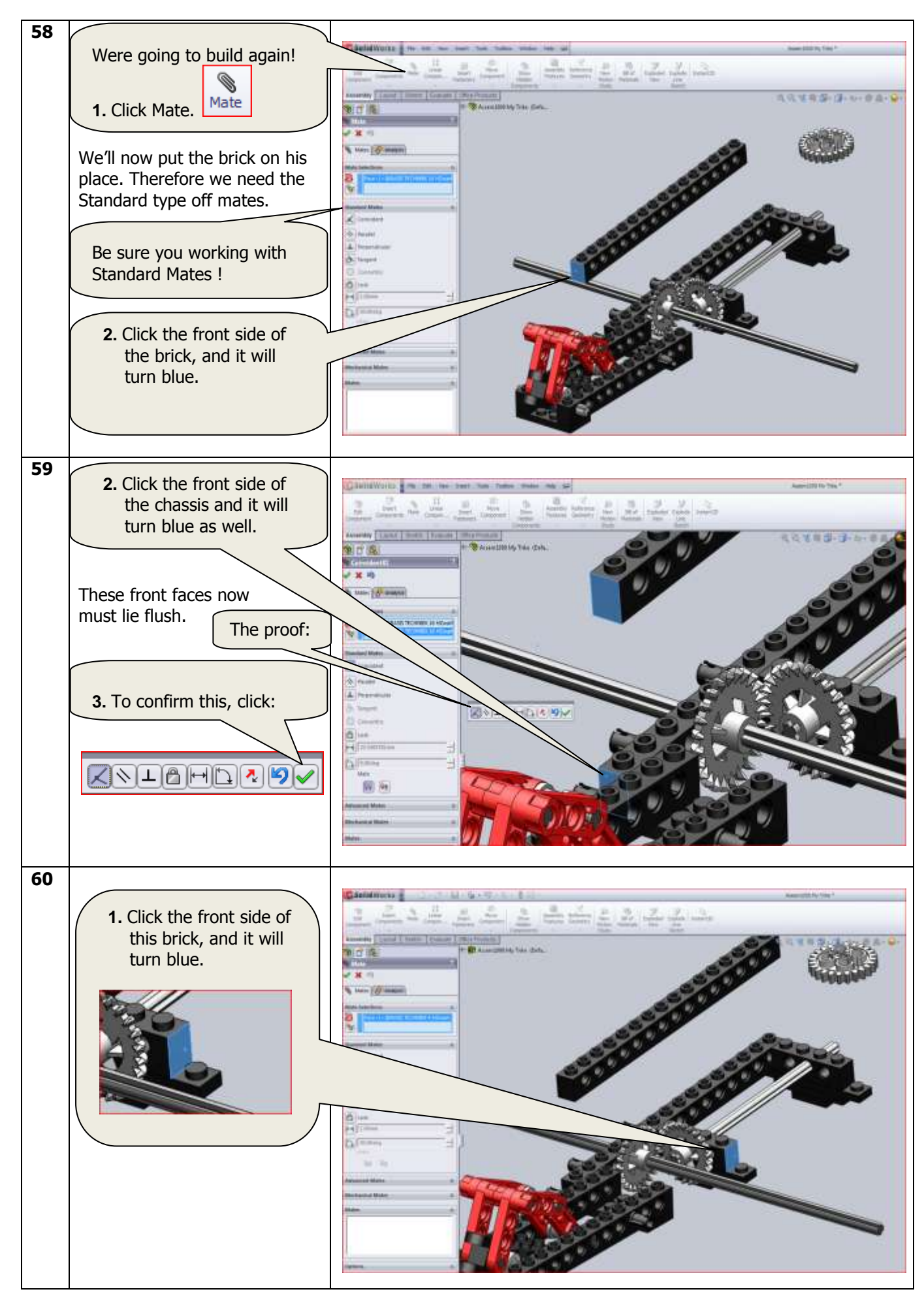

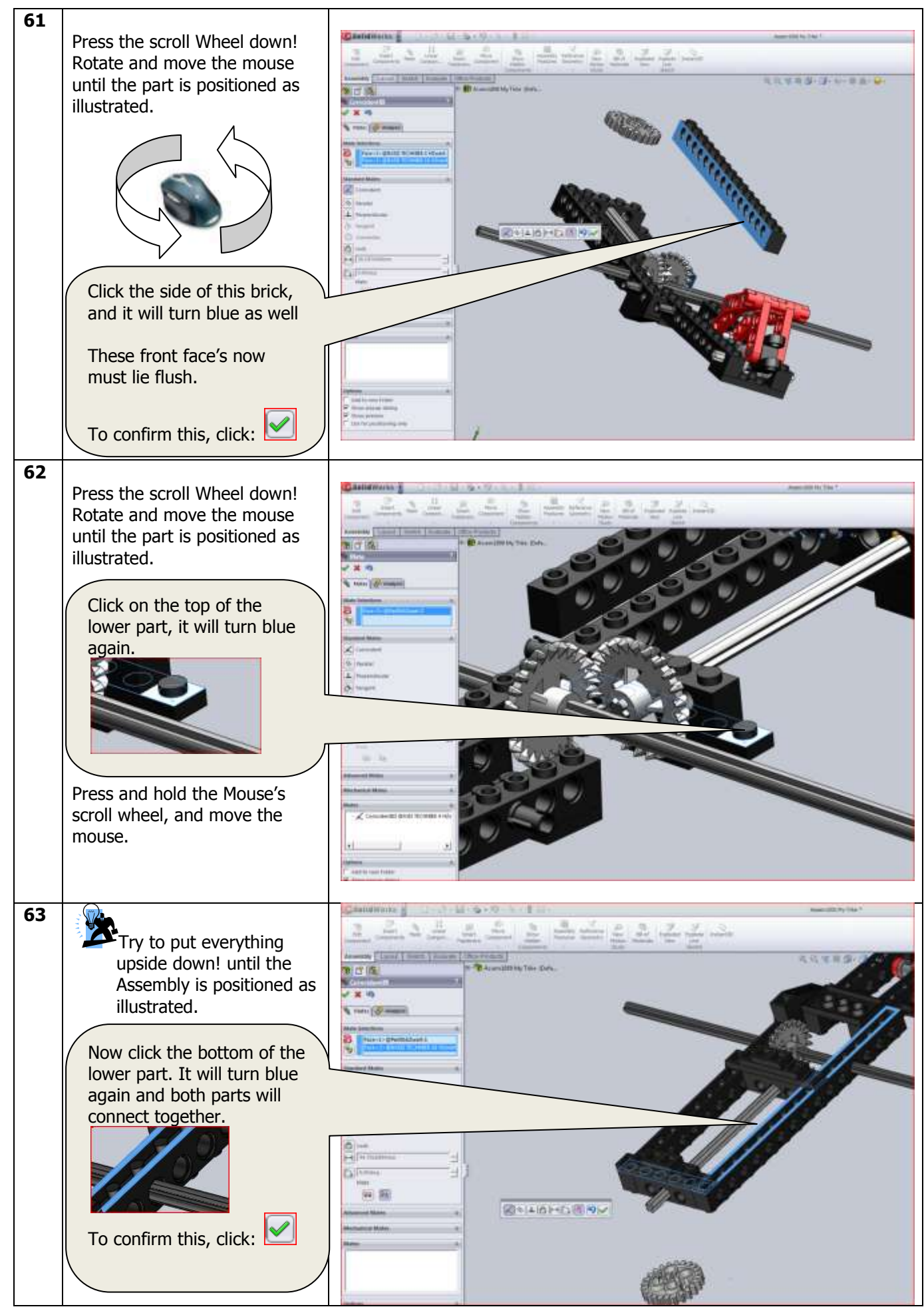

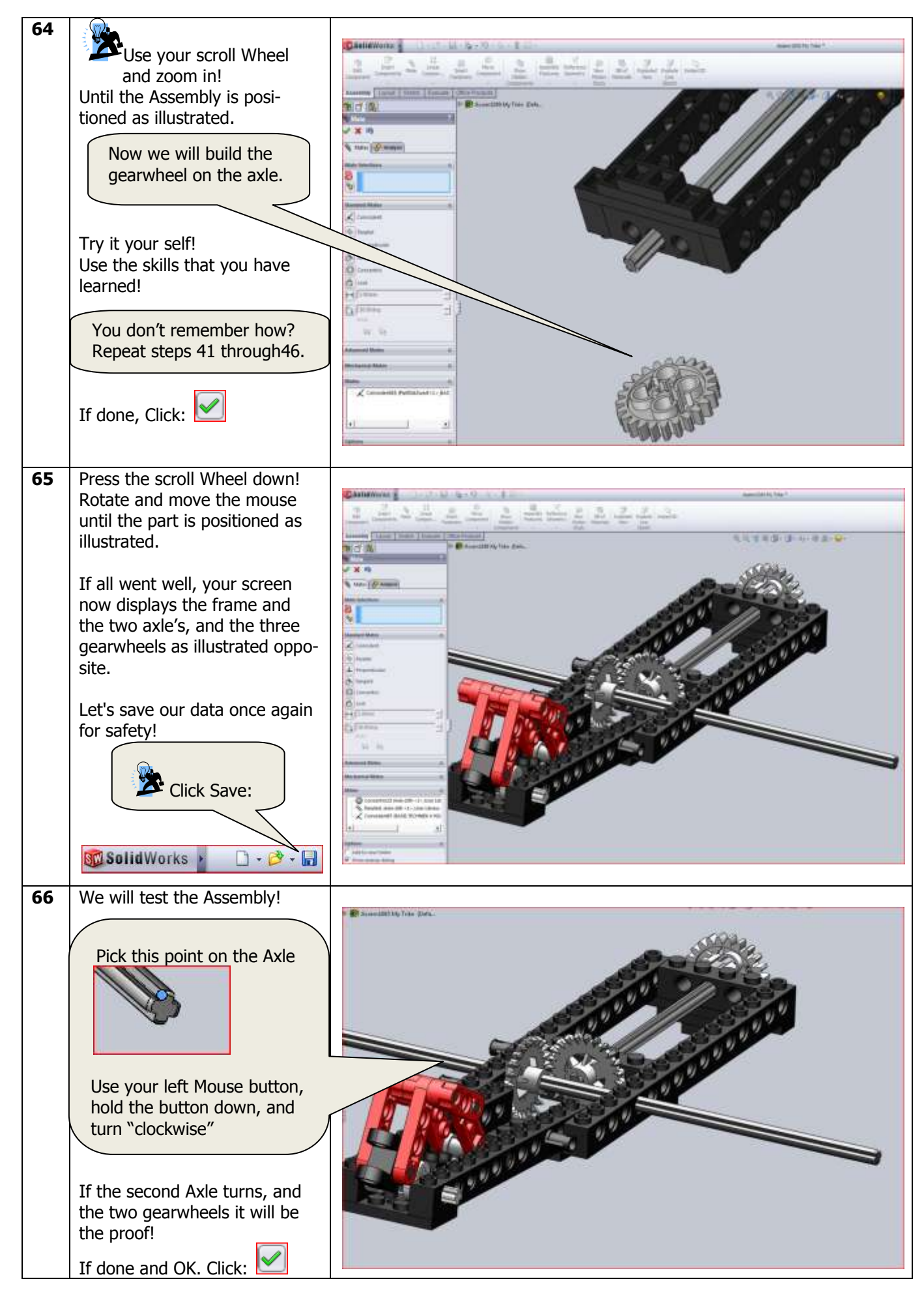

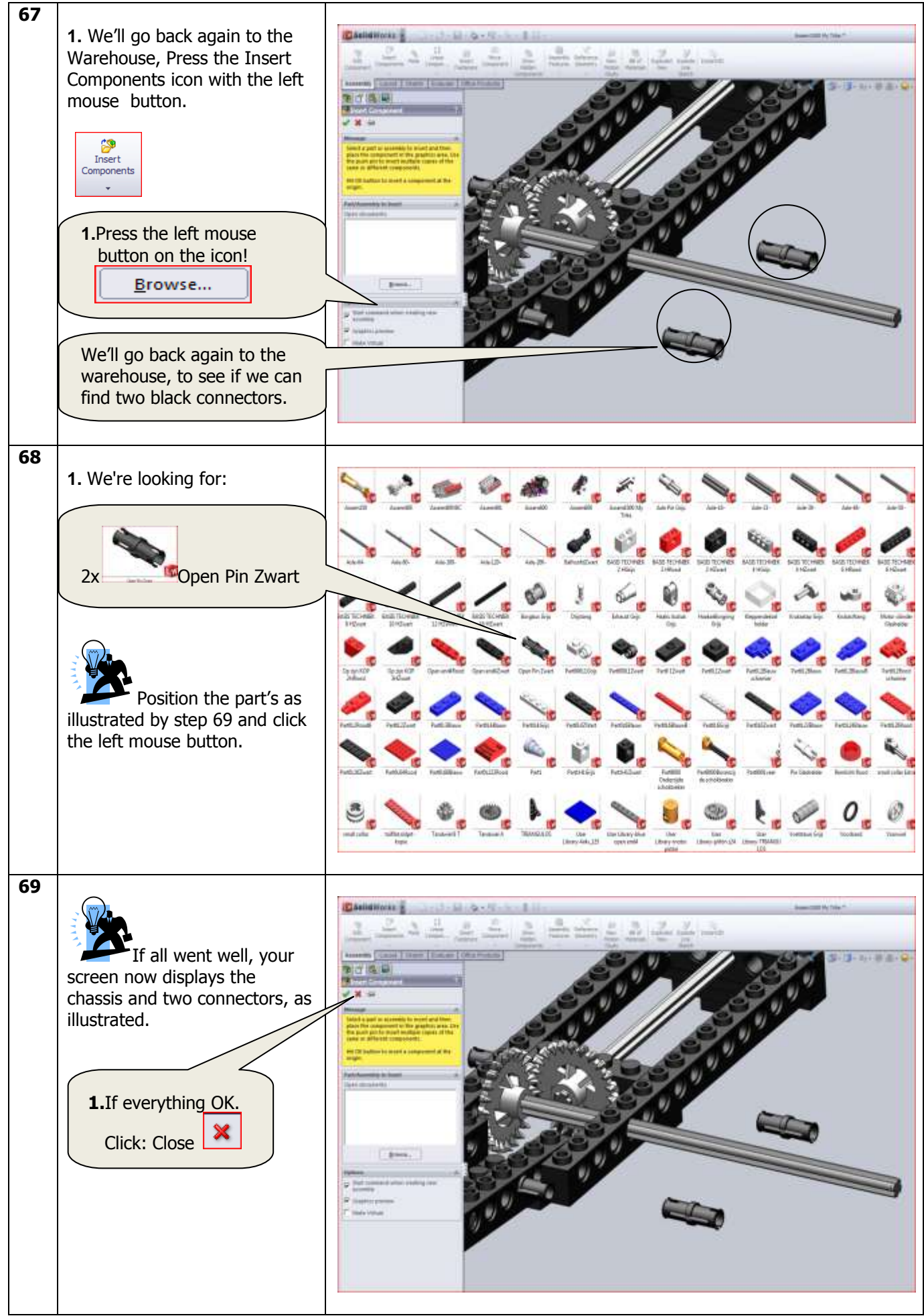

SolidWorks VMBO Tutorial: Building Blocks Tutorial Trike.

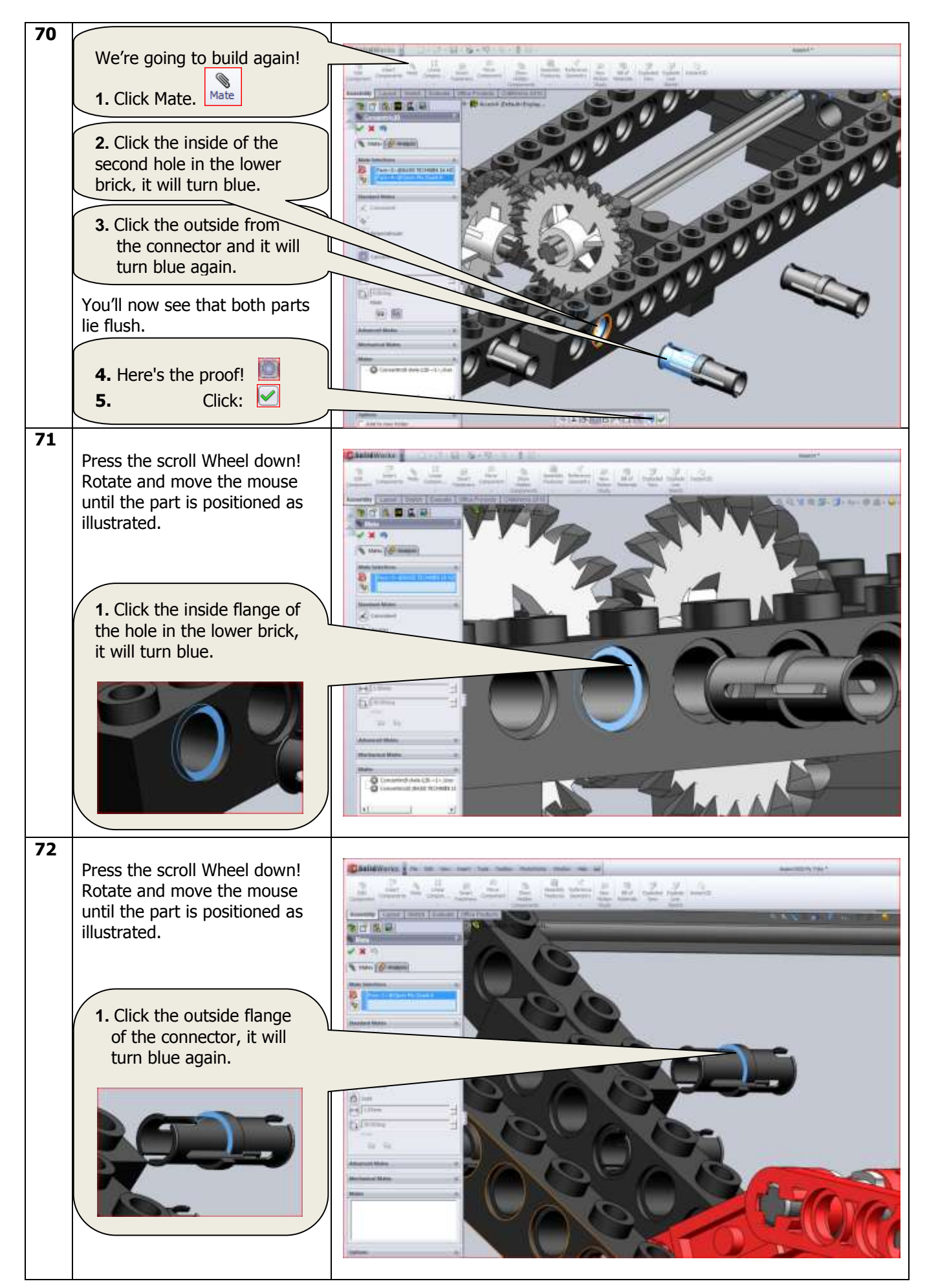

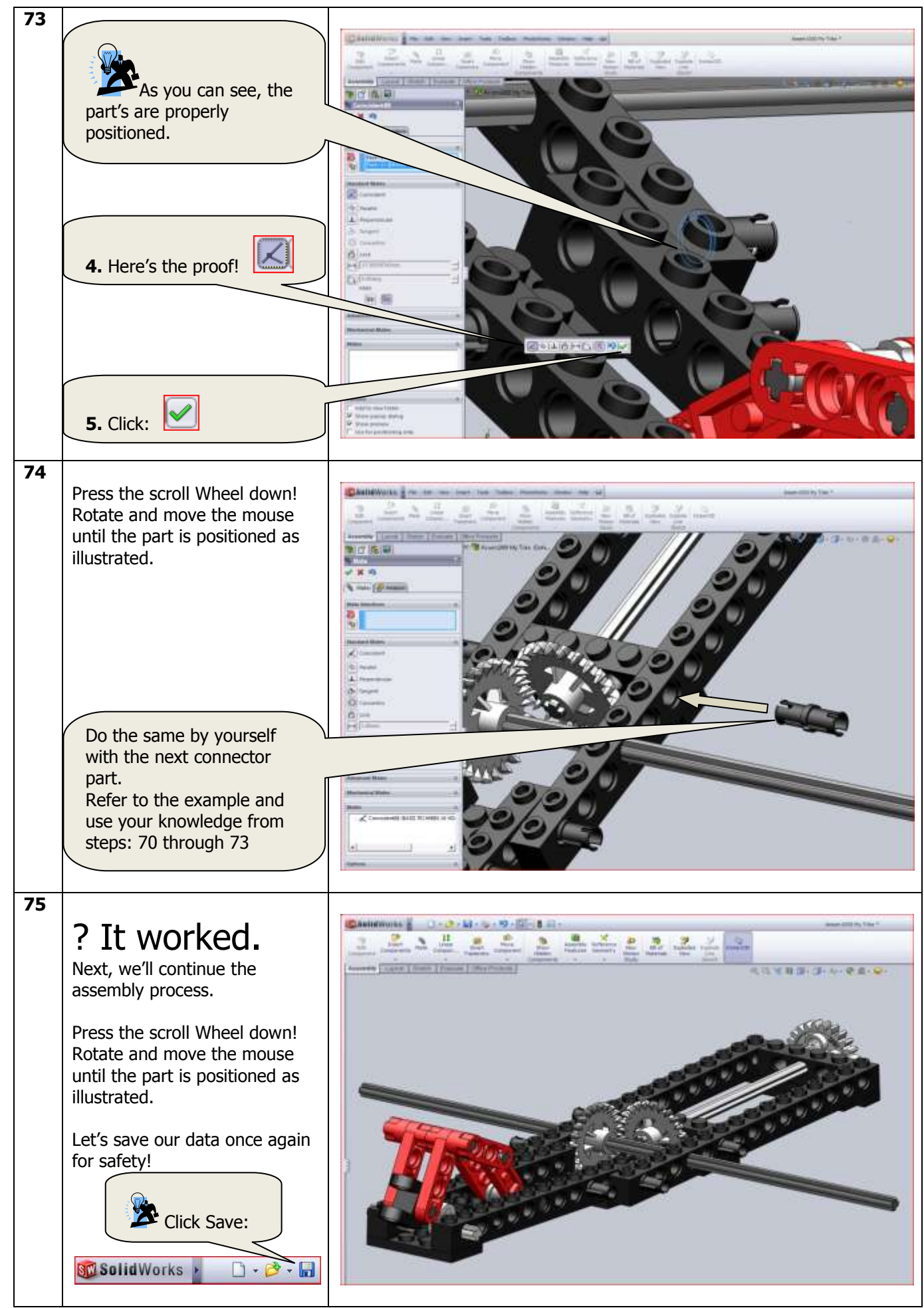

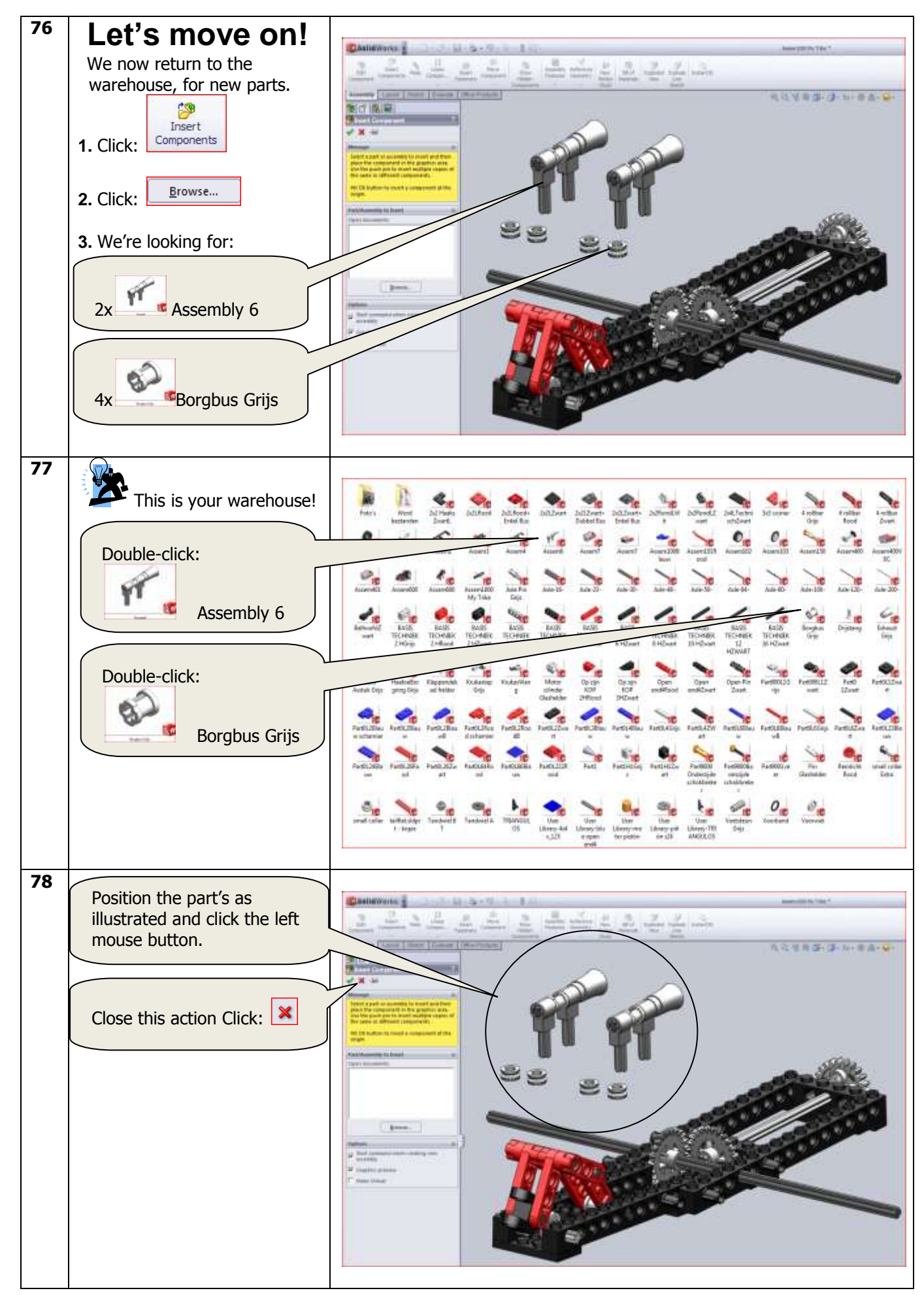

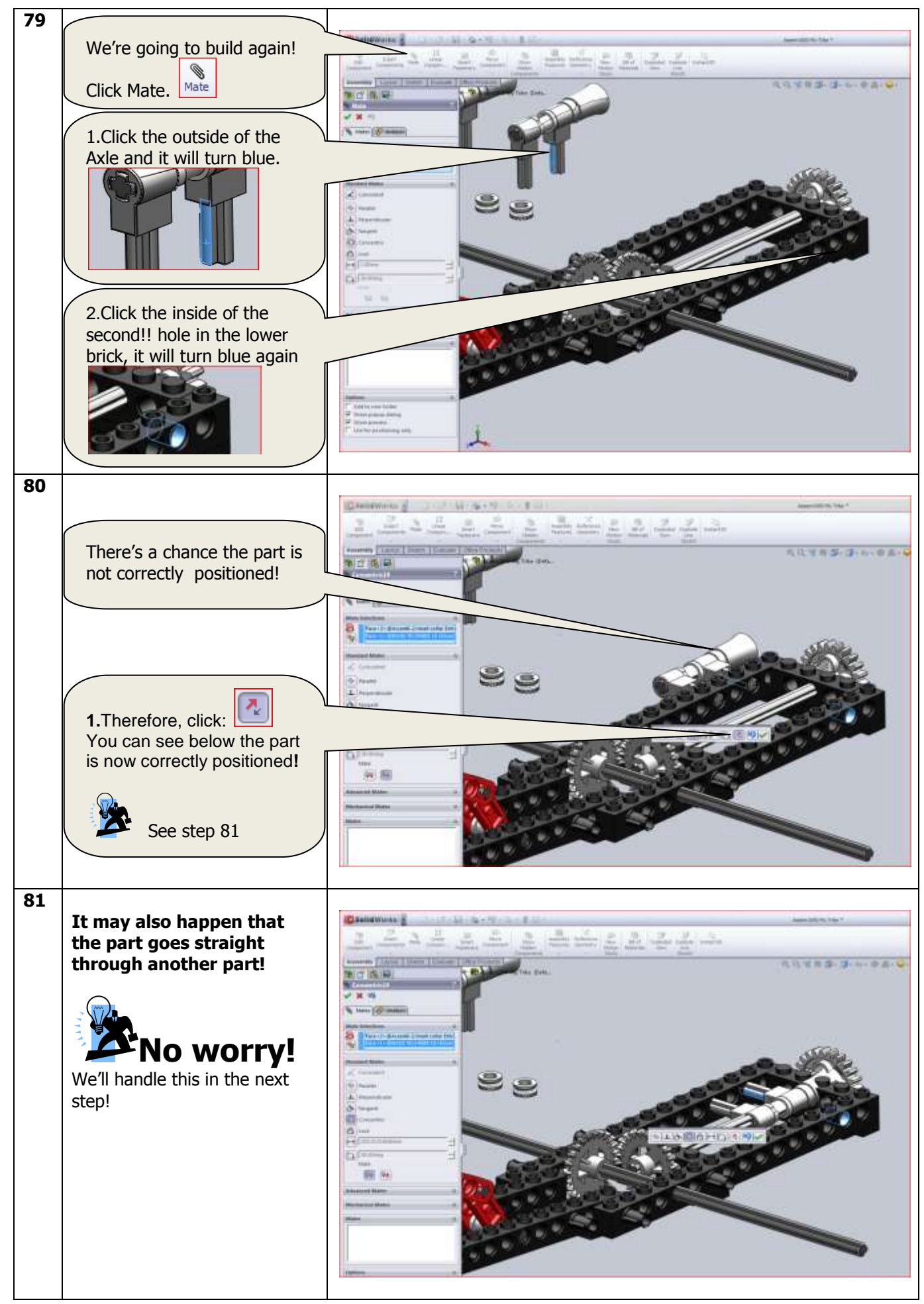

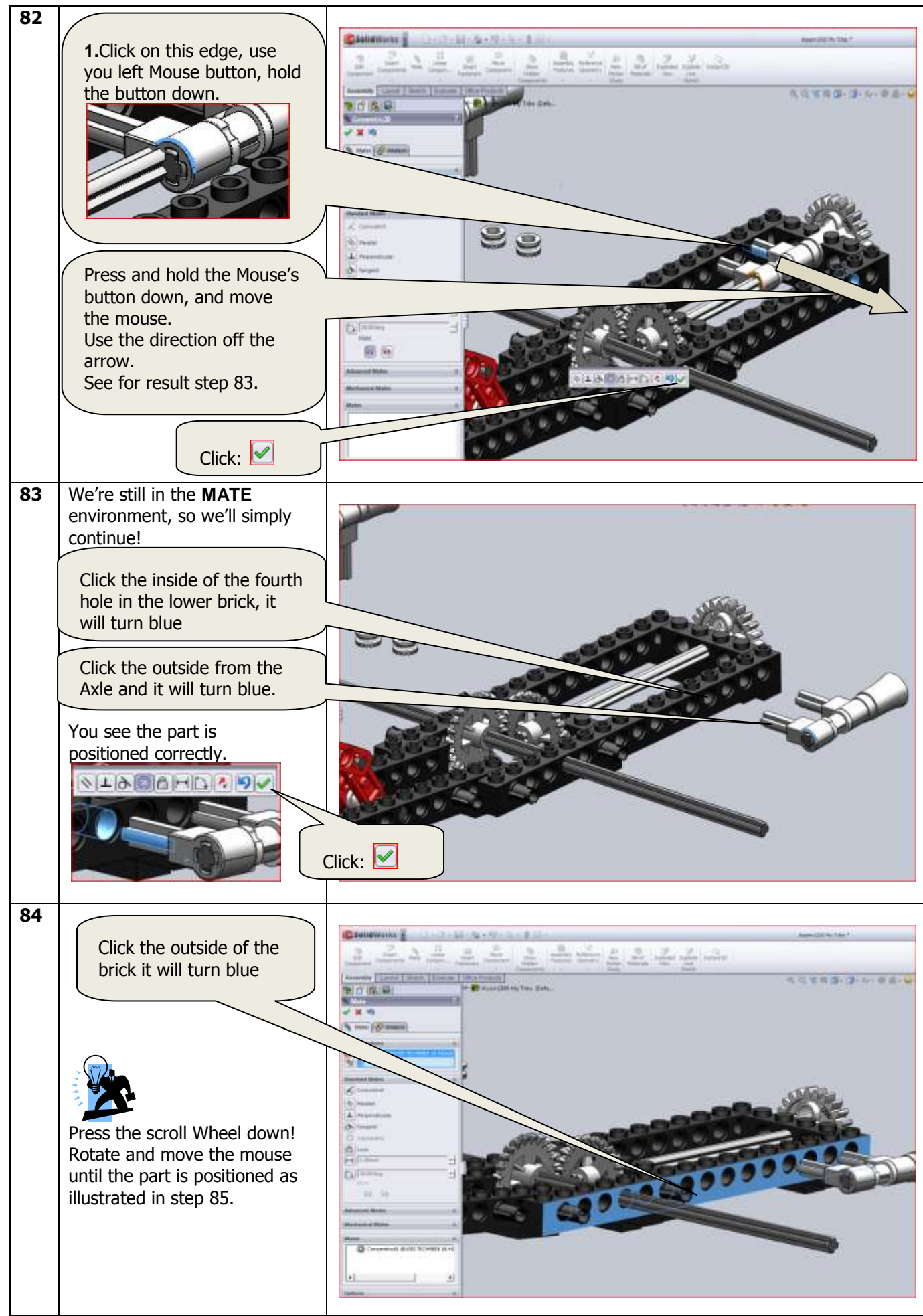

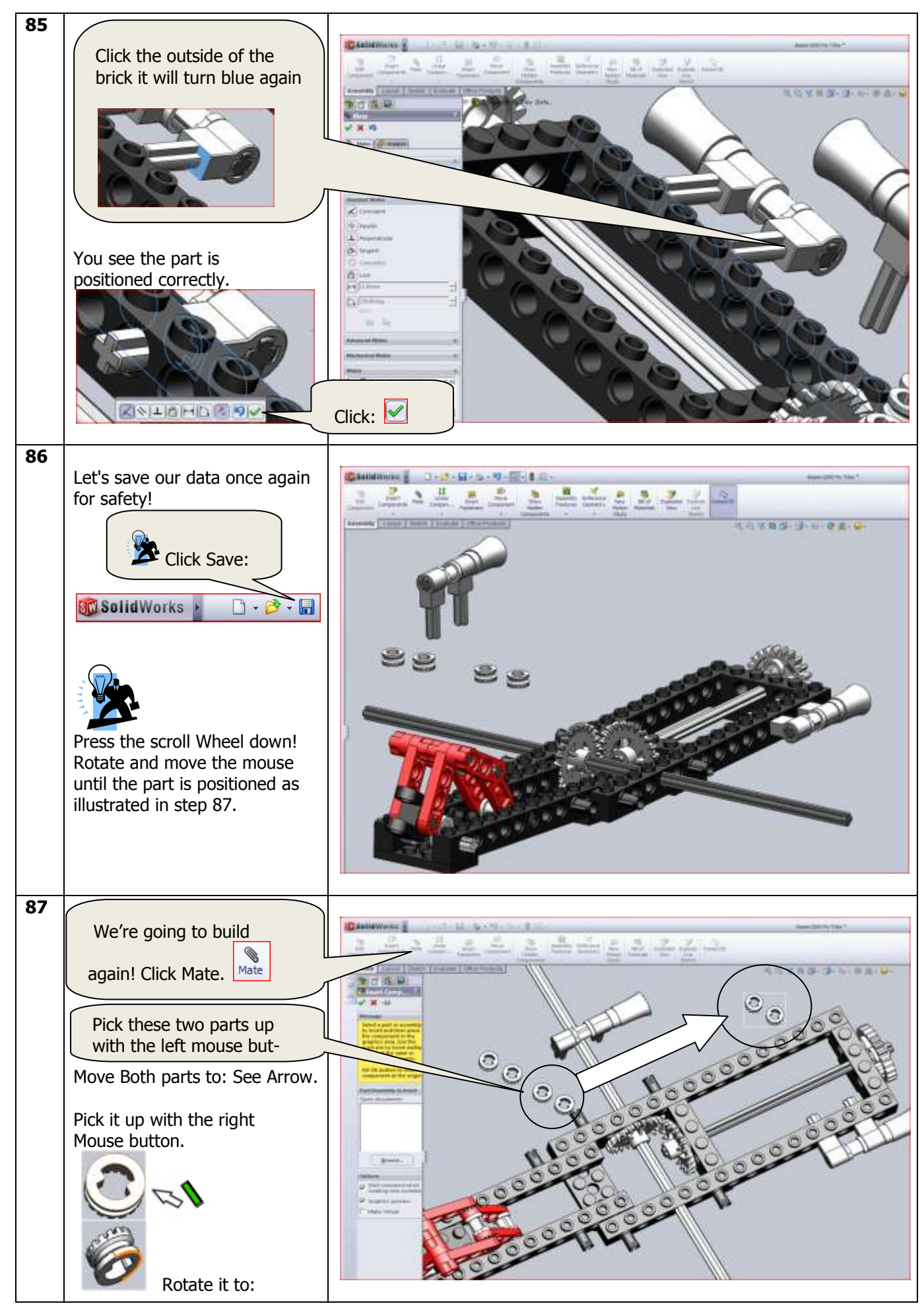

SolidWorks VMBO Tutorial: Building Blocks Tutorial Trike.

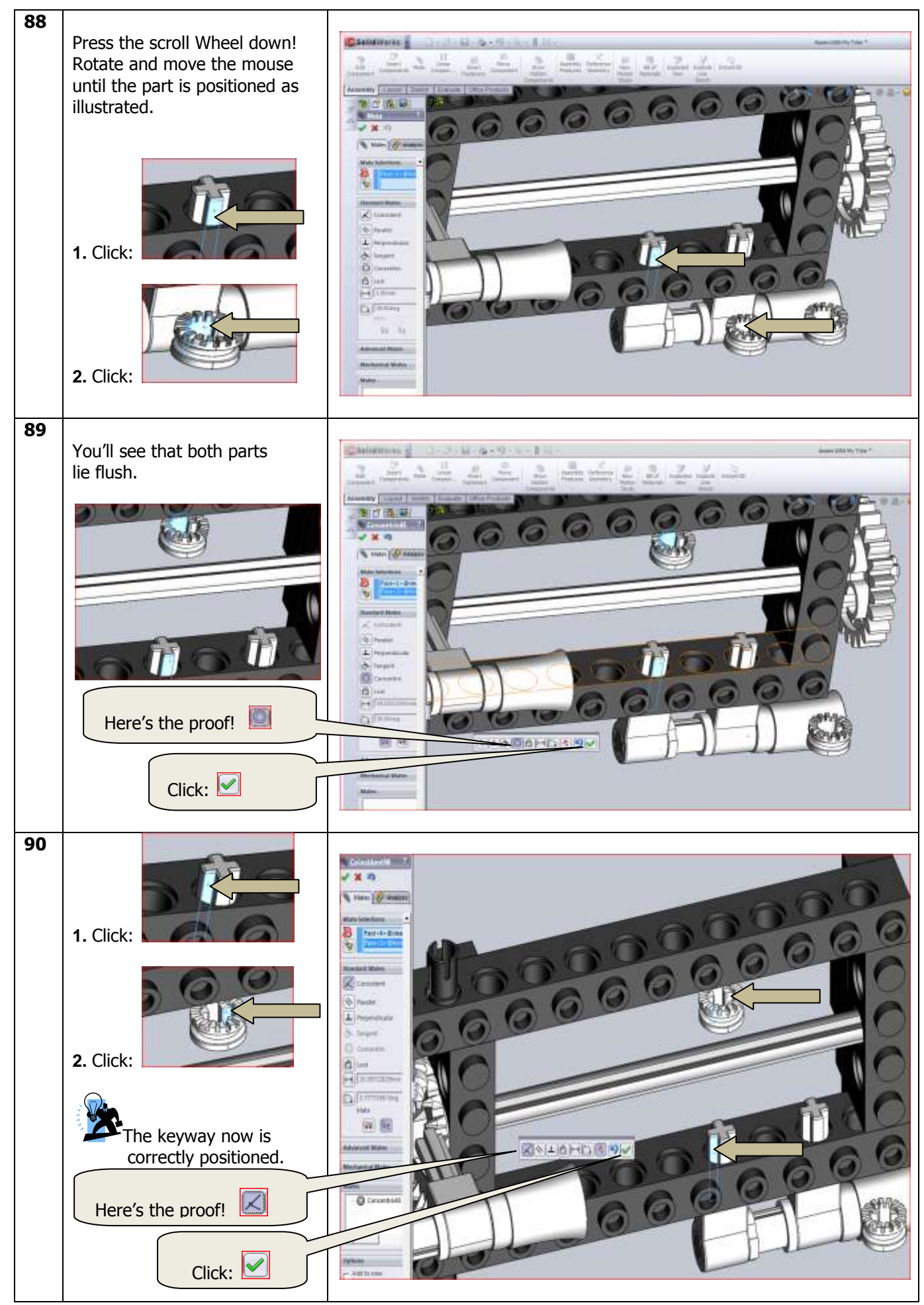

SolidWorks VMBO Tutorial: Building Blocks Tutorial Trike.

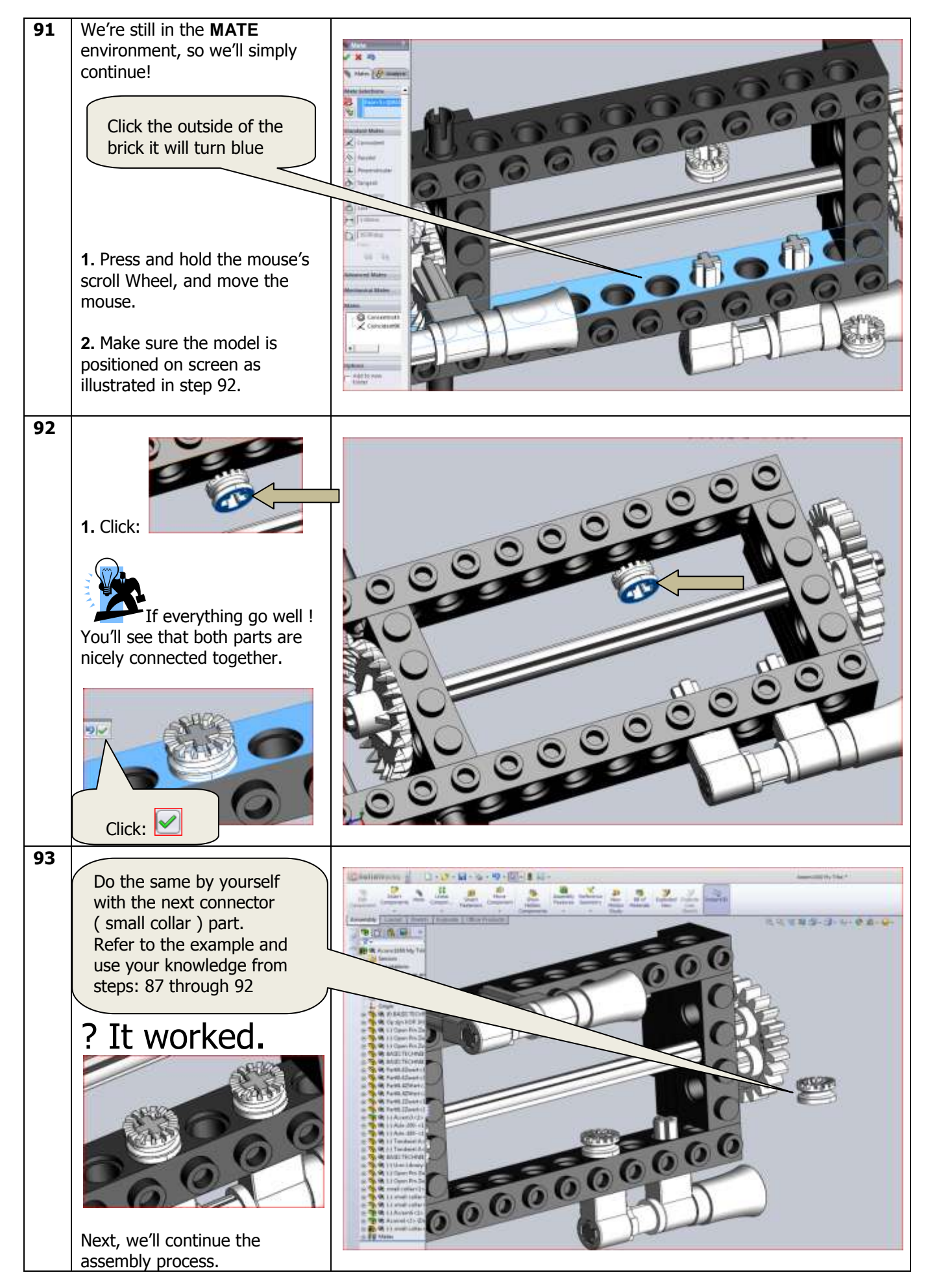

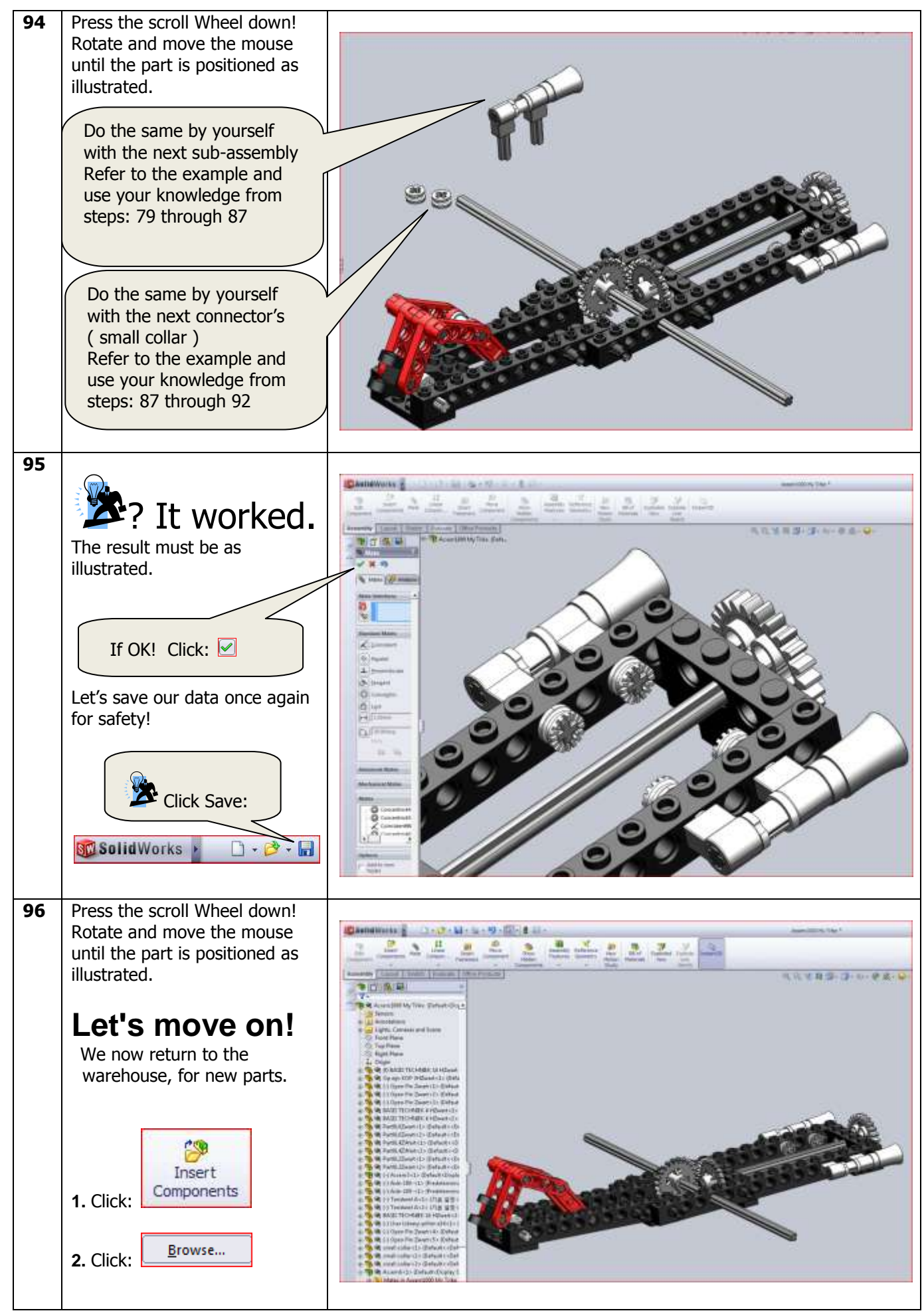

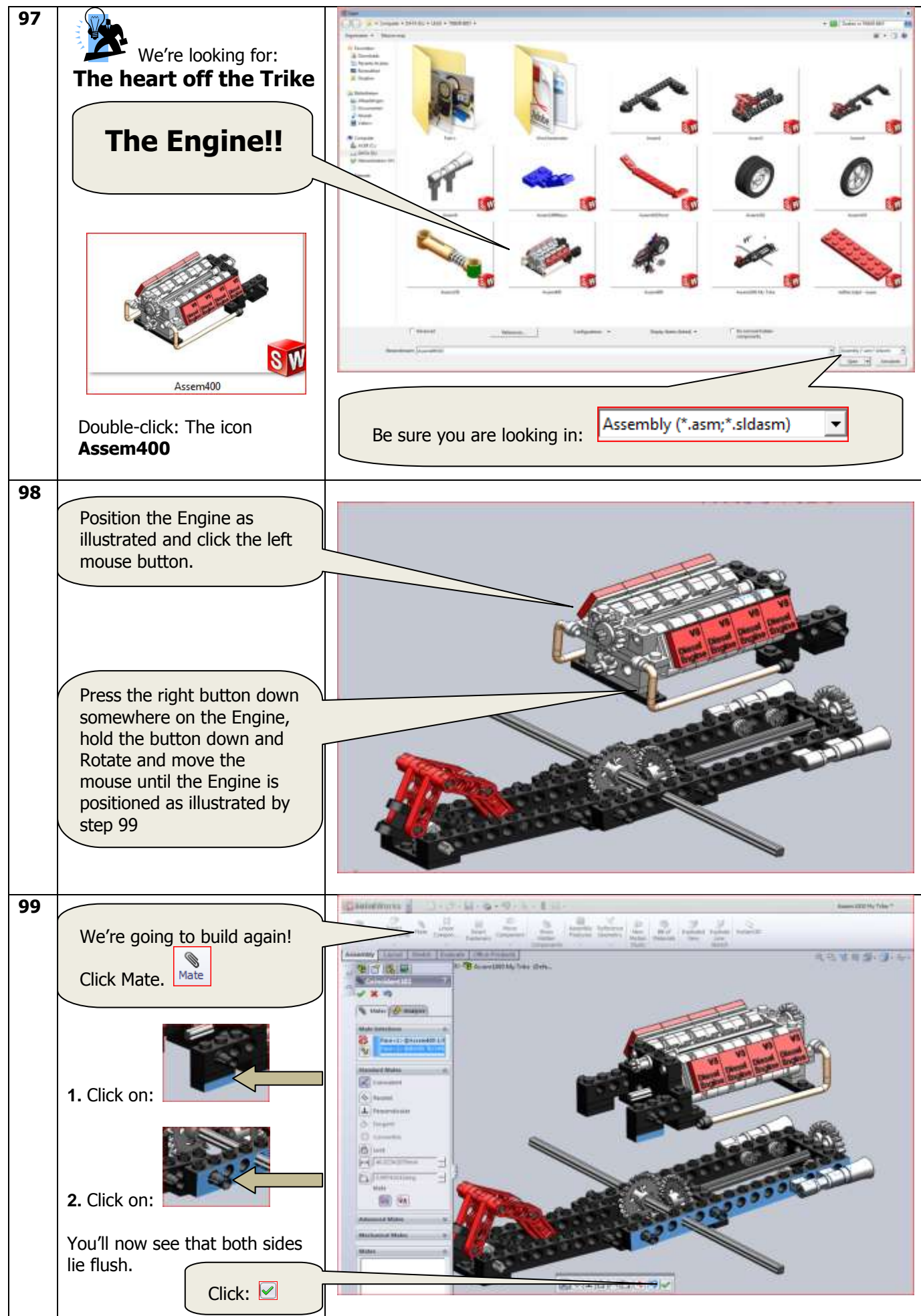

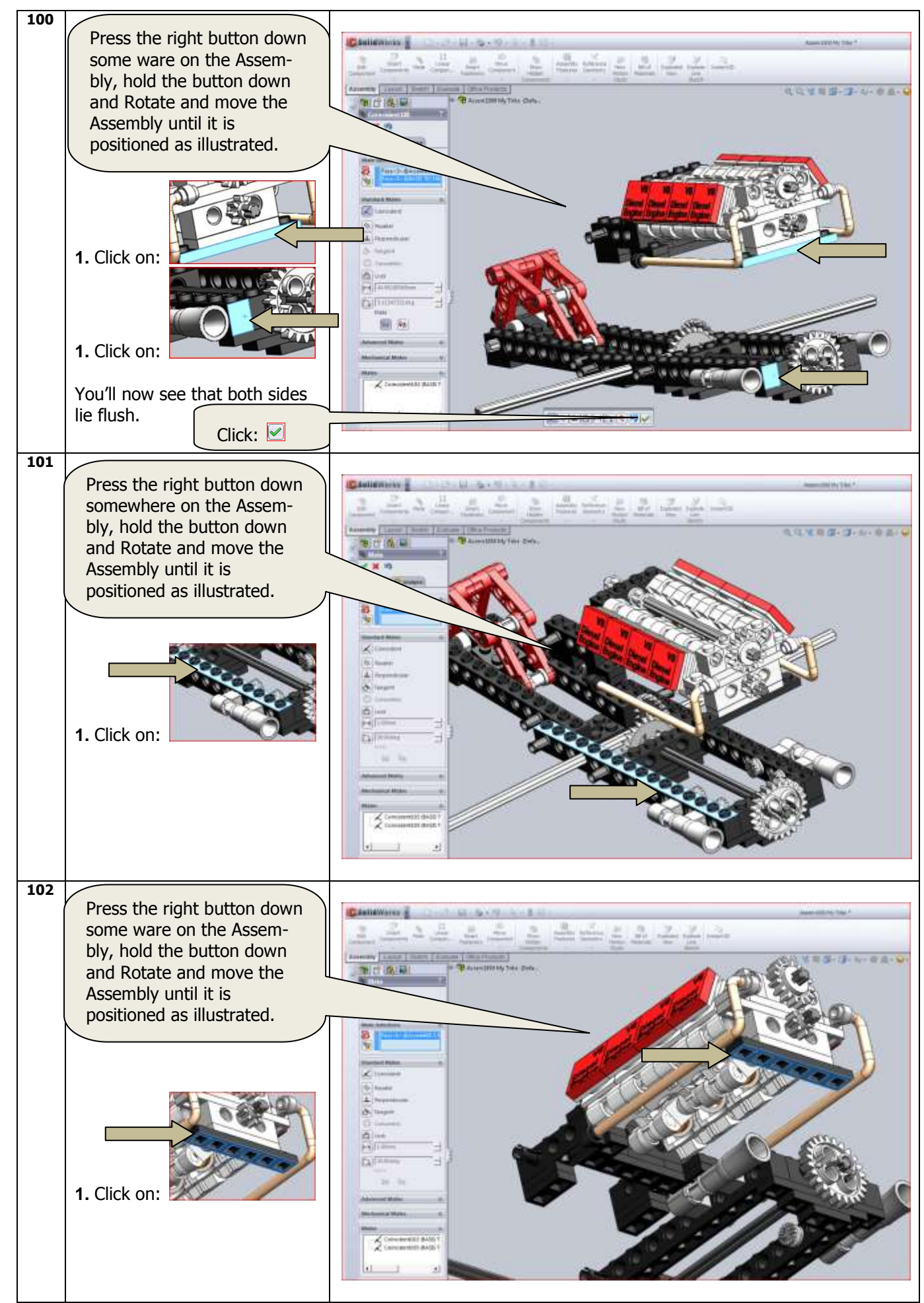
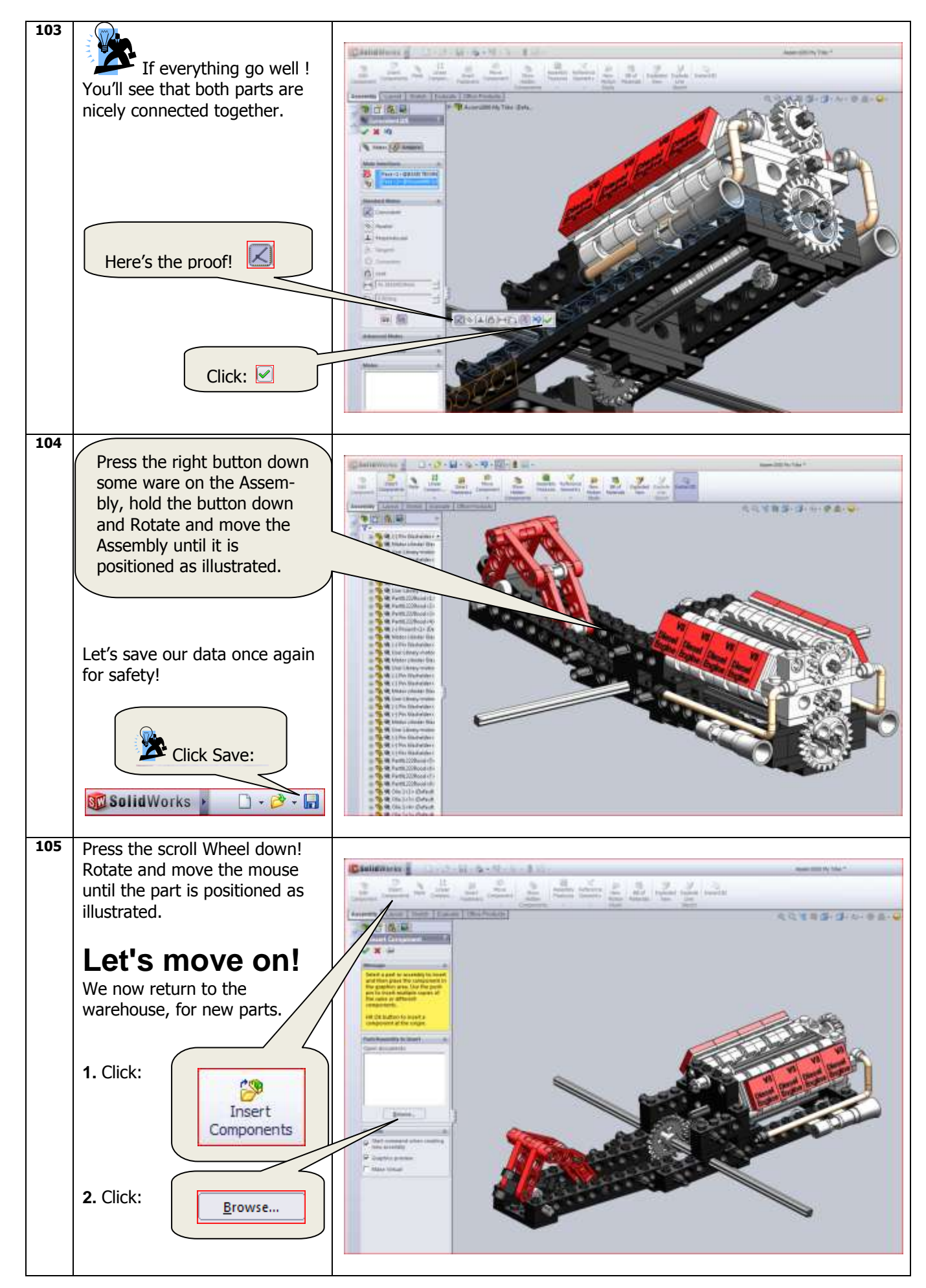

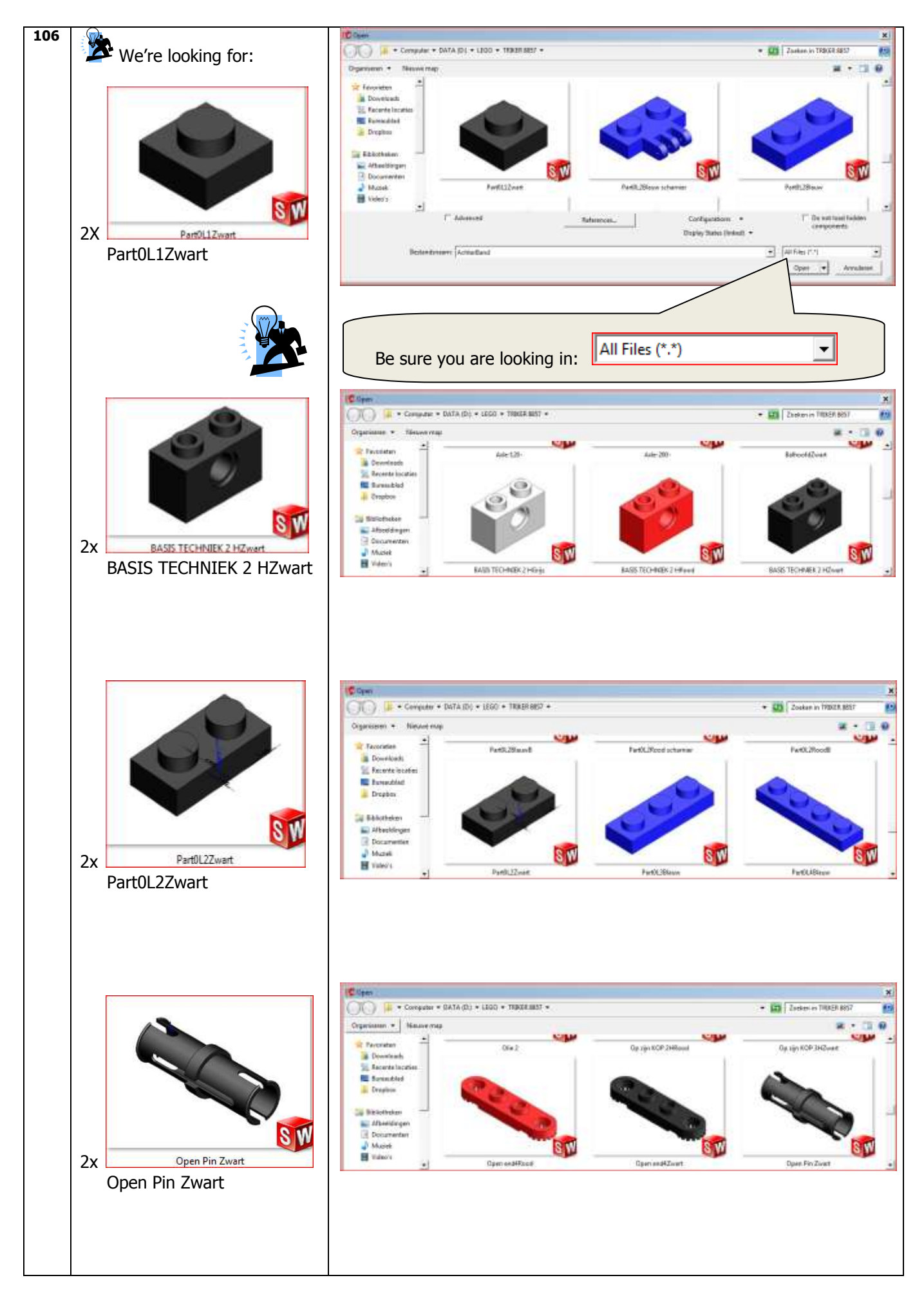

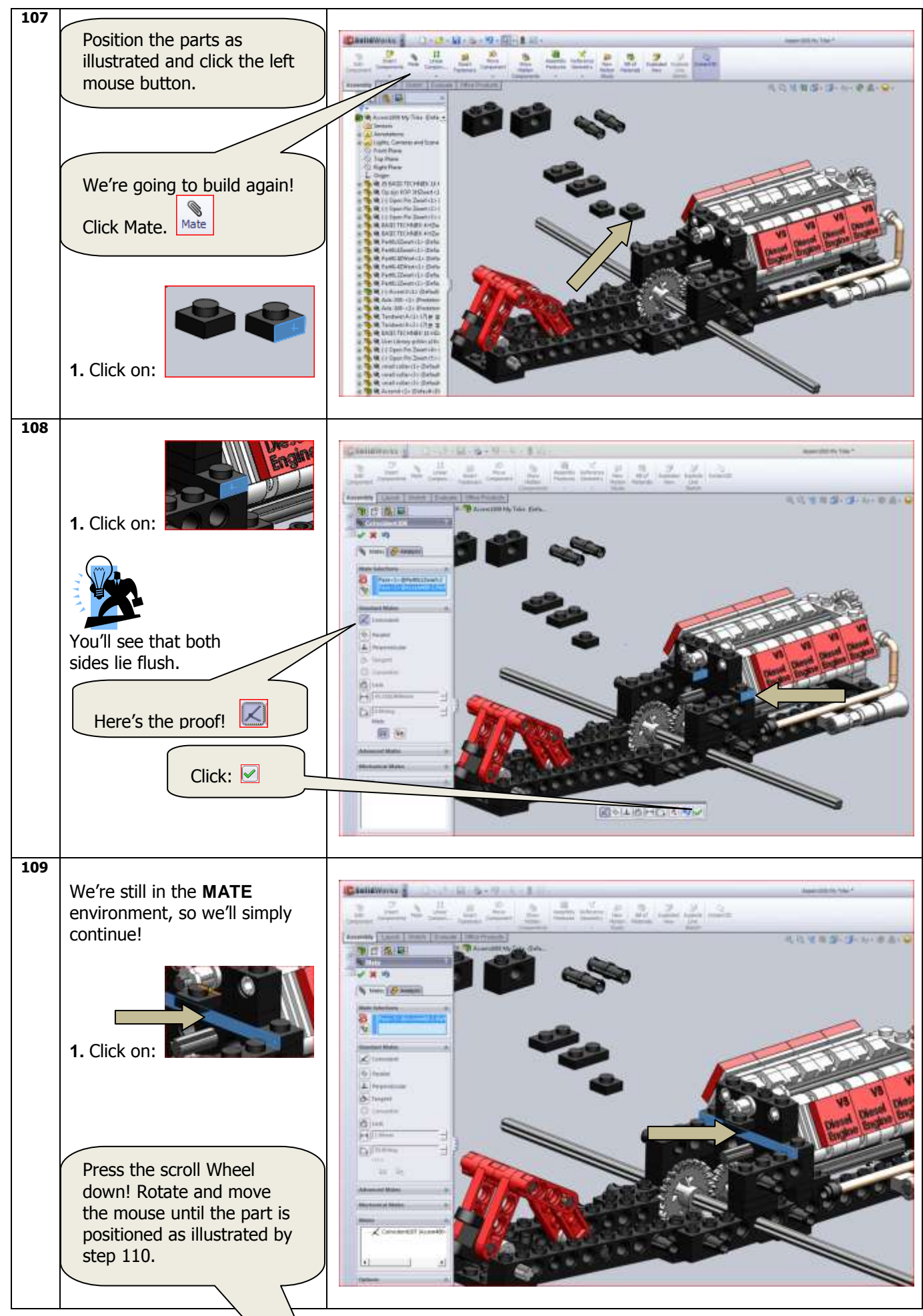

SolidWorks VMBO Tutorial: Building cks Tutorial Trike.

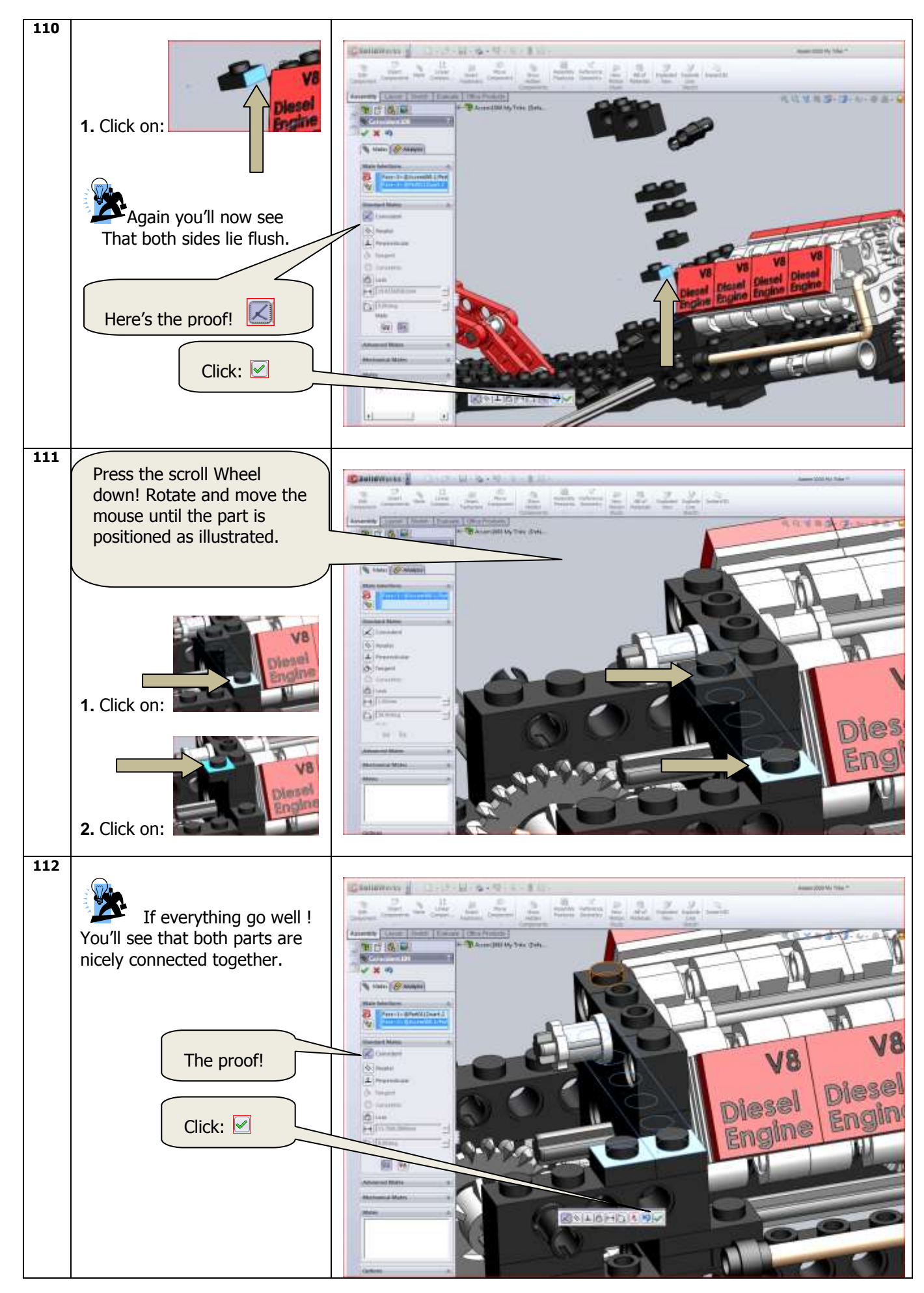

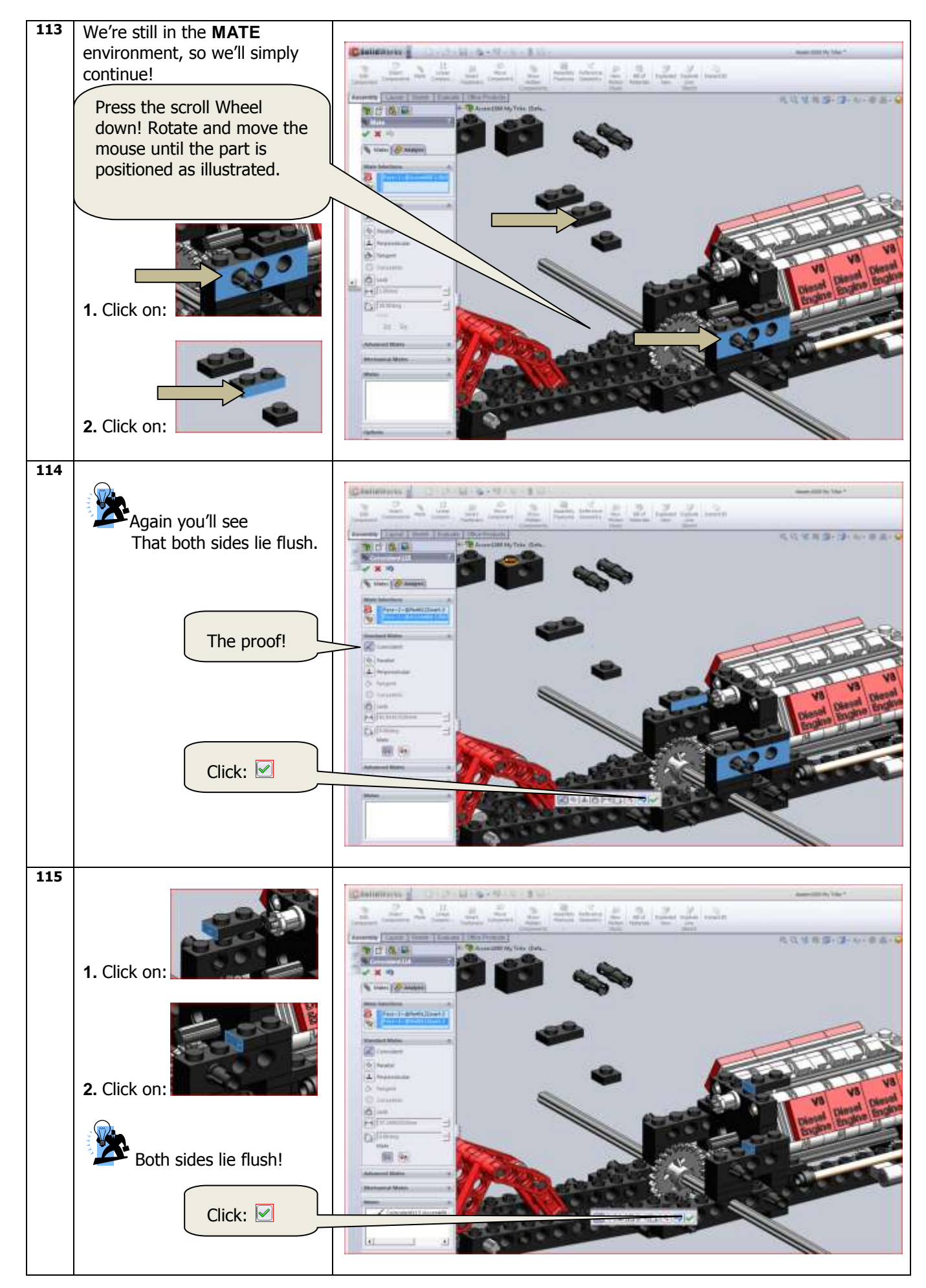

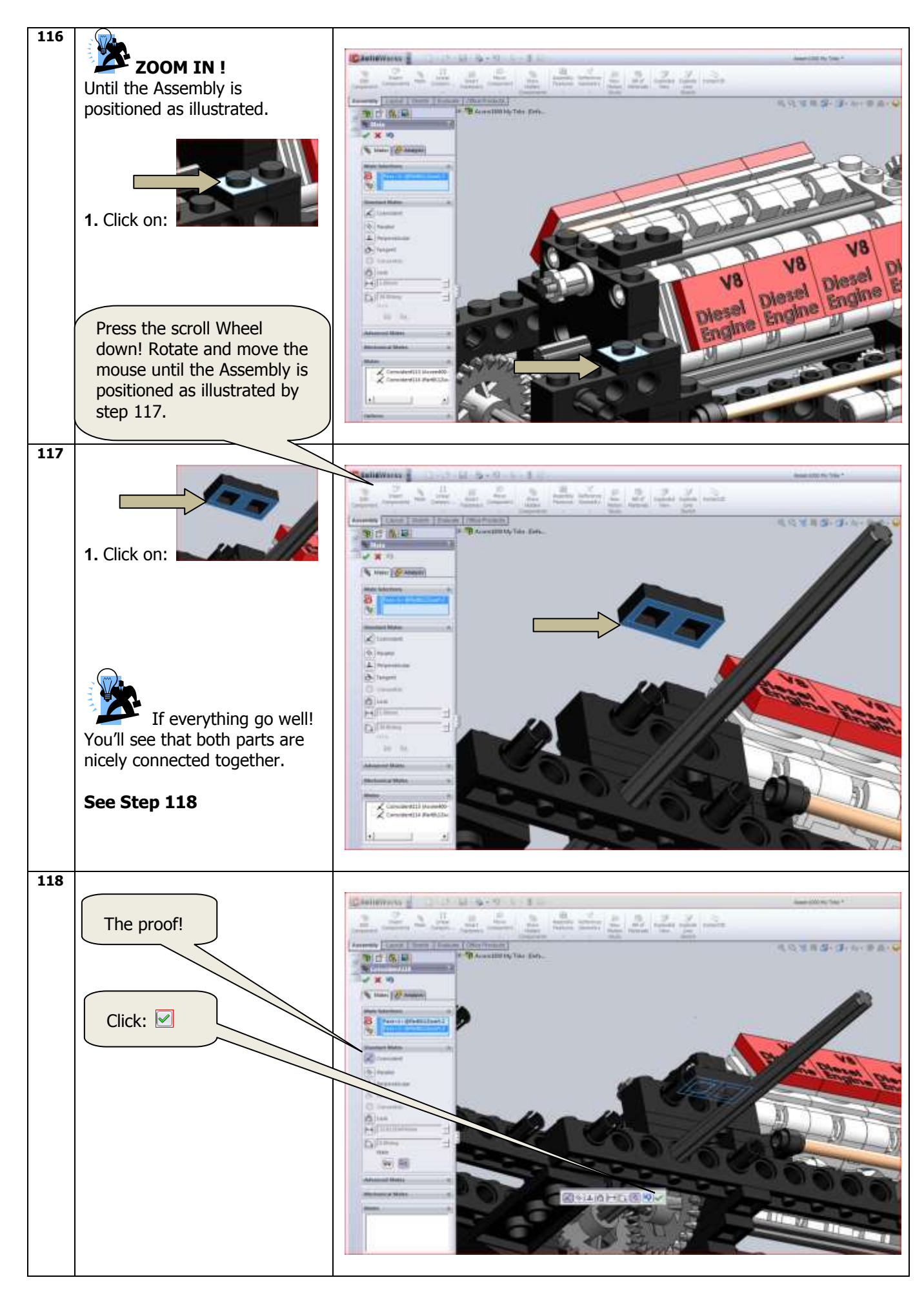

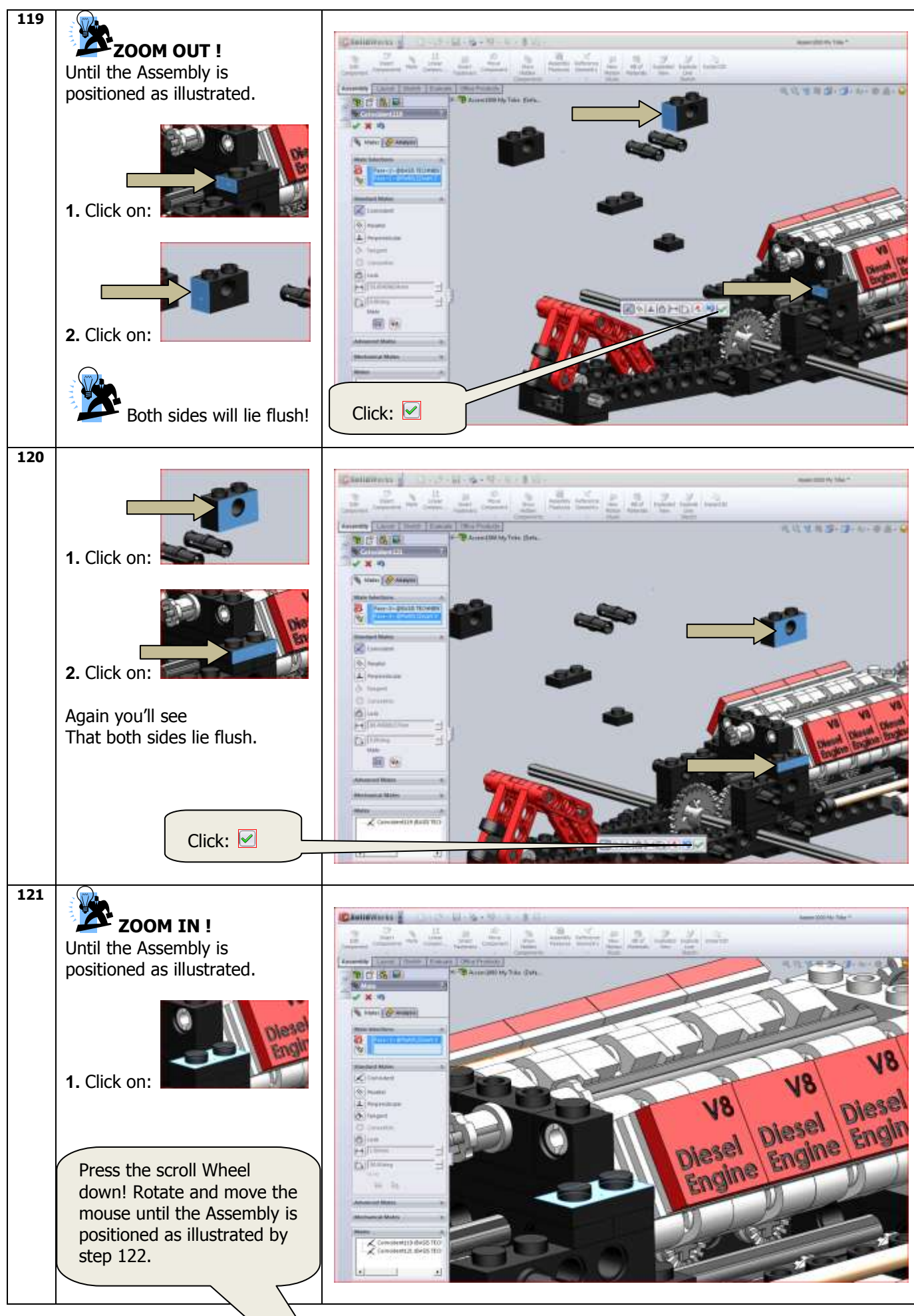

SolidWorks VMBO Tutorial: Building s Tutorial Trike.

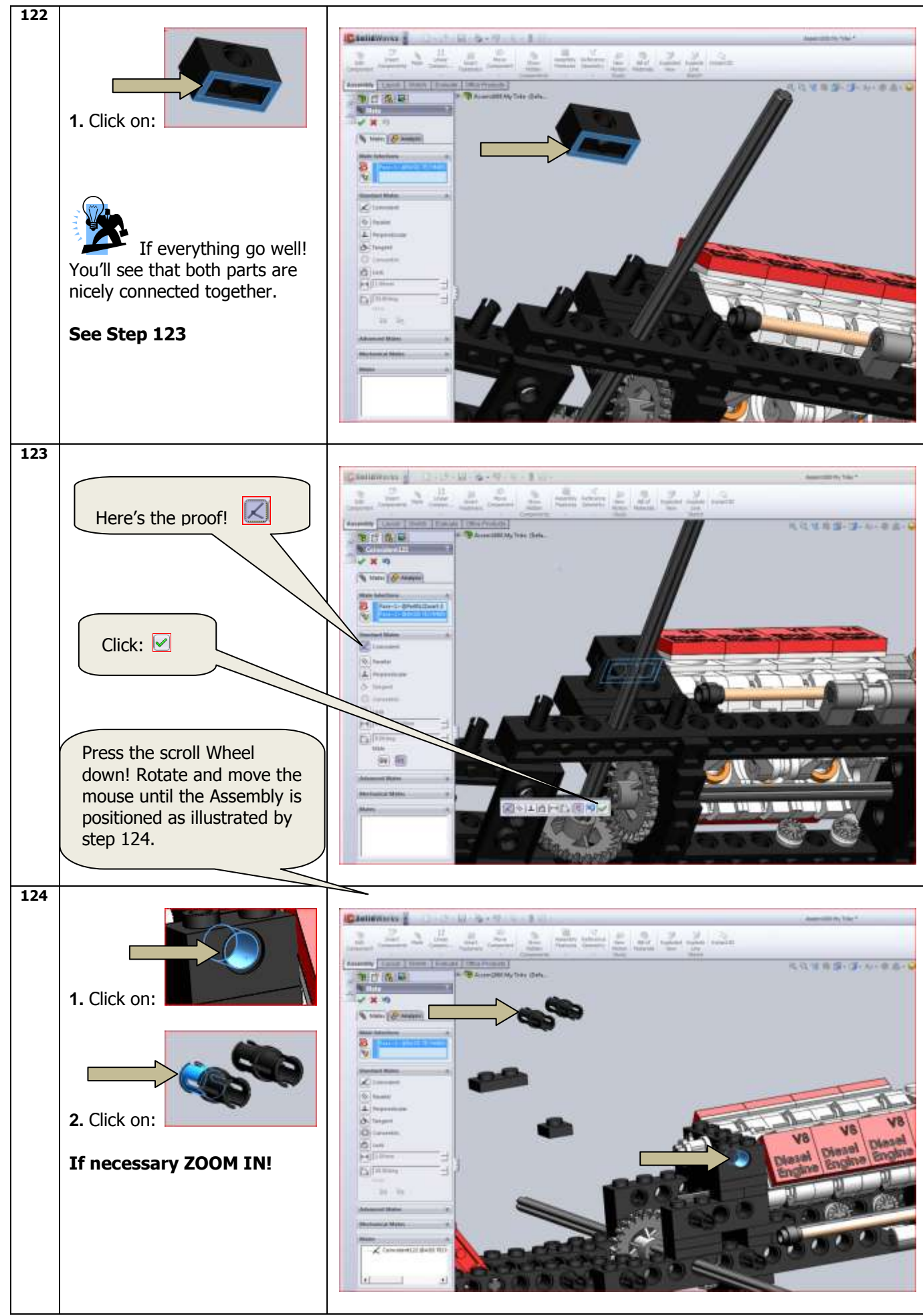

SolidWorks VMBO Tutorial: Building Blocks Tutorial Trike.

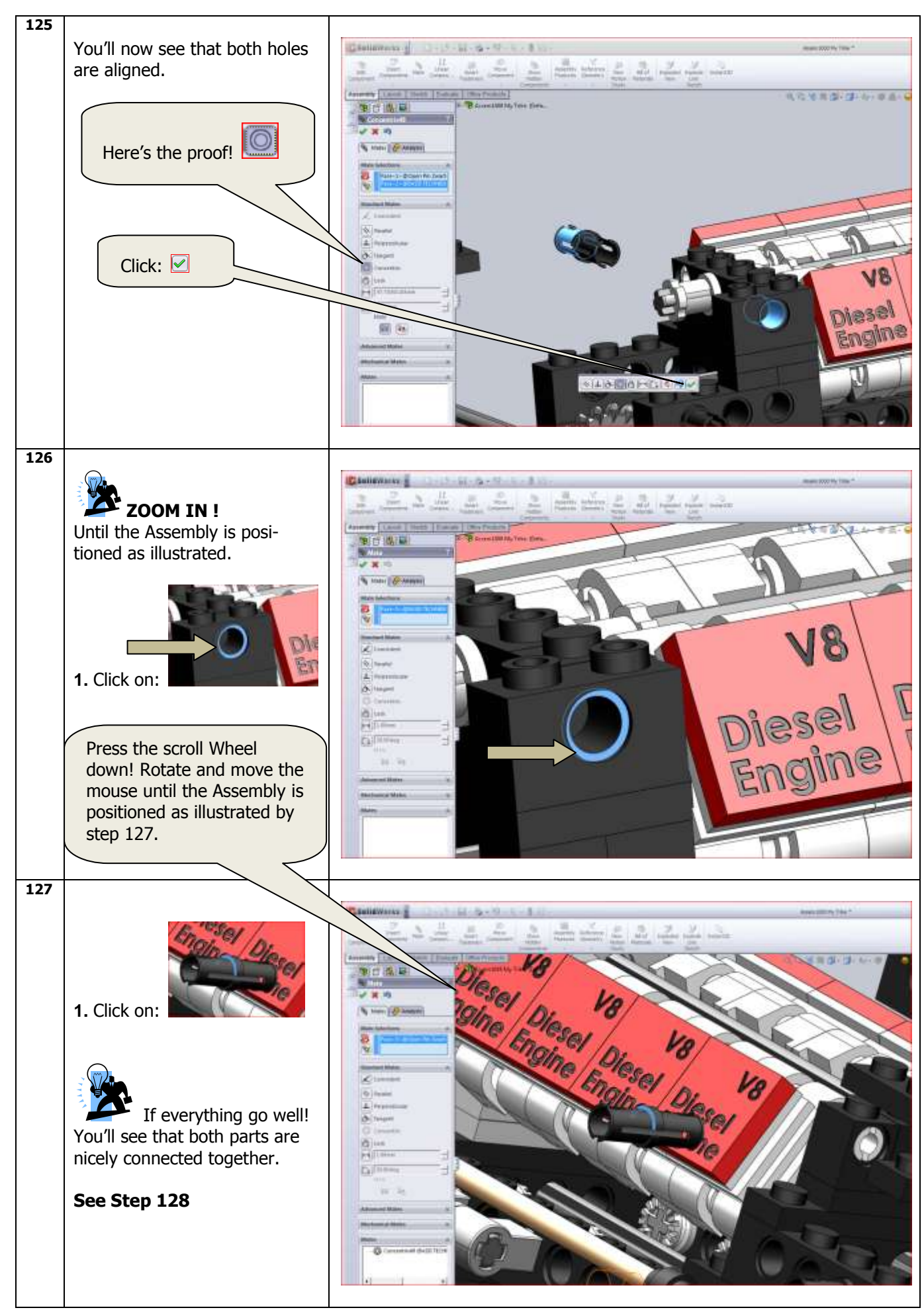

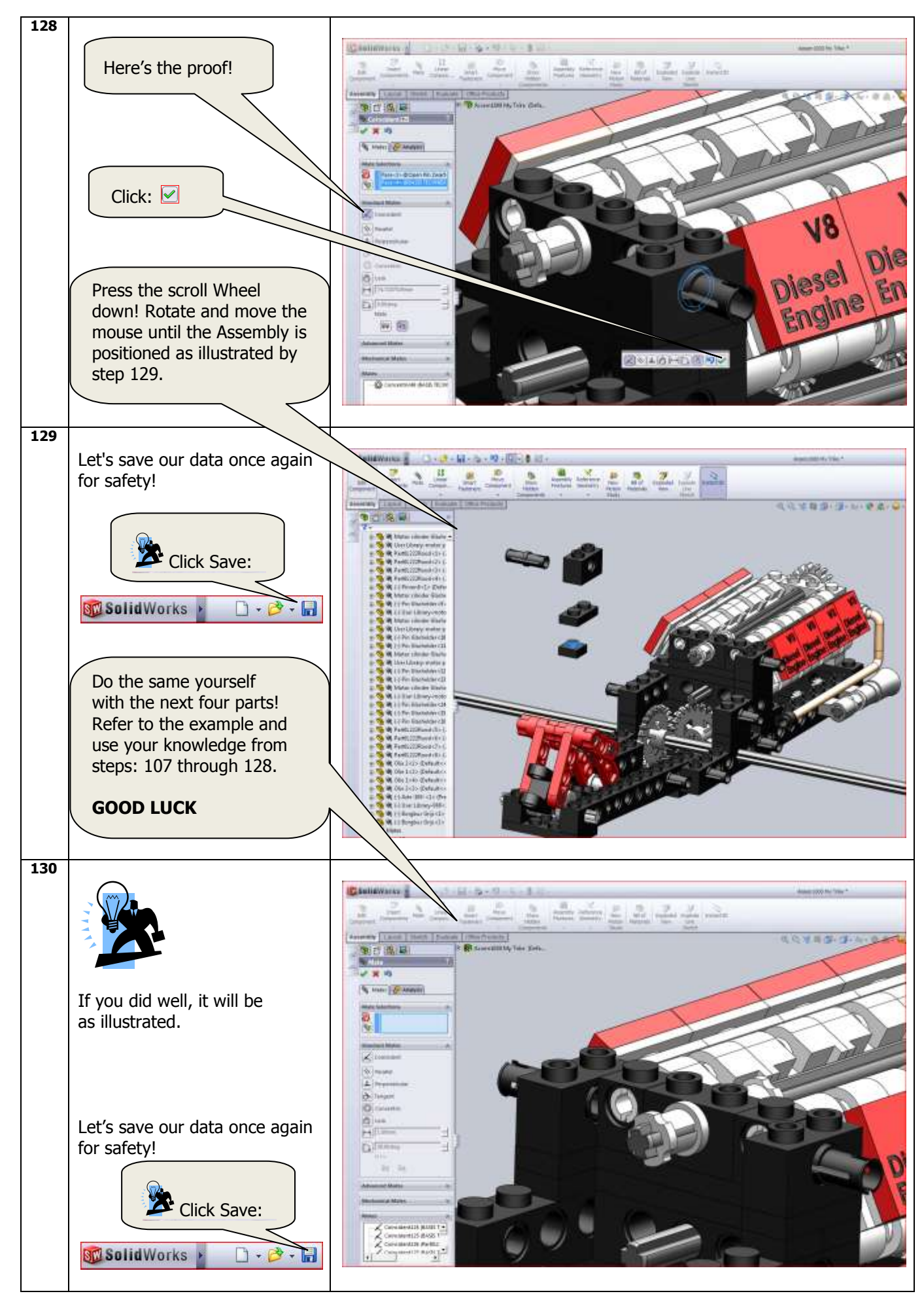

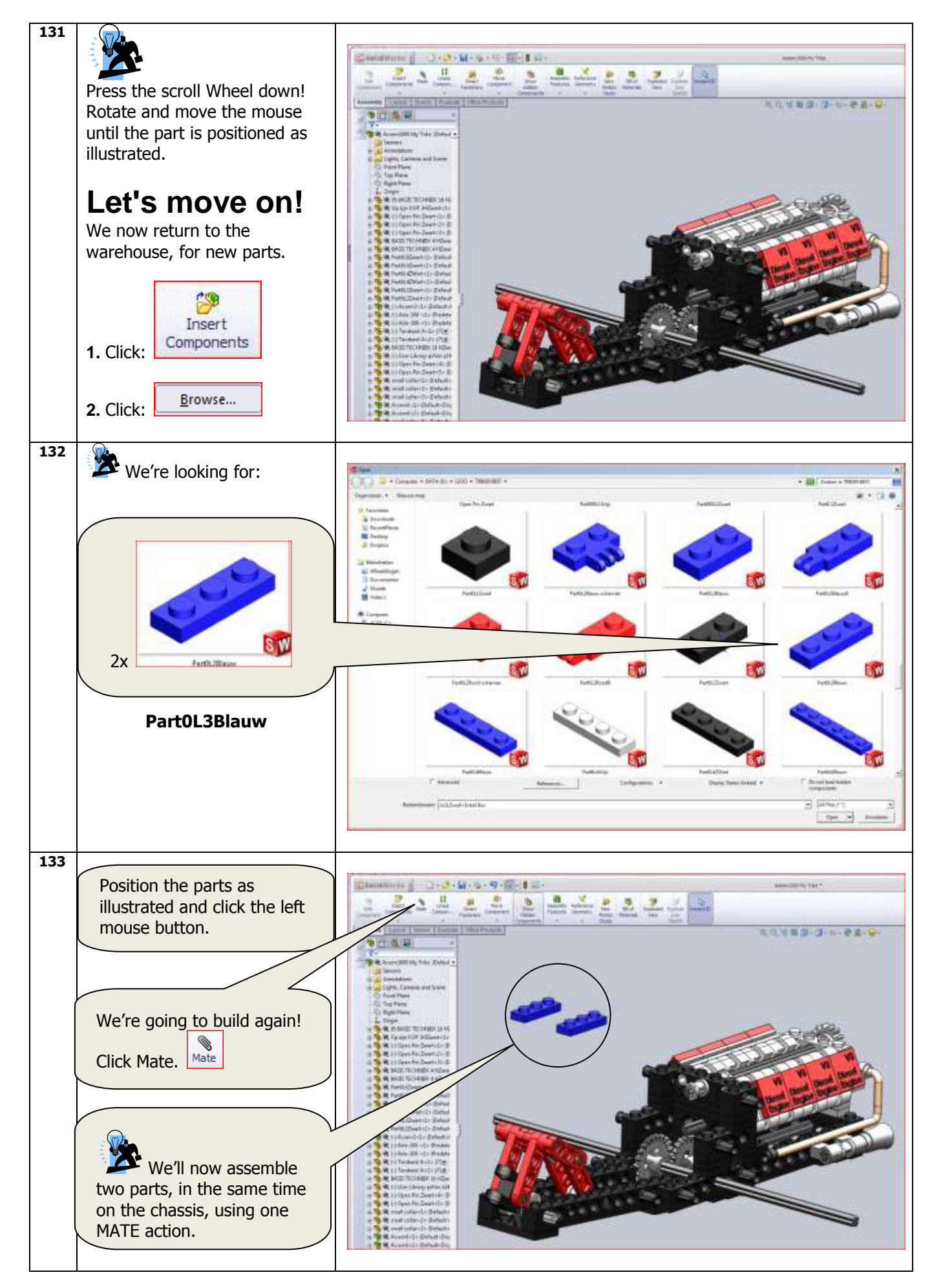

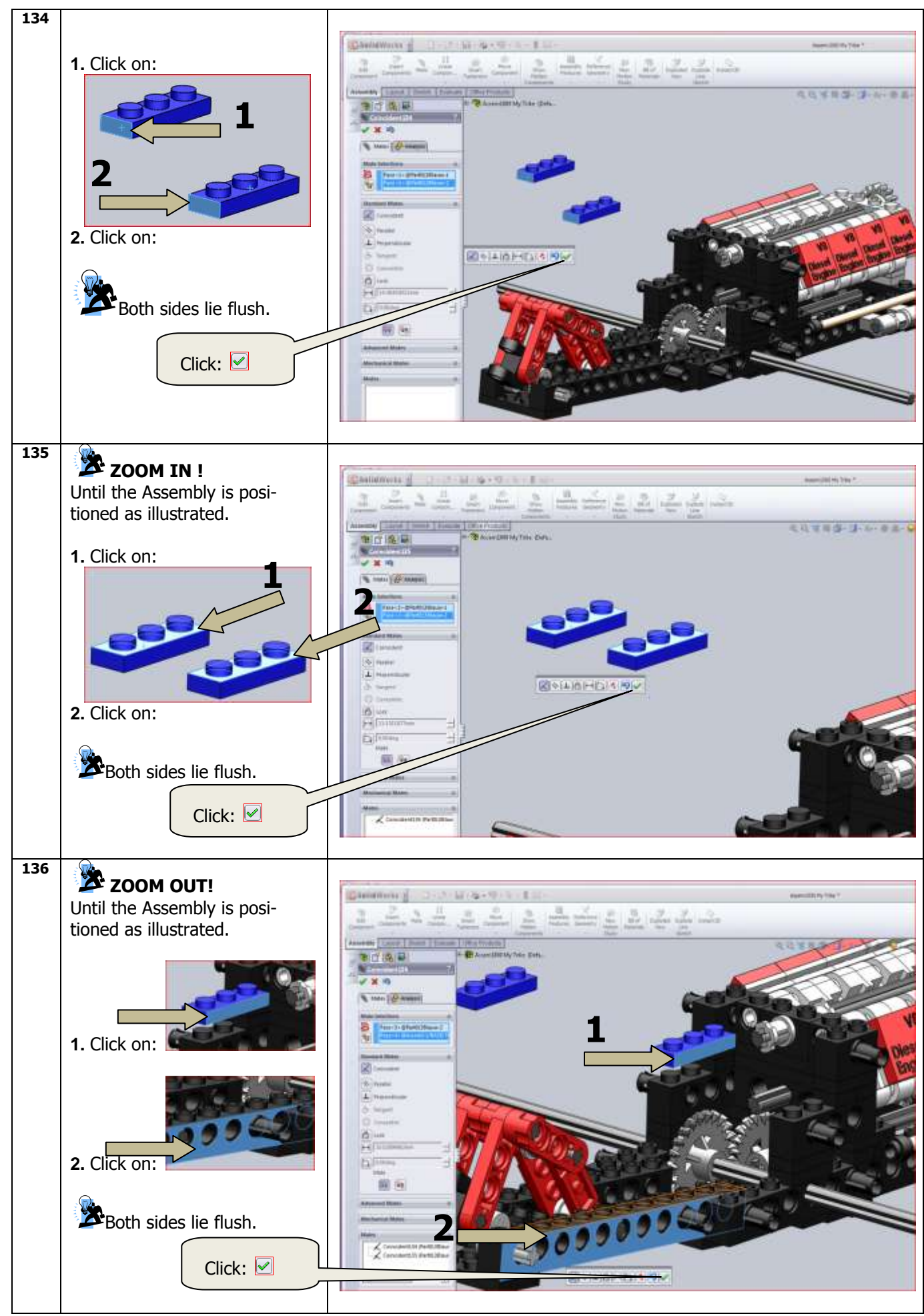

SolidWorks VMBO Tutorial: Building Blocks Tutorial Trike.

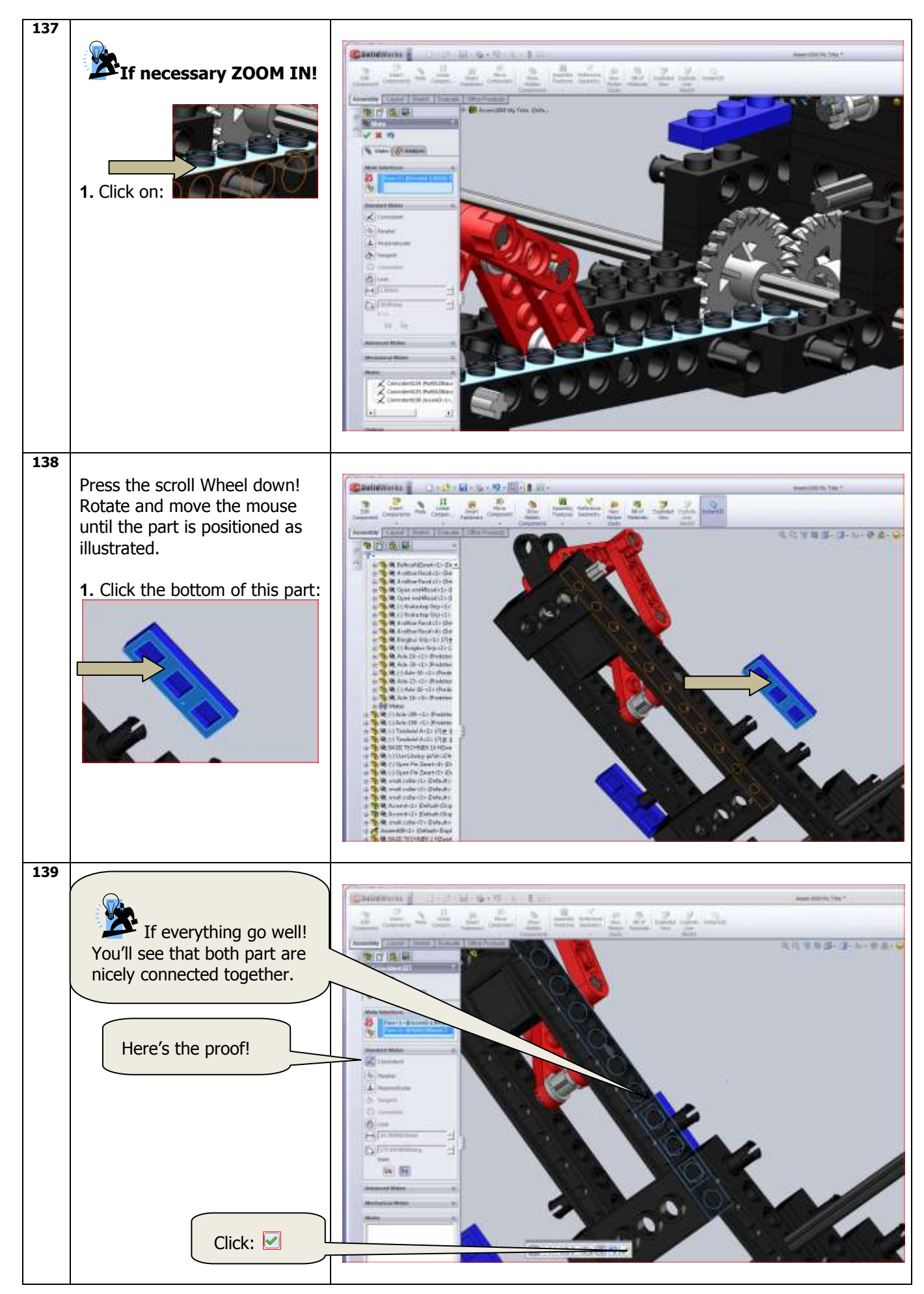

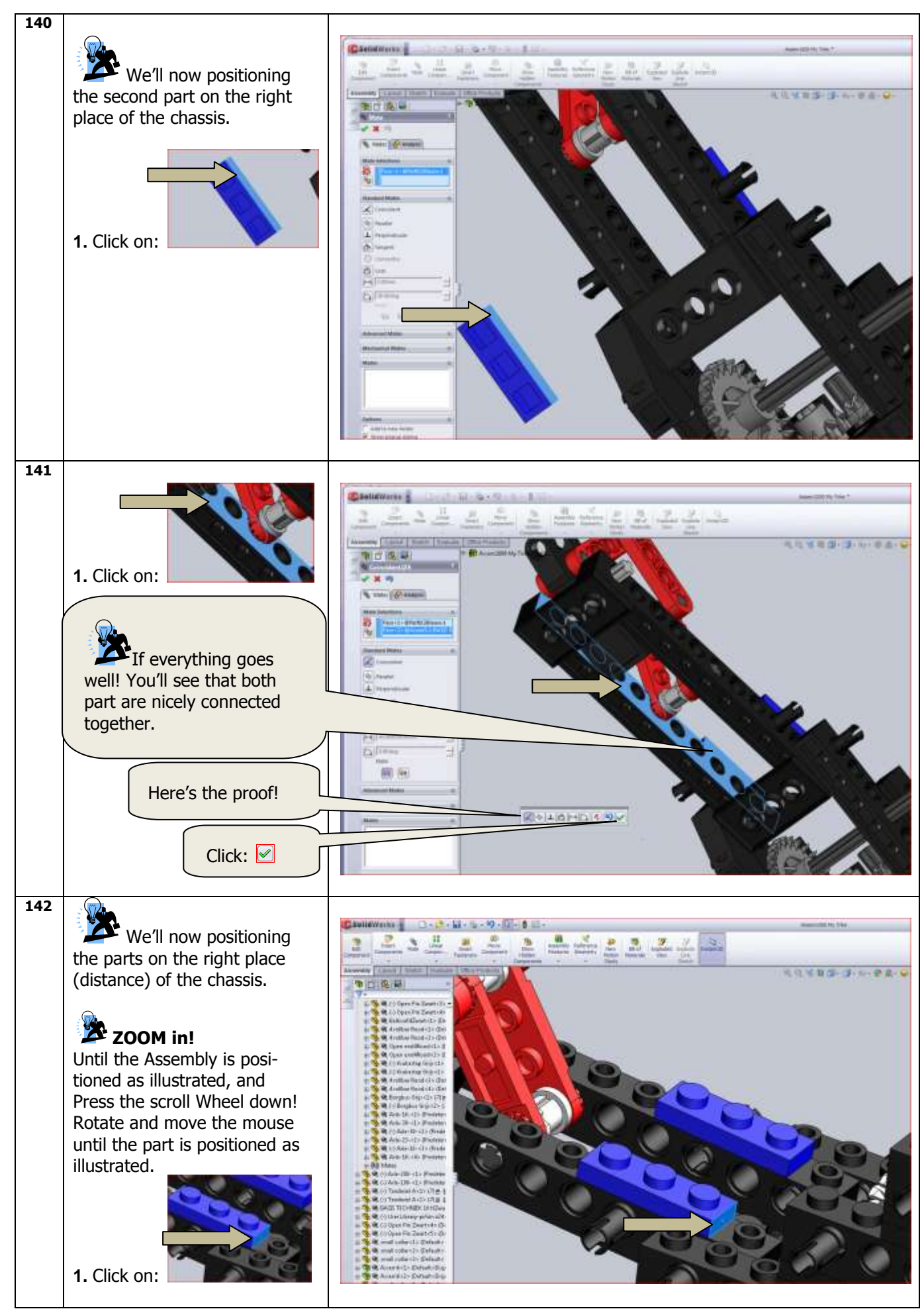

SolidWorks VMBO Tutorial: Building Blocks Tutorial Trike.

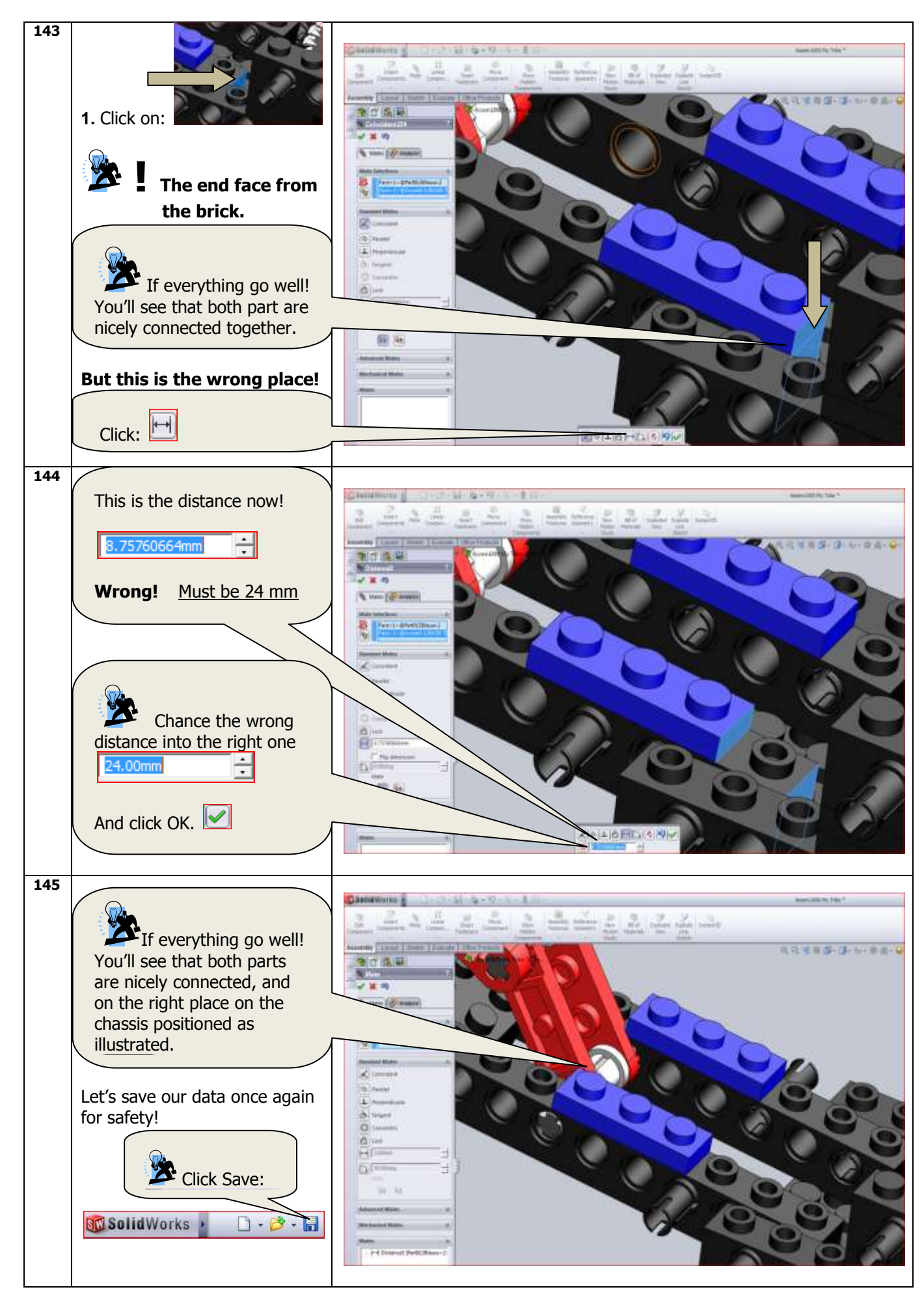

SolidWorks VMBO Tutorial: Building Blocks Tutorial Trike.

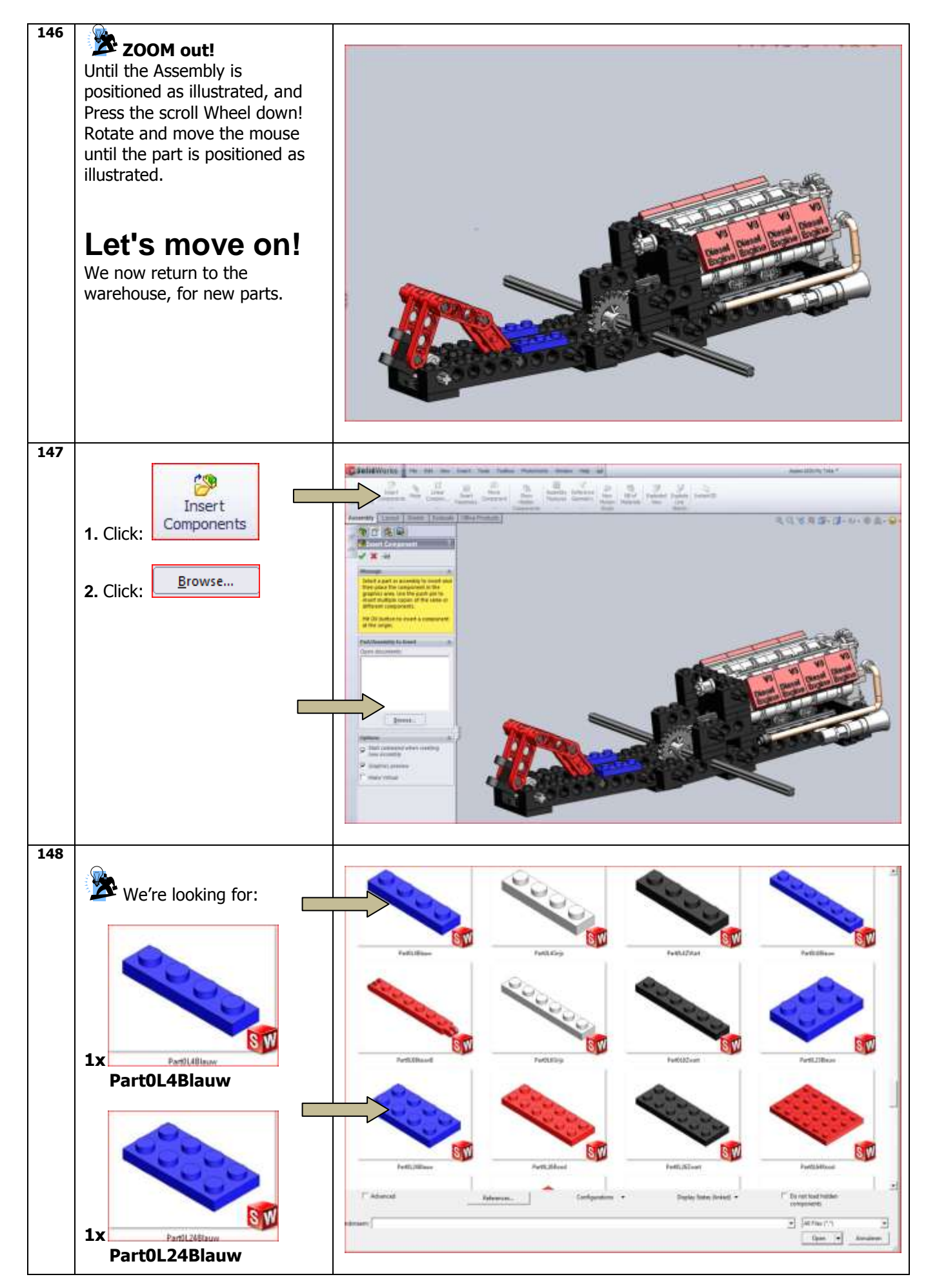

SolidWorks VMBO Tutorial: Building Blocks Tutorial Trike.

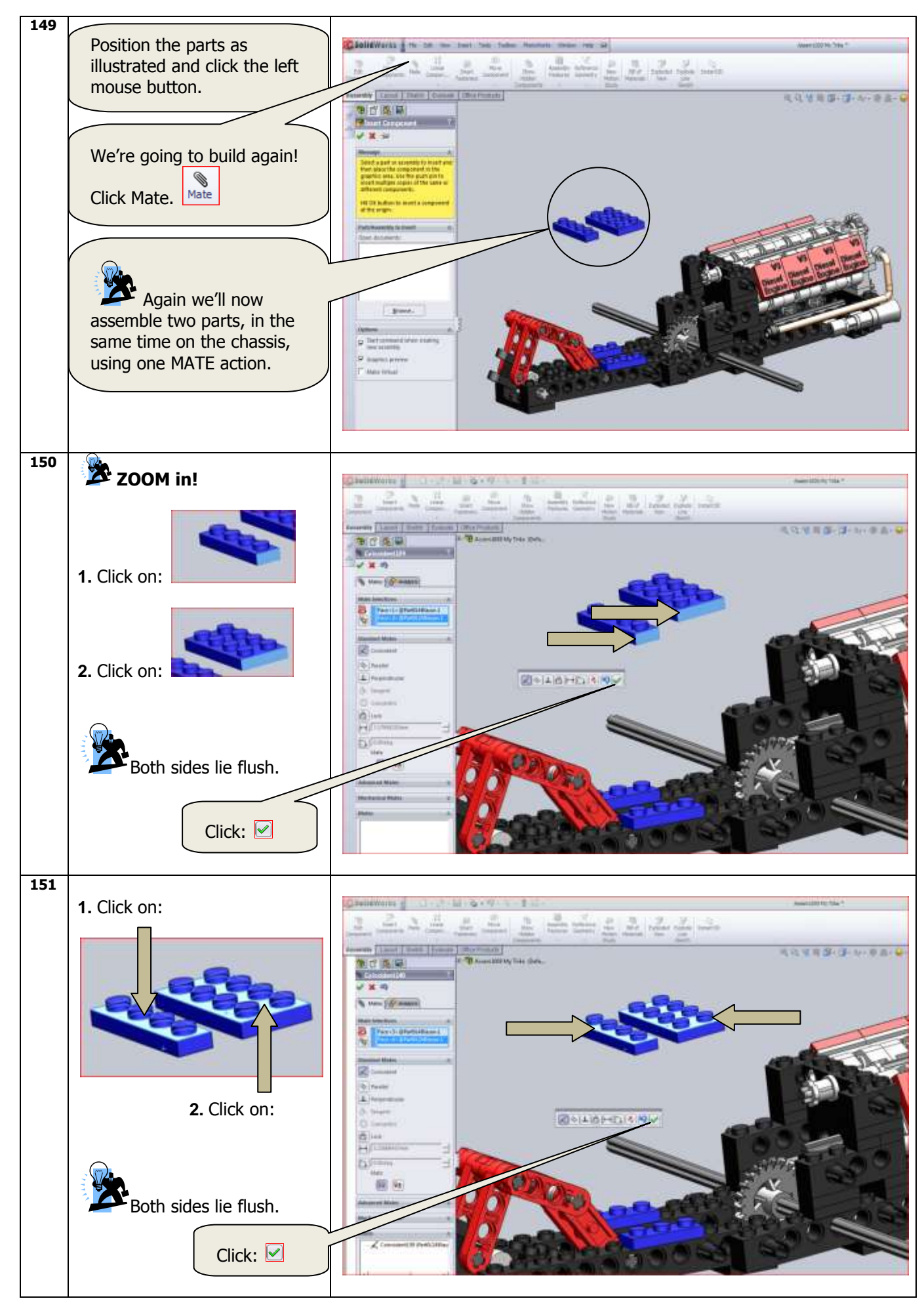

SolidWorks VMBO Tutorial: Building Blocks Tutorial Trike.

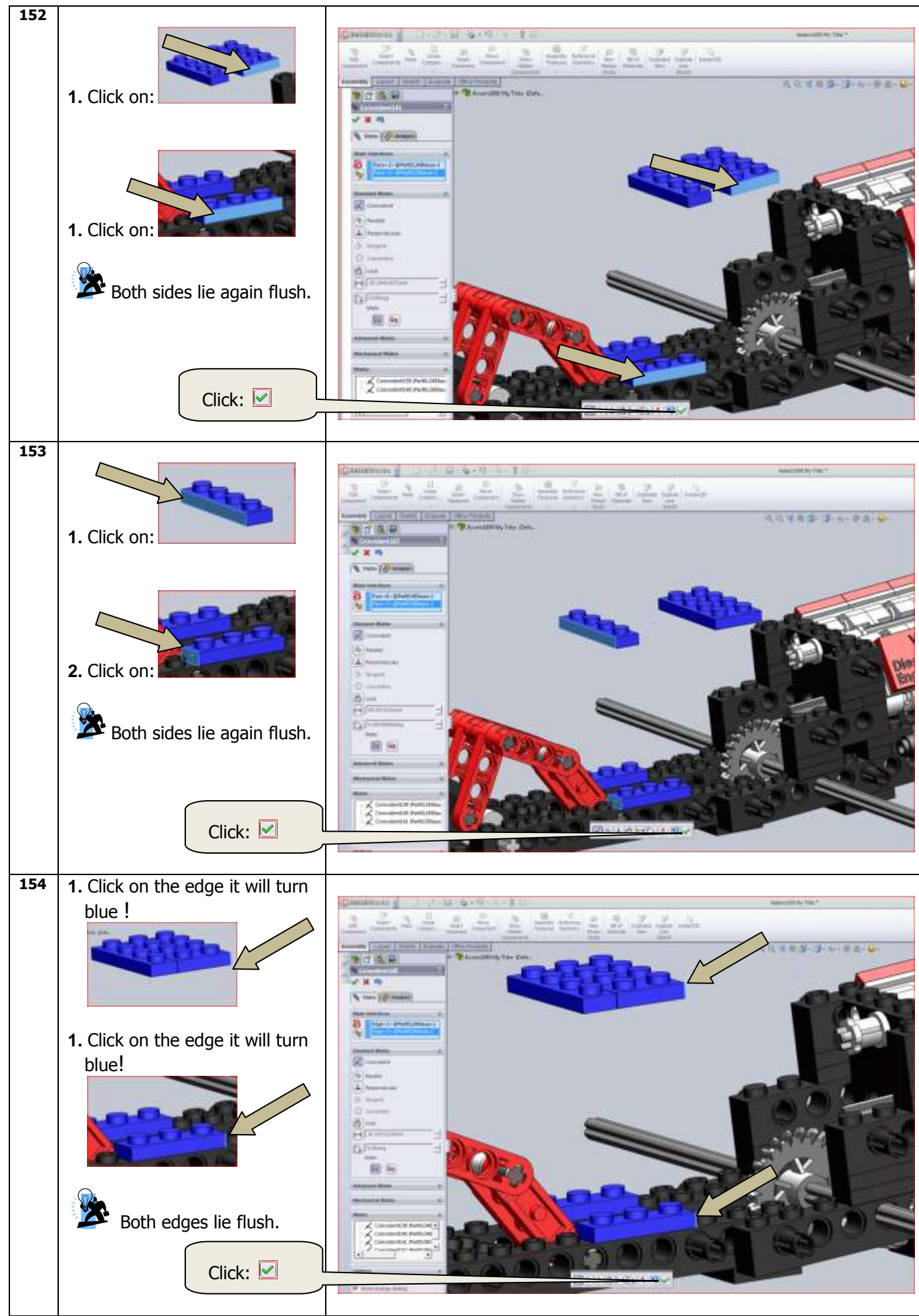

SolidWorks VMBO Tutorial: Building Blocks Tutorial Trike.

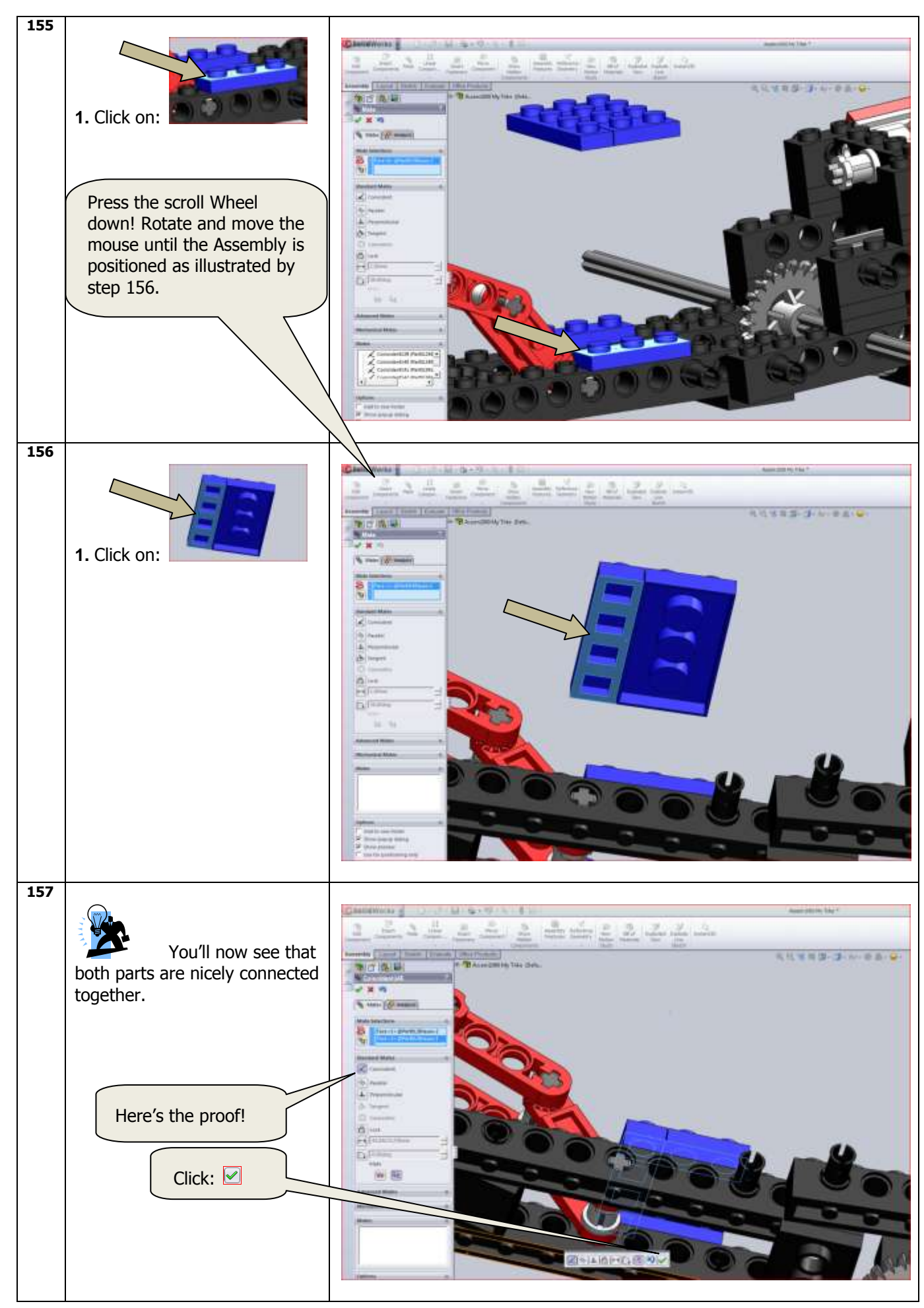

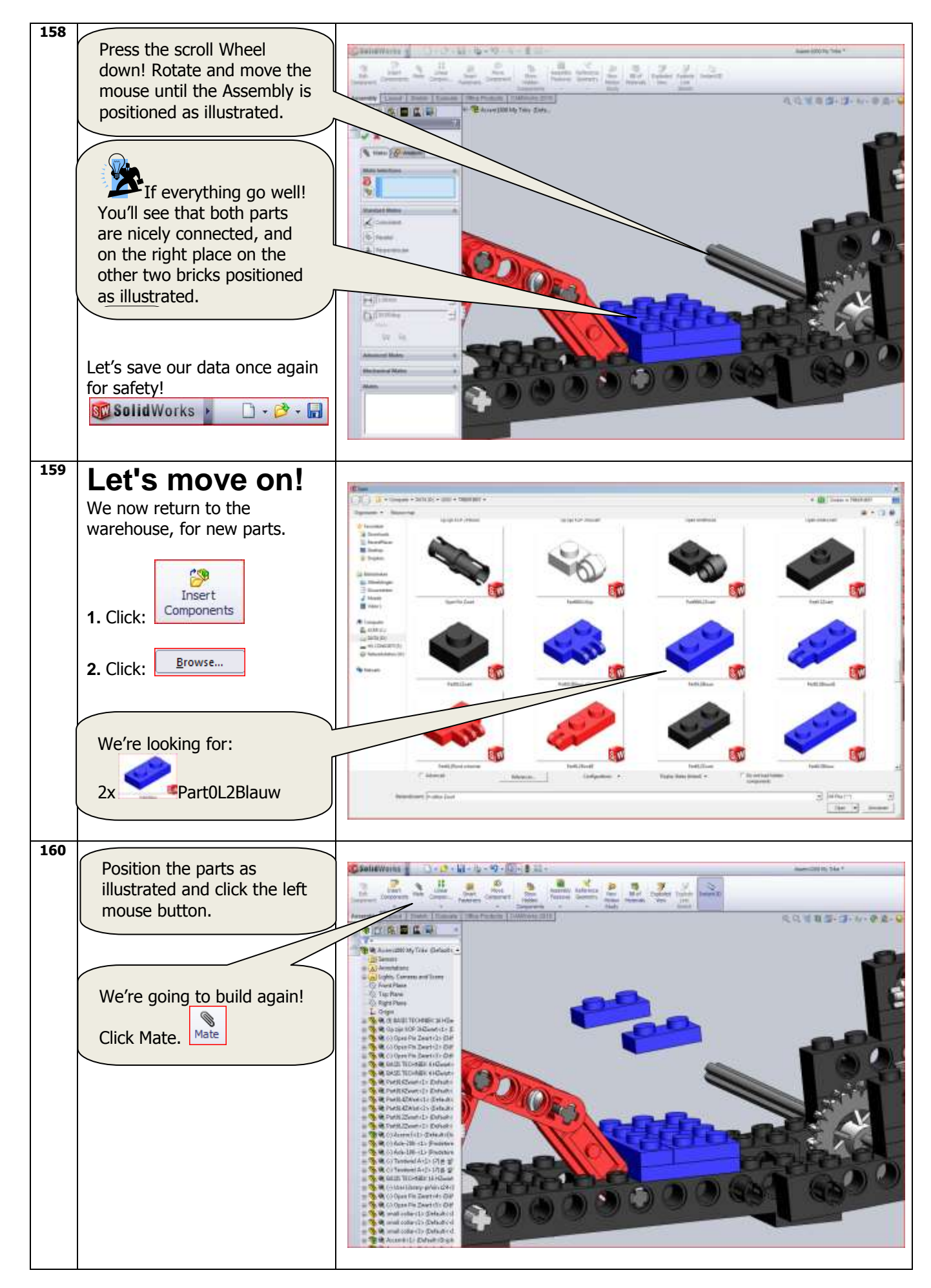

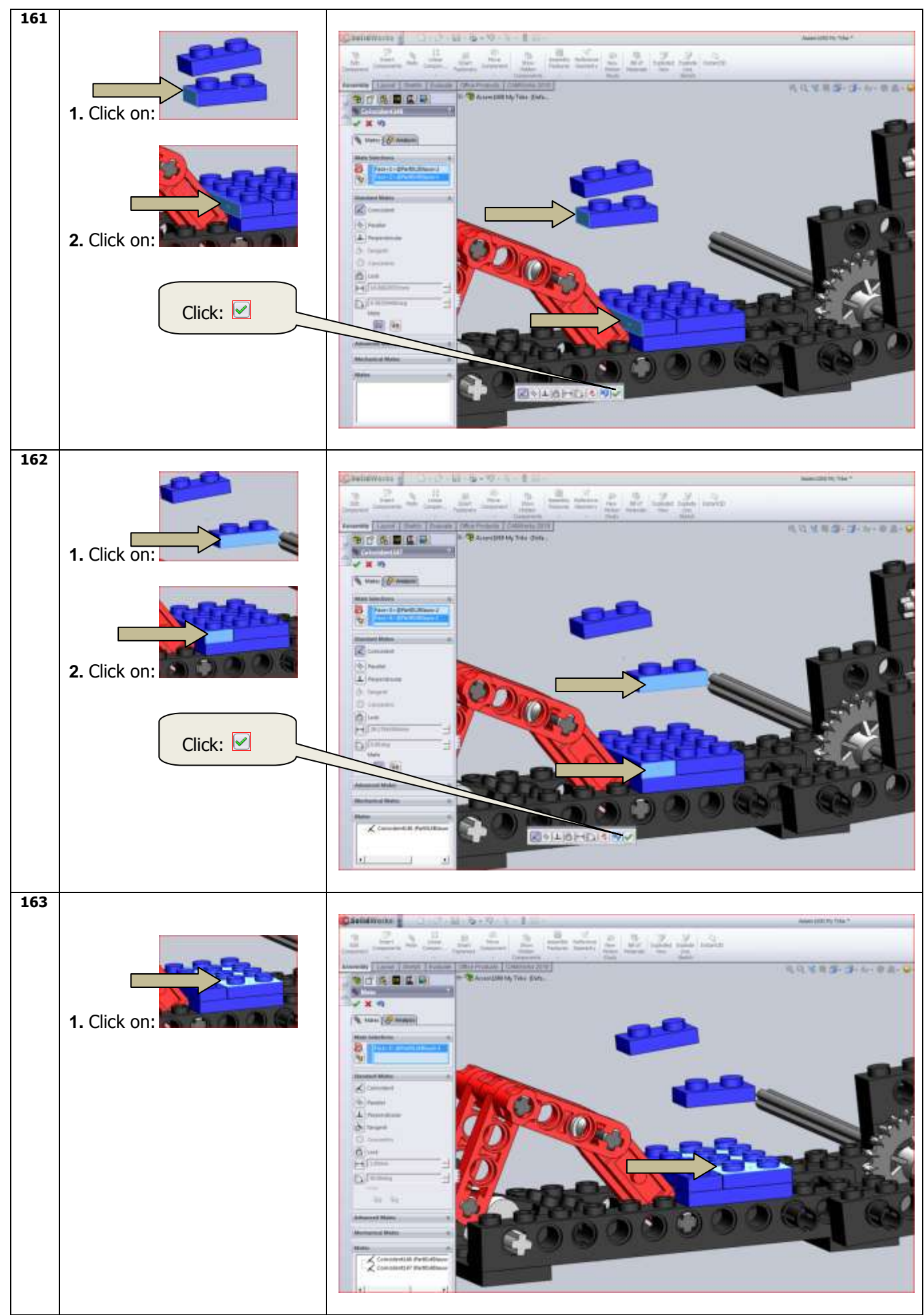

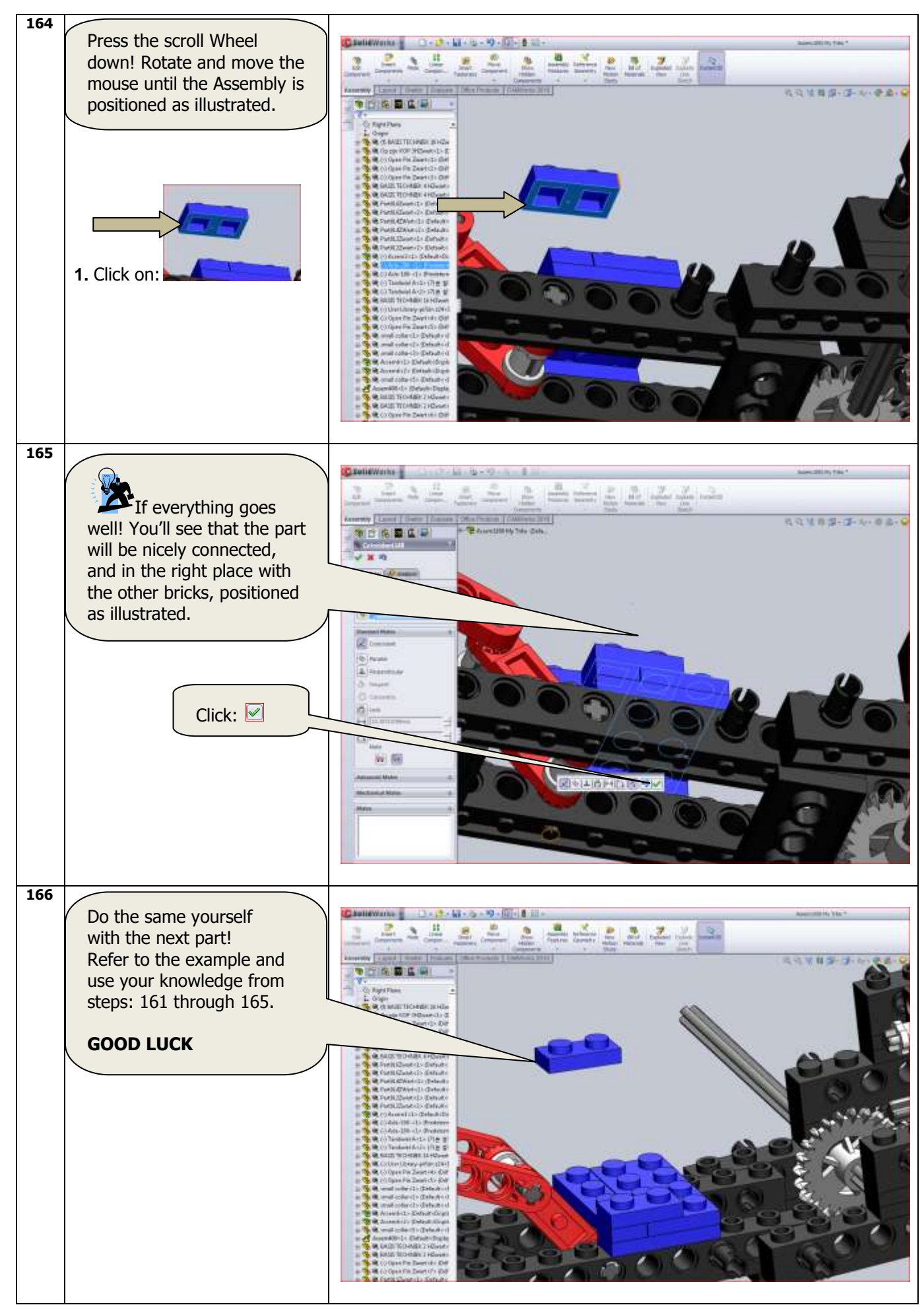

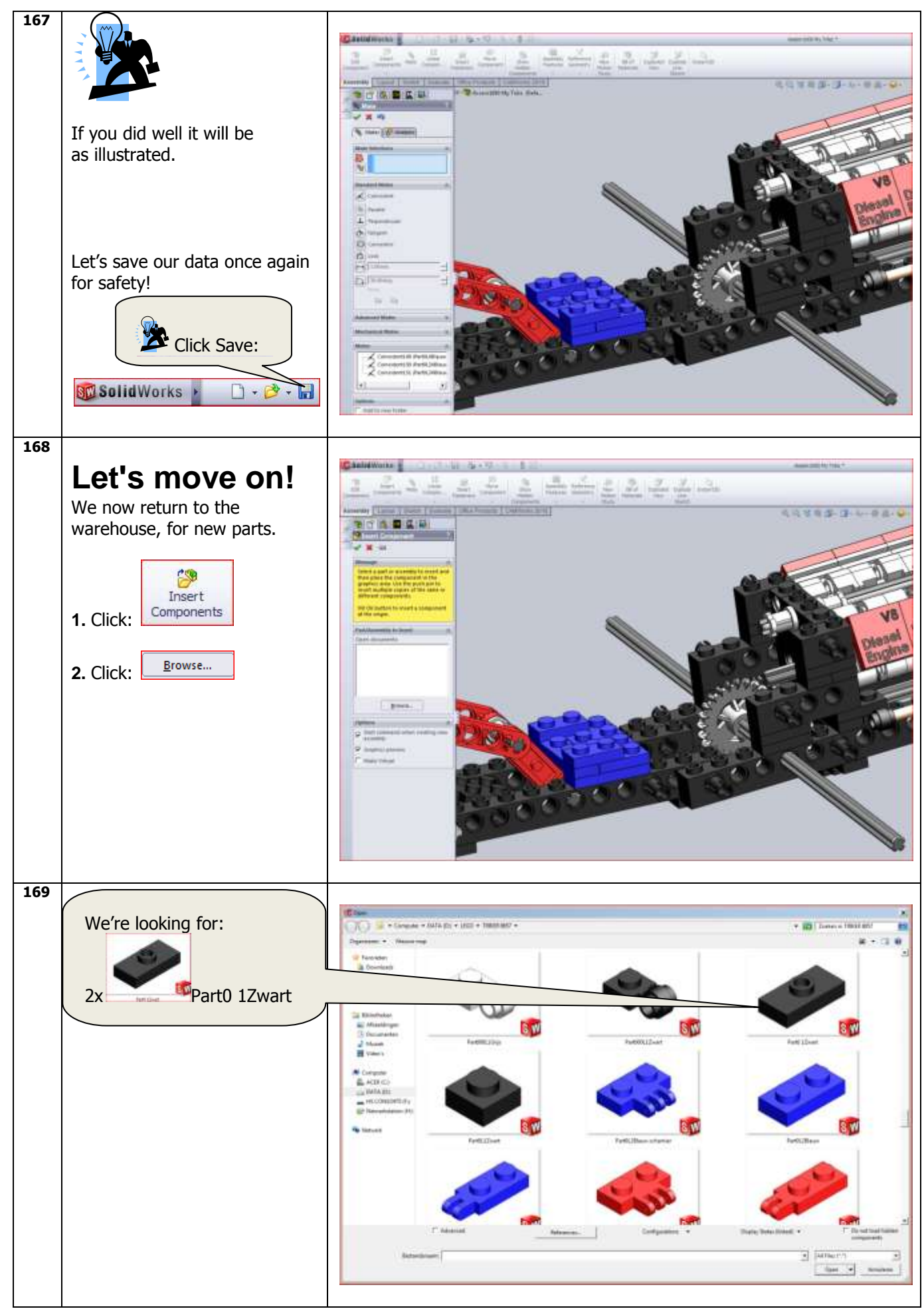

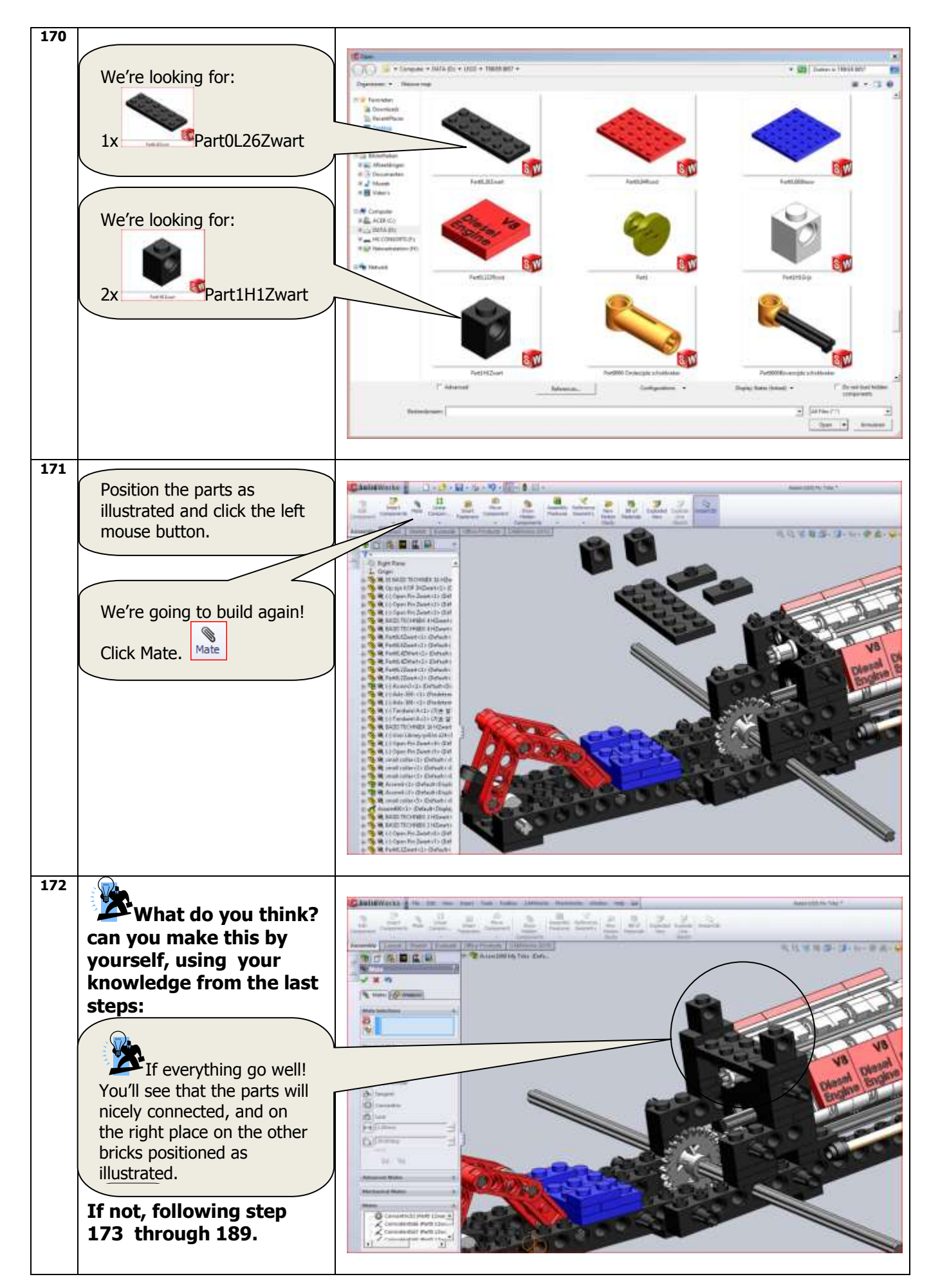

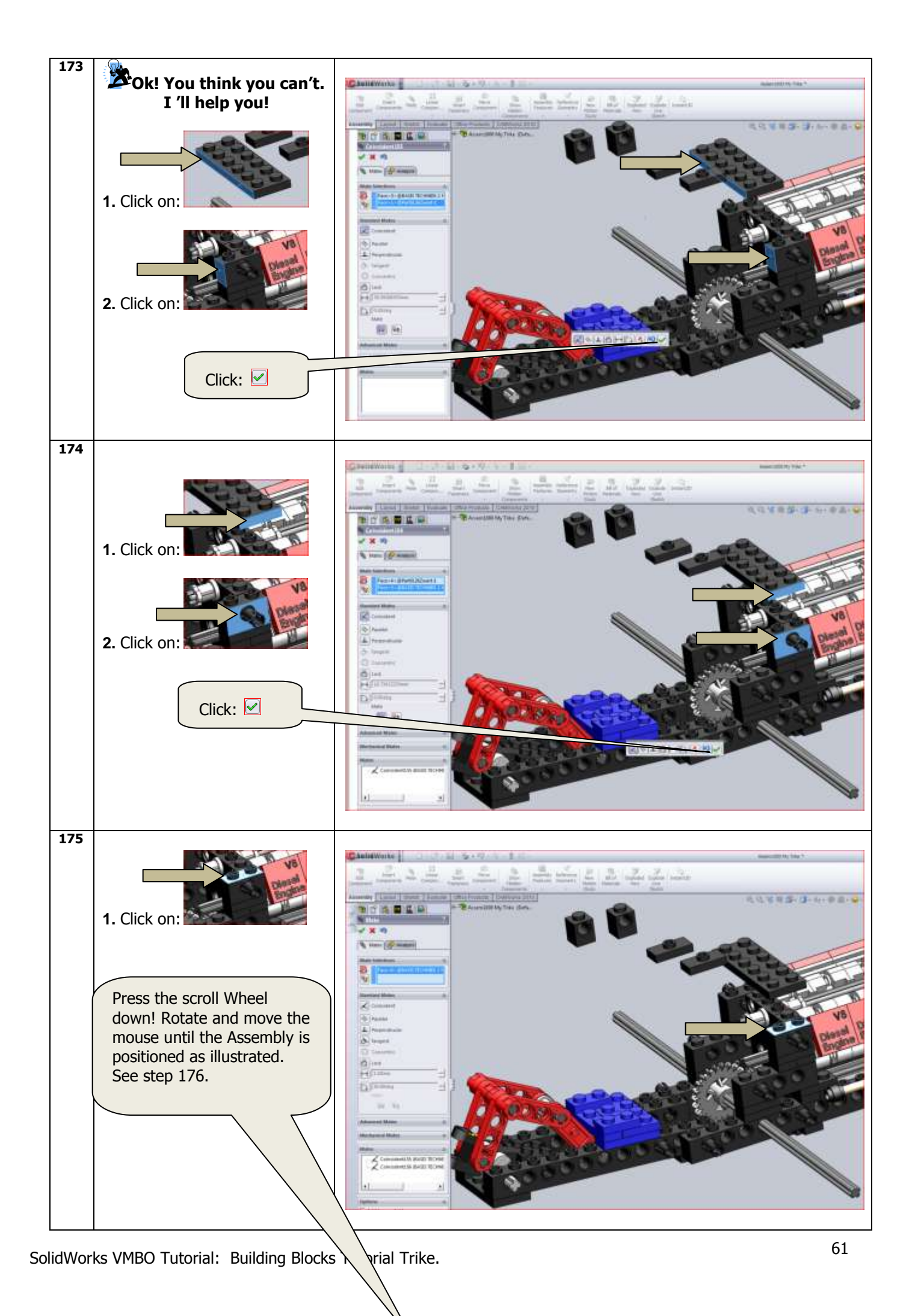

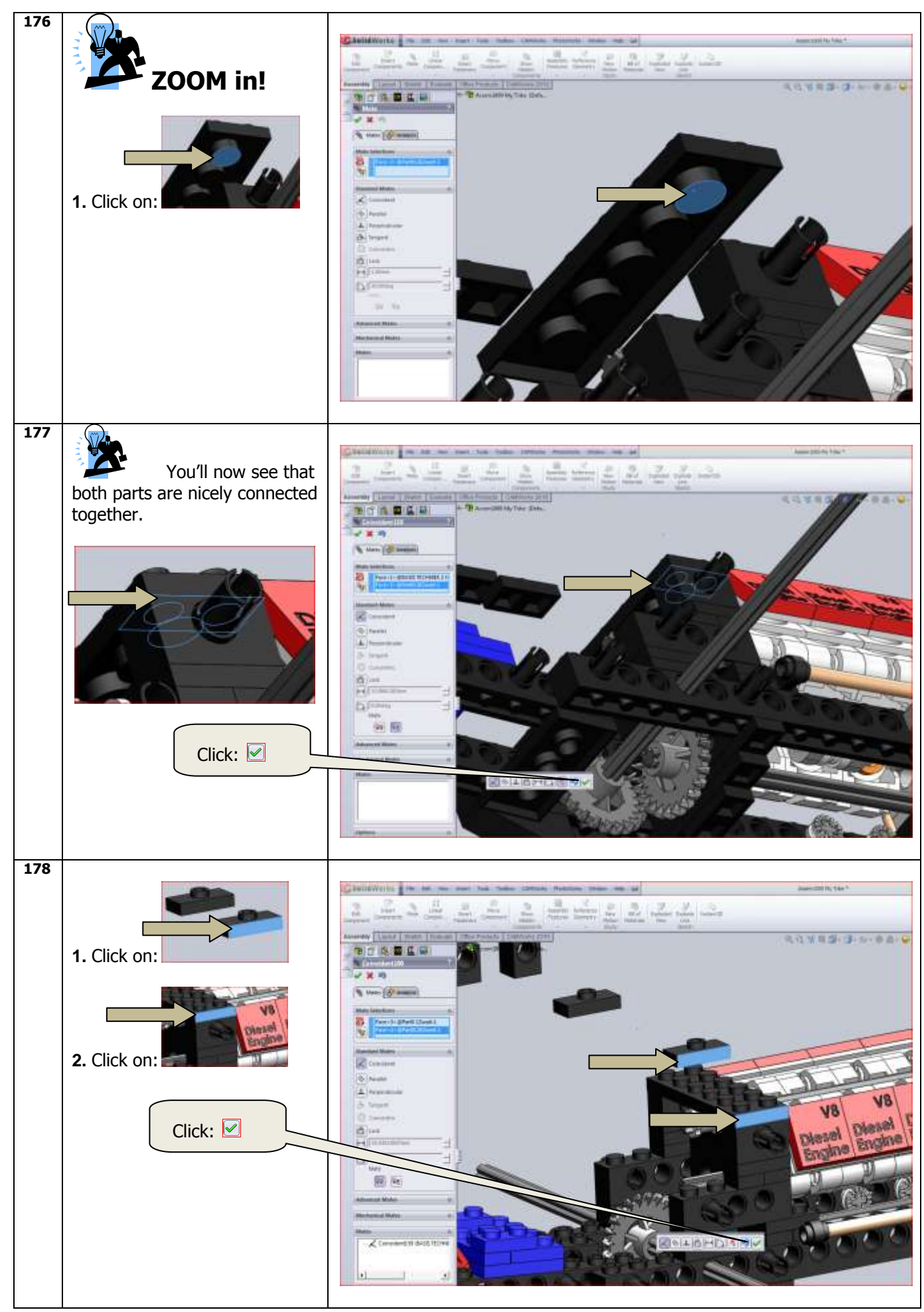

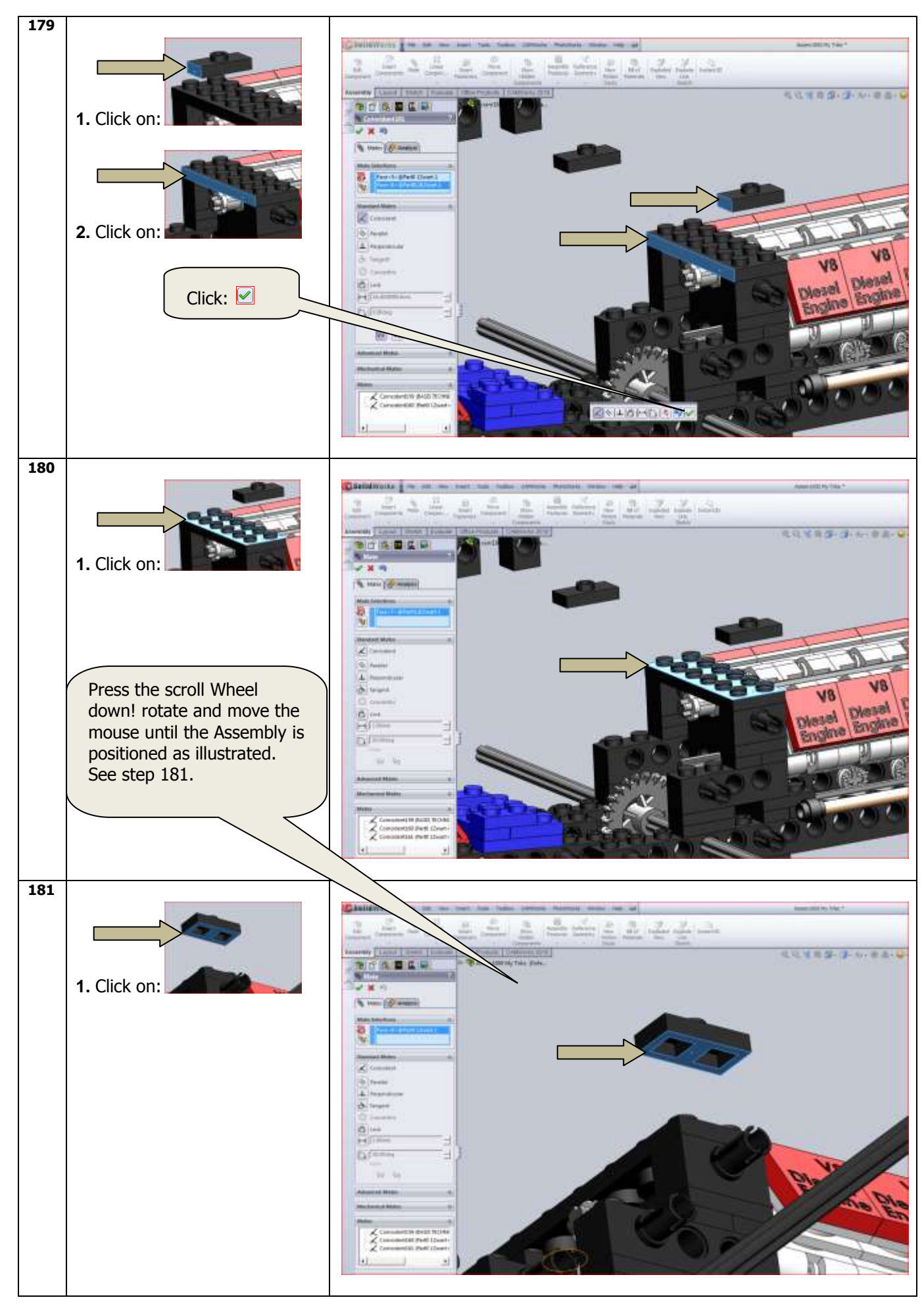

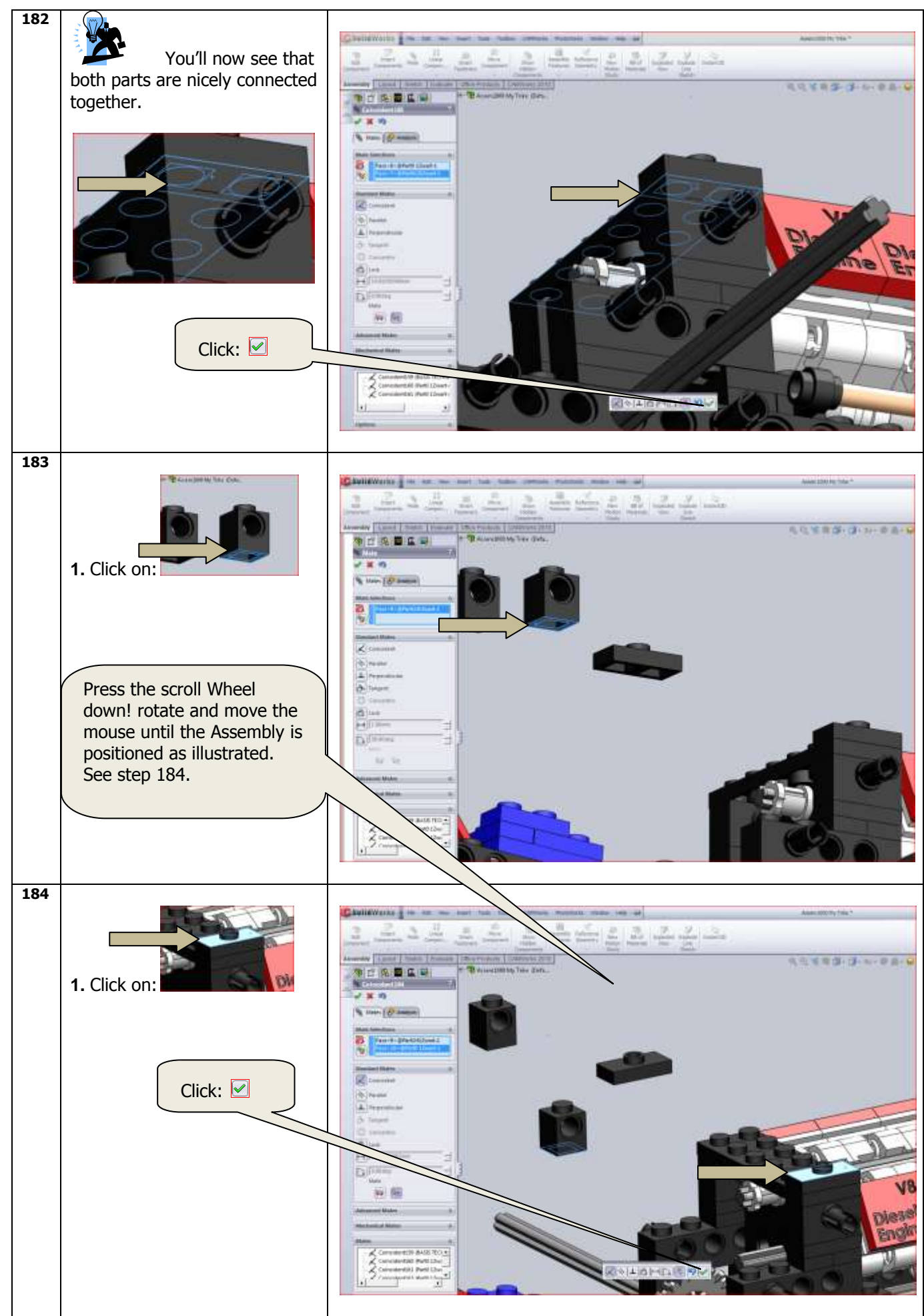

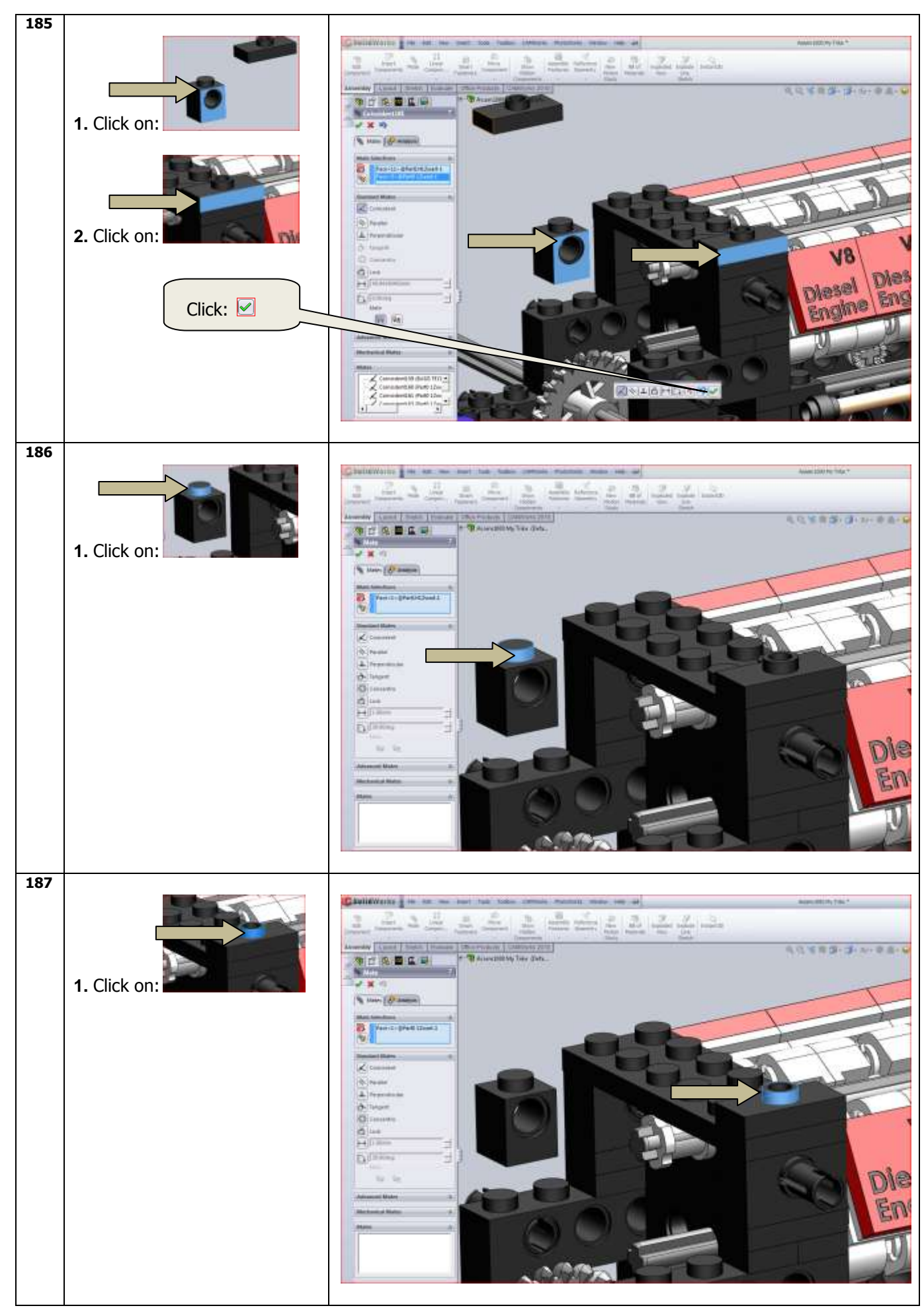

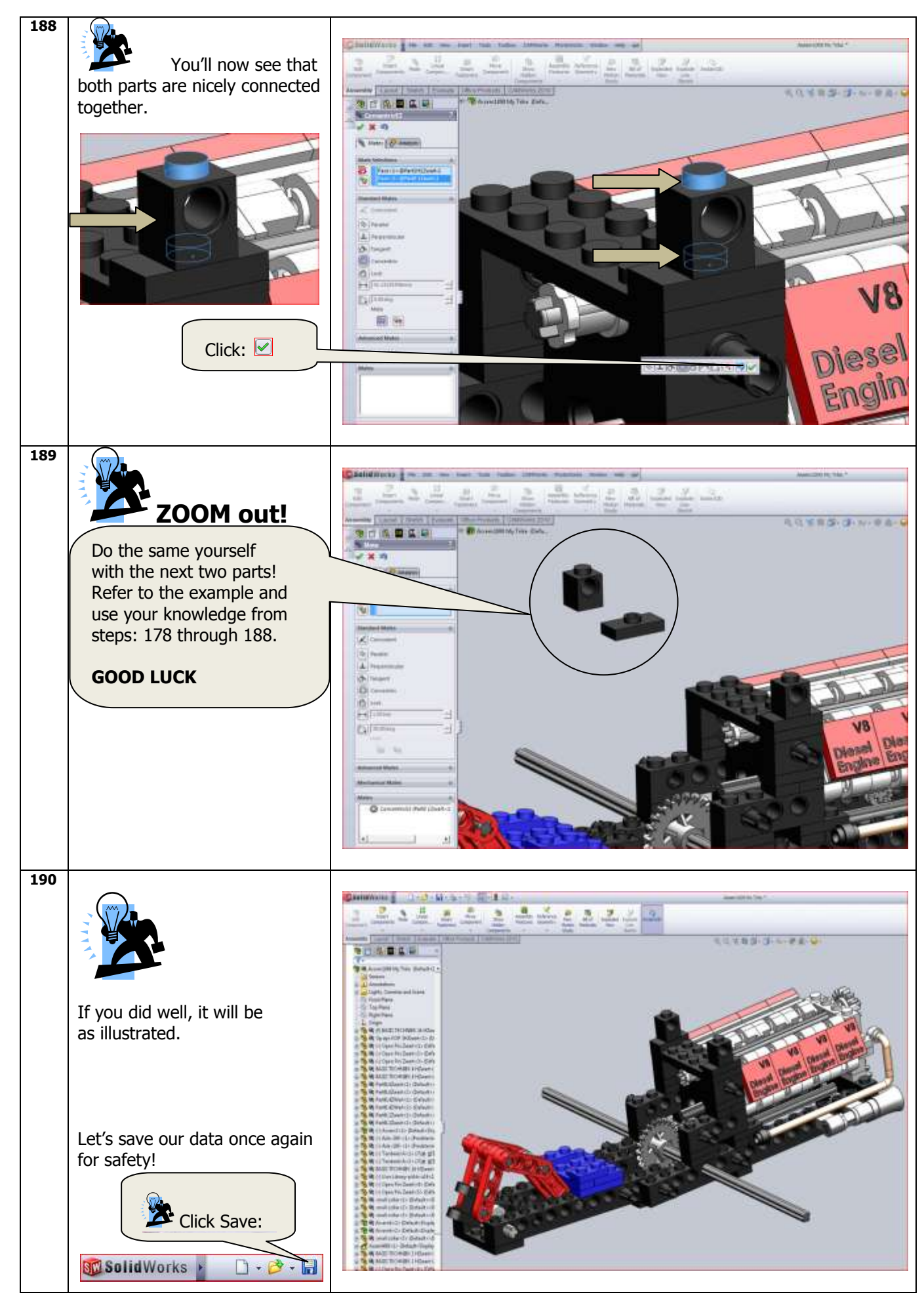

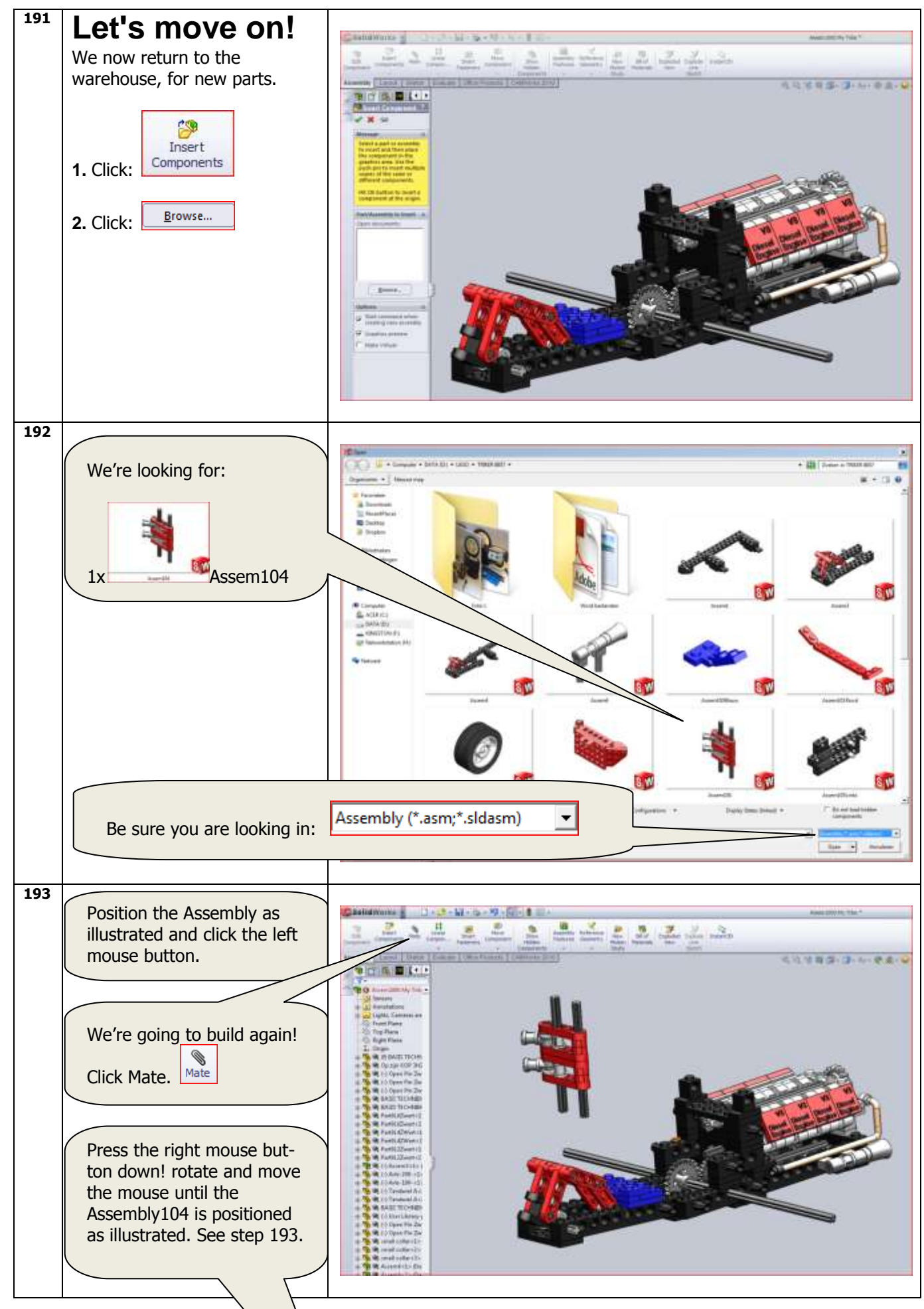

SolidWorks VMBO Tutorial: Building cks Tutorial Trike.

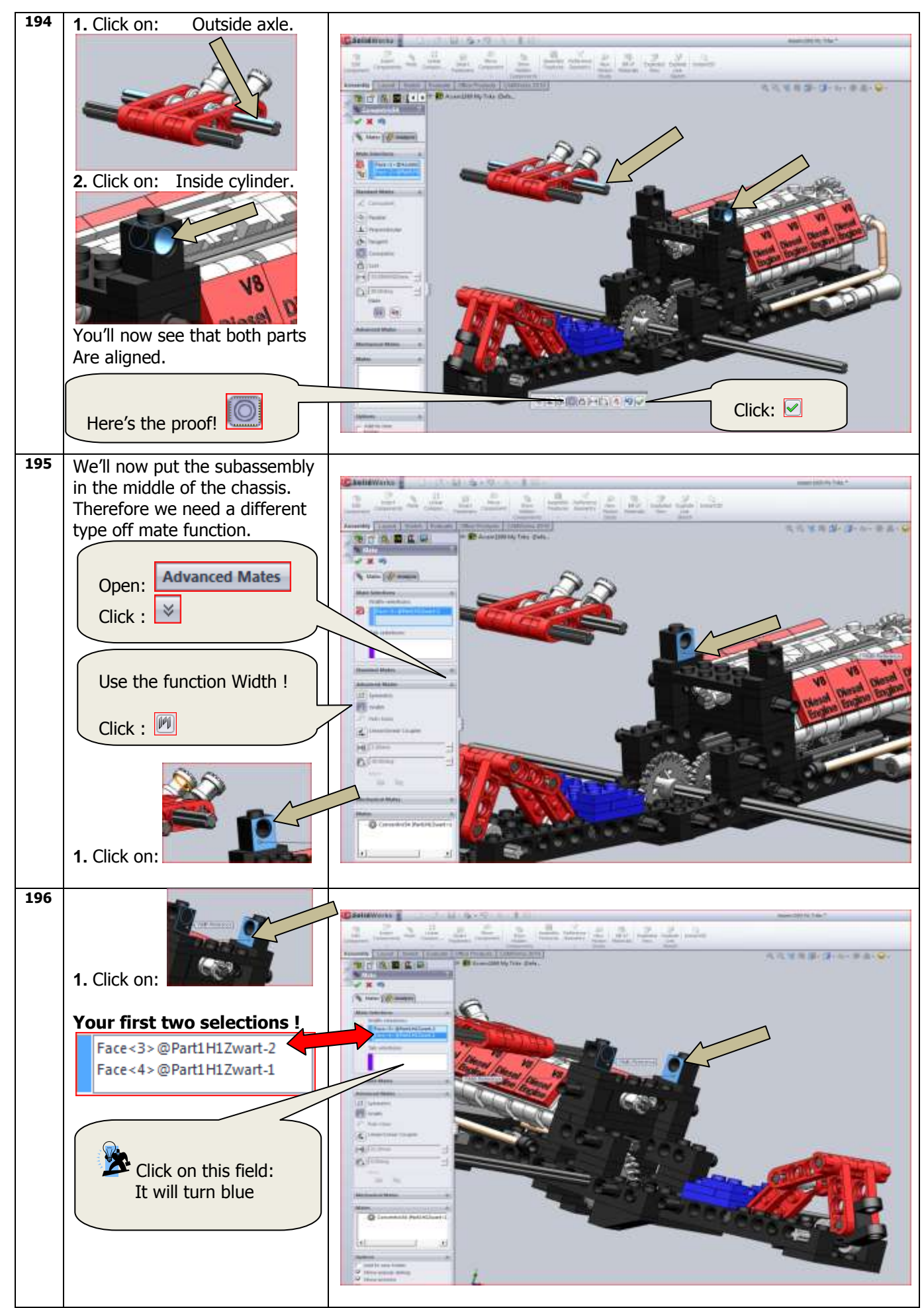

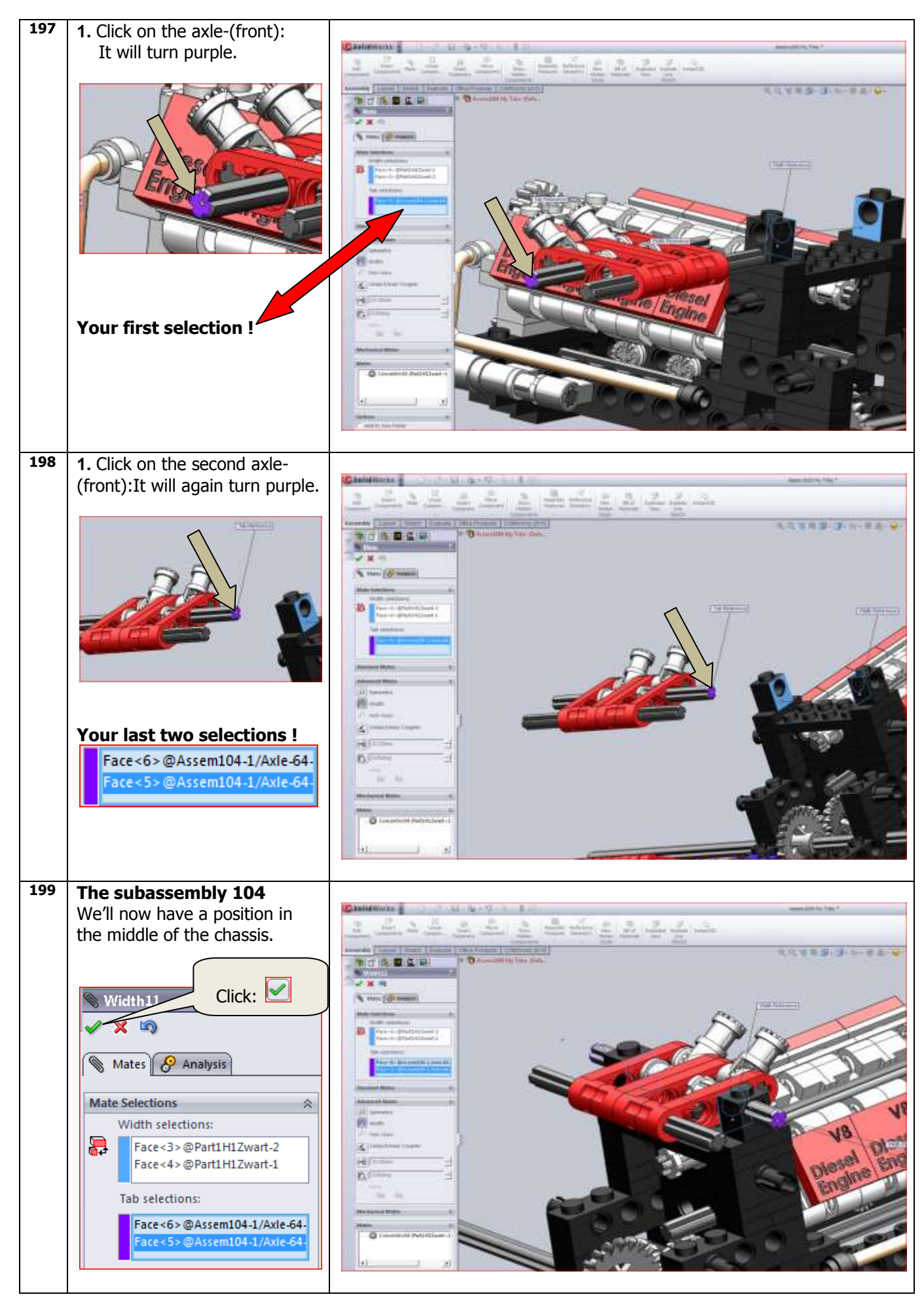

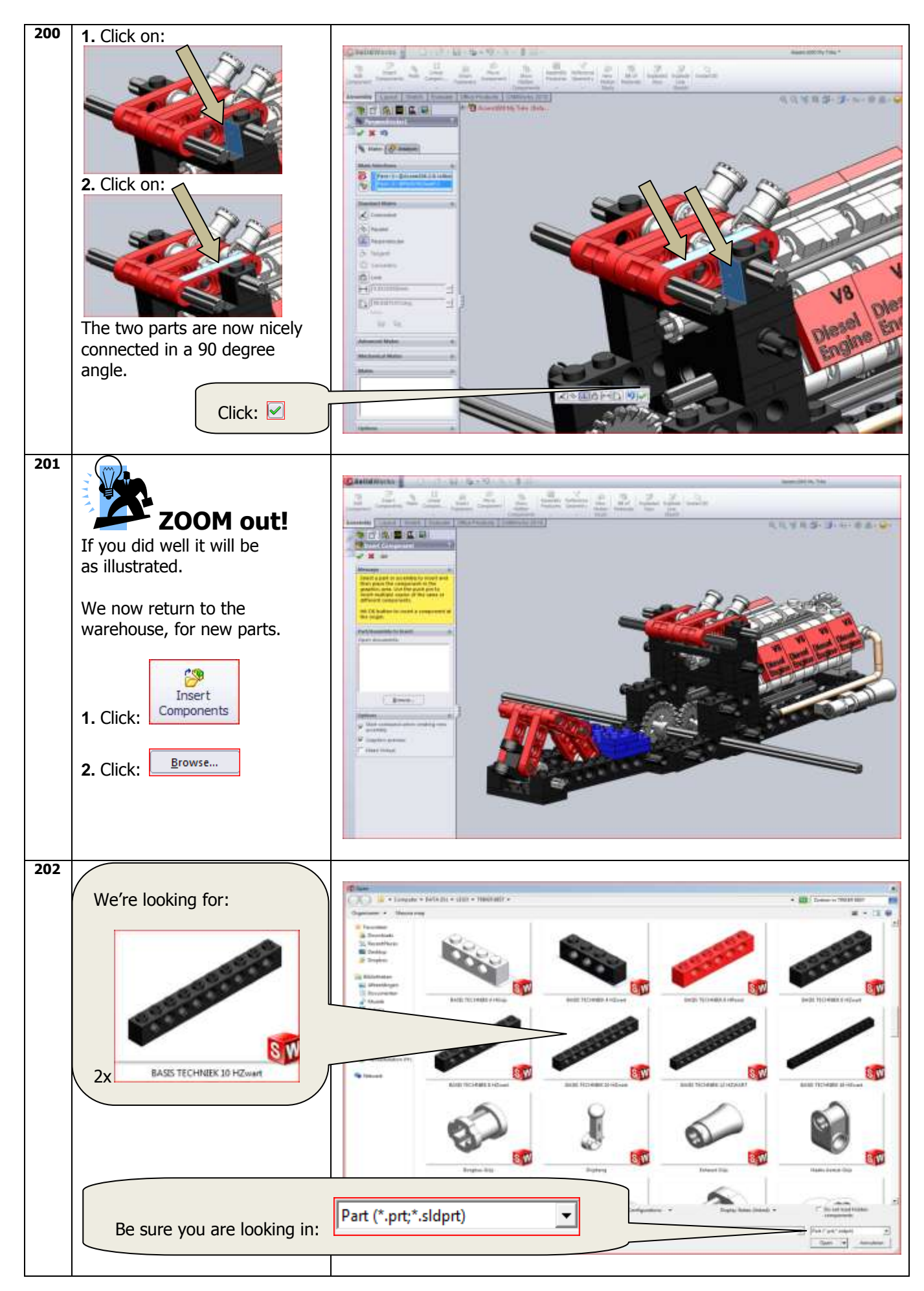

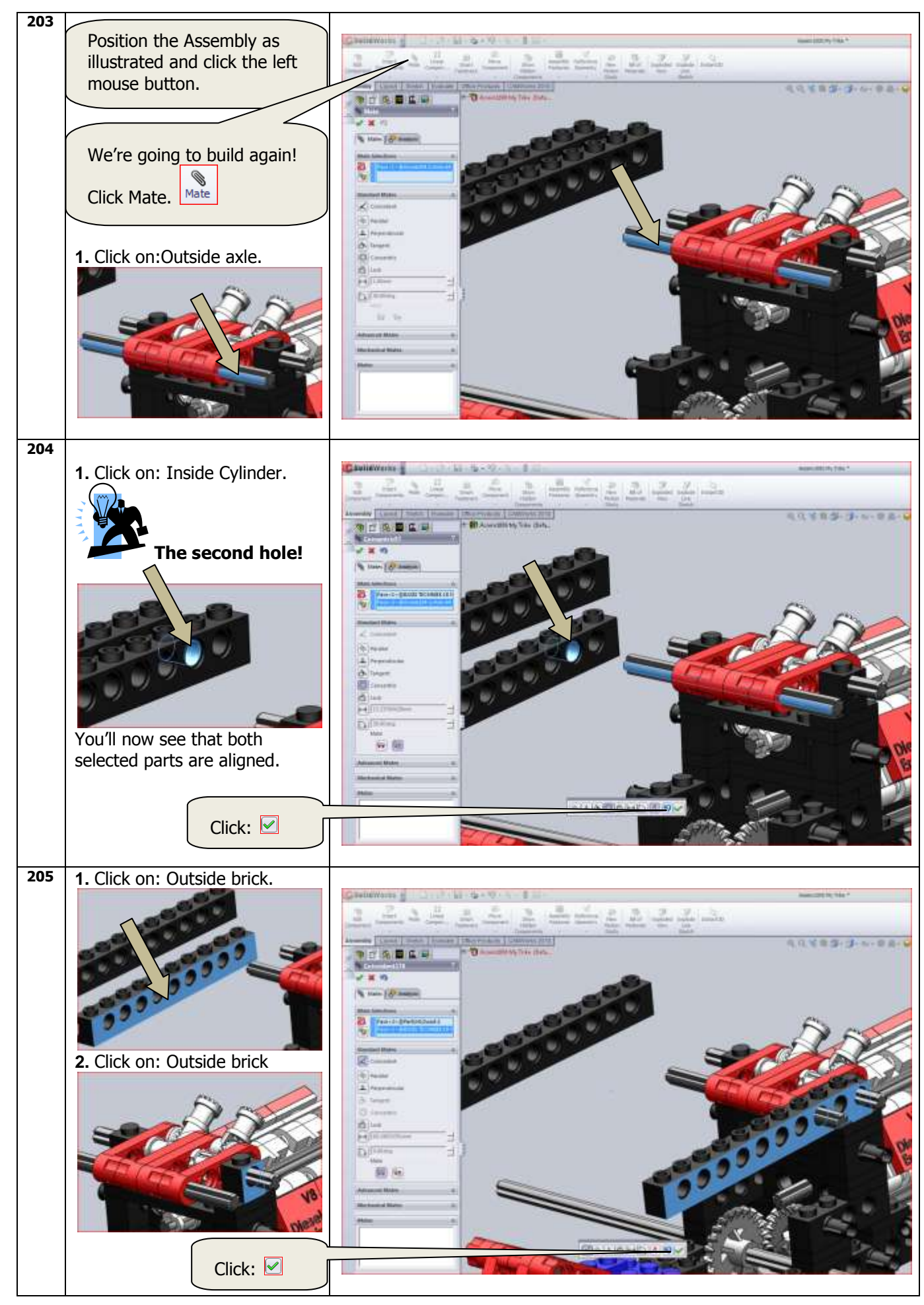

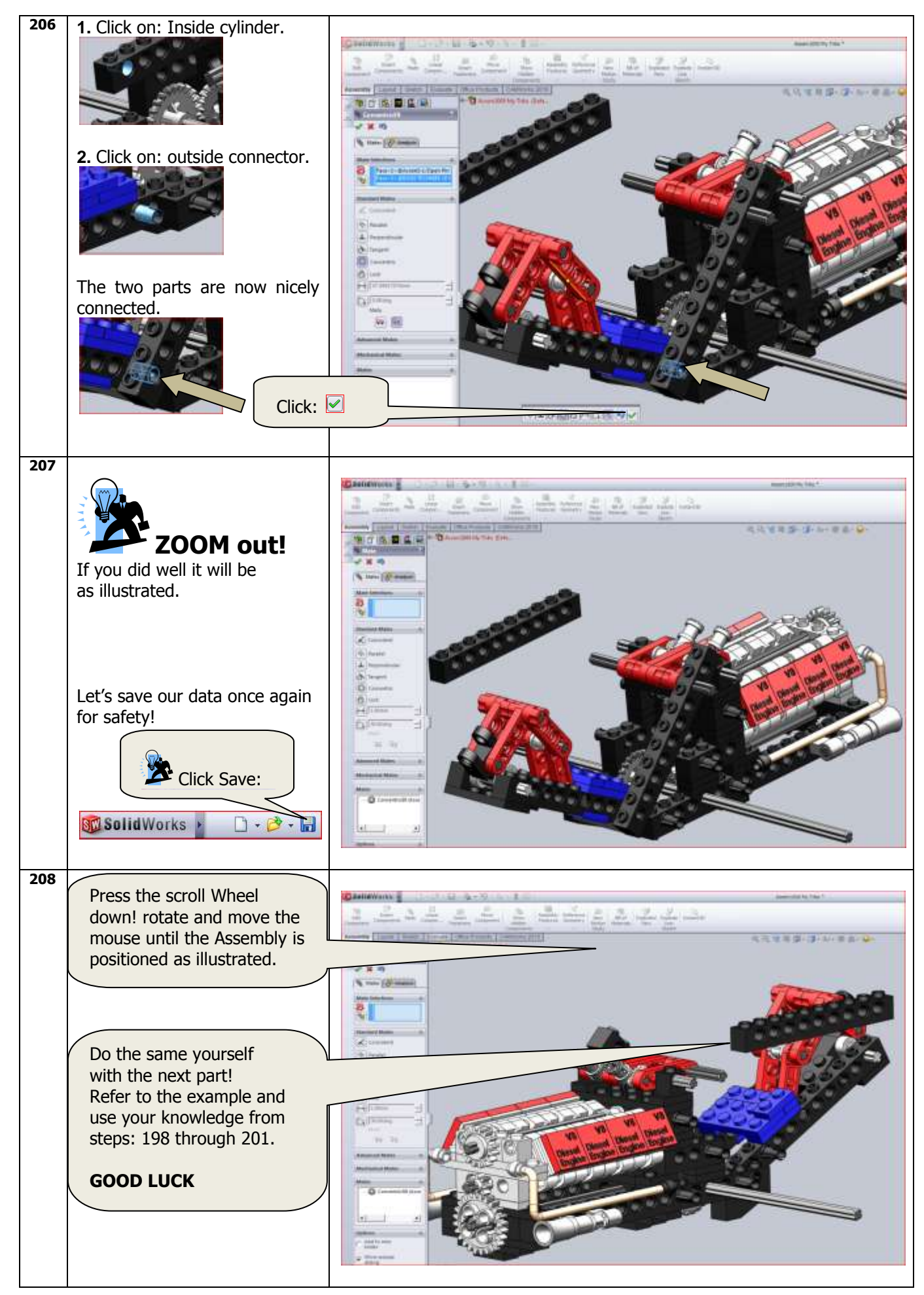
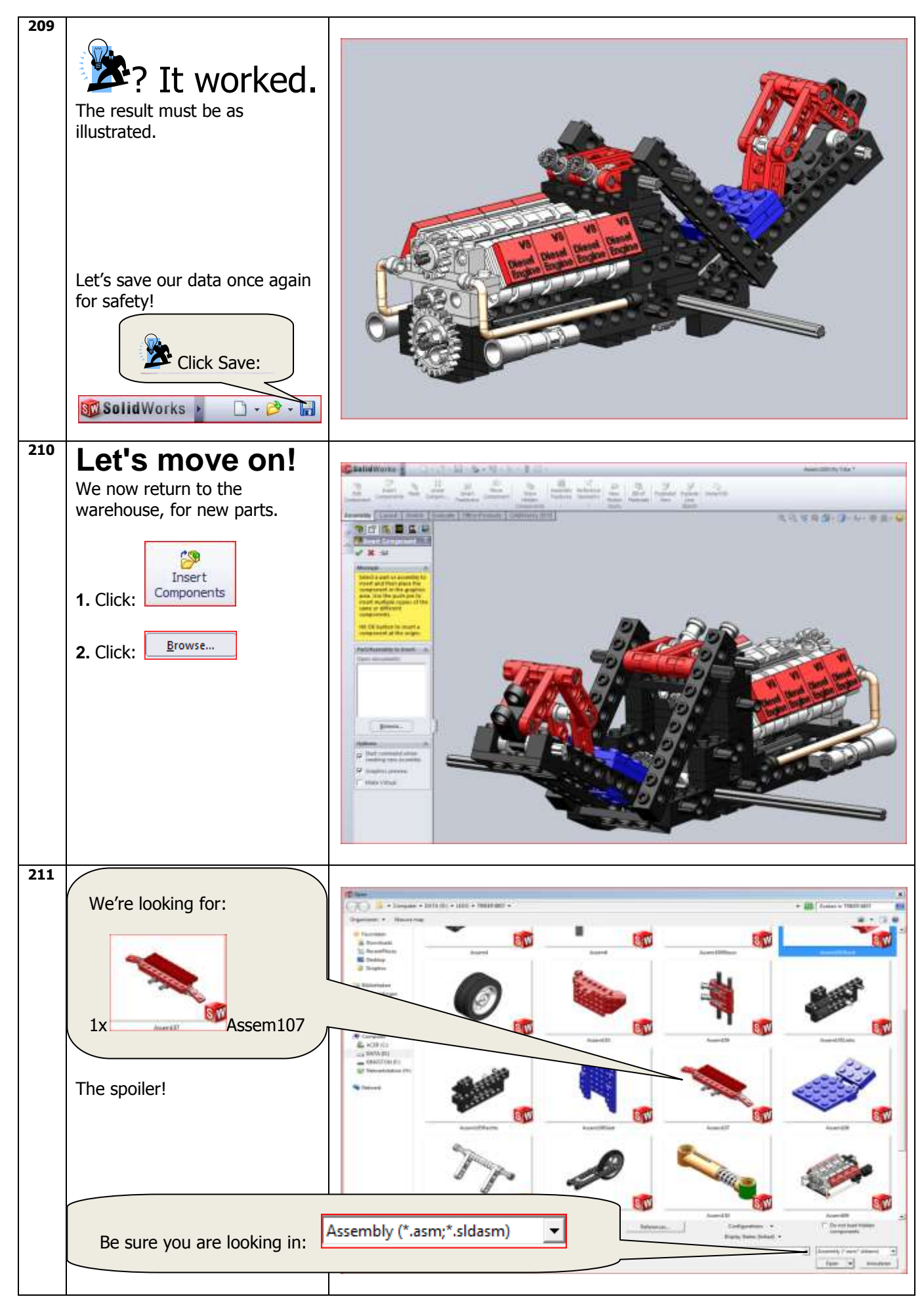

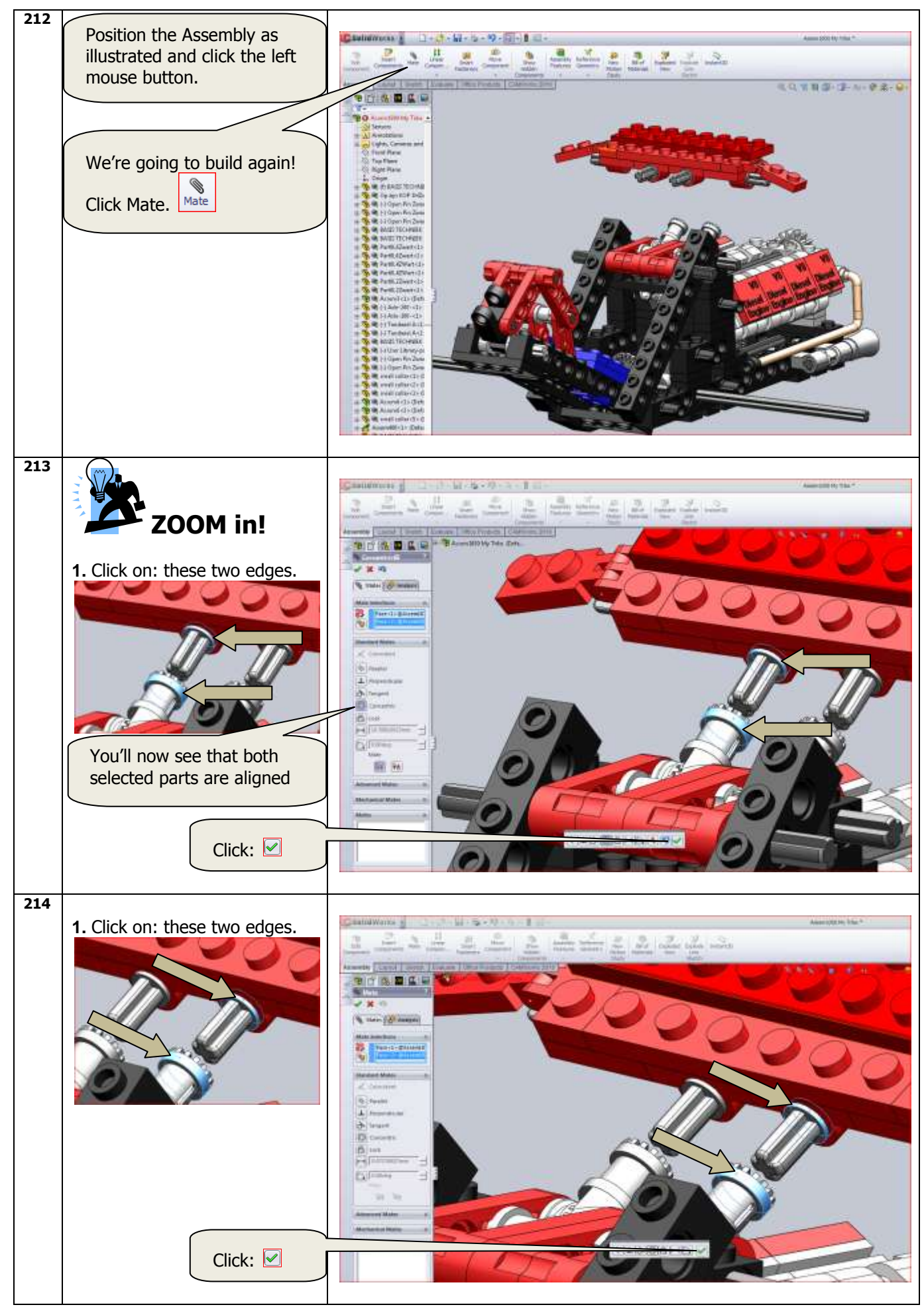

SolidWorks VMBO Tutorial: Building Blocks Tutorial Trike.

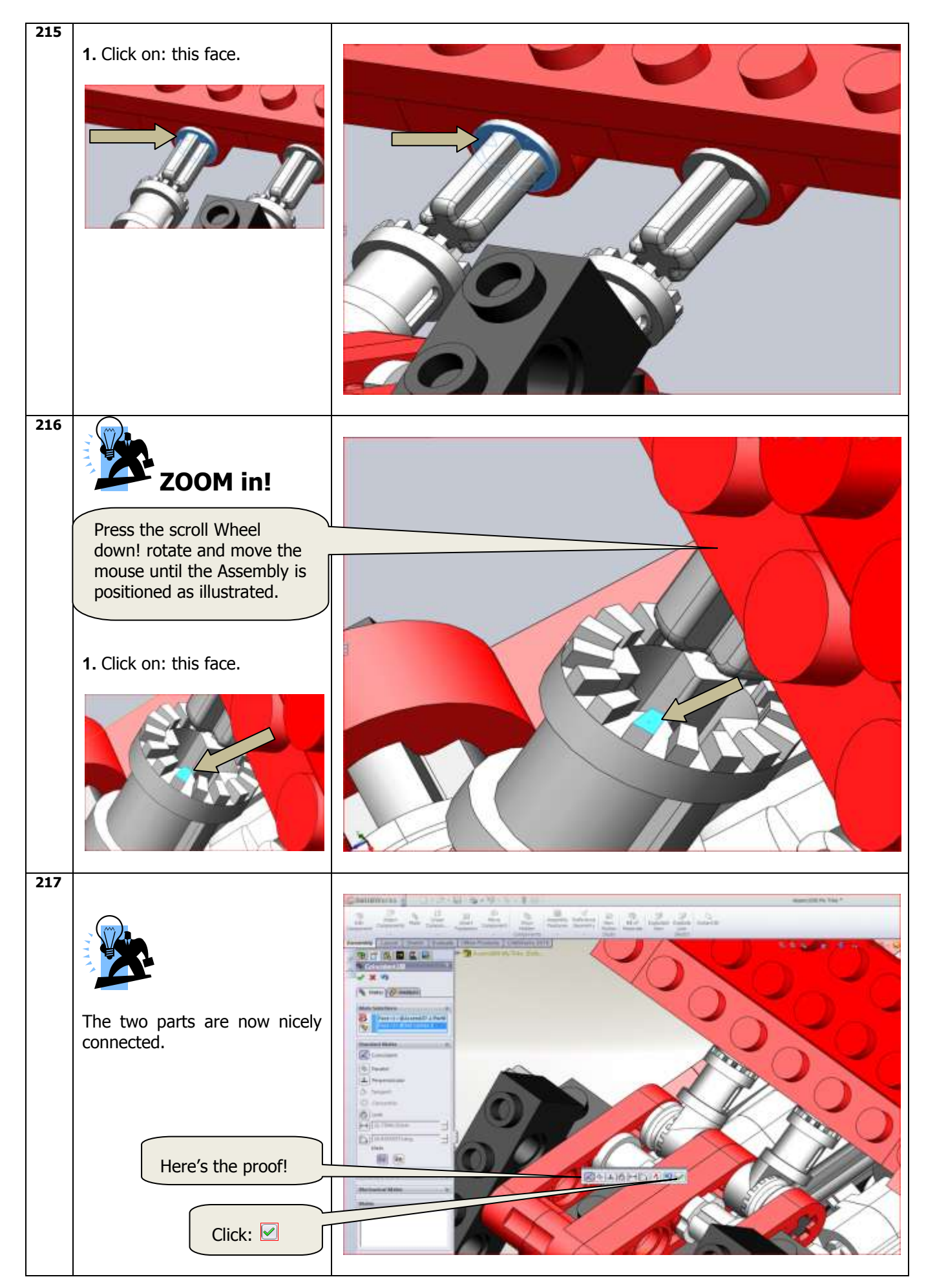

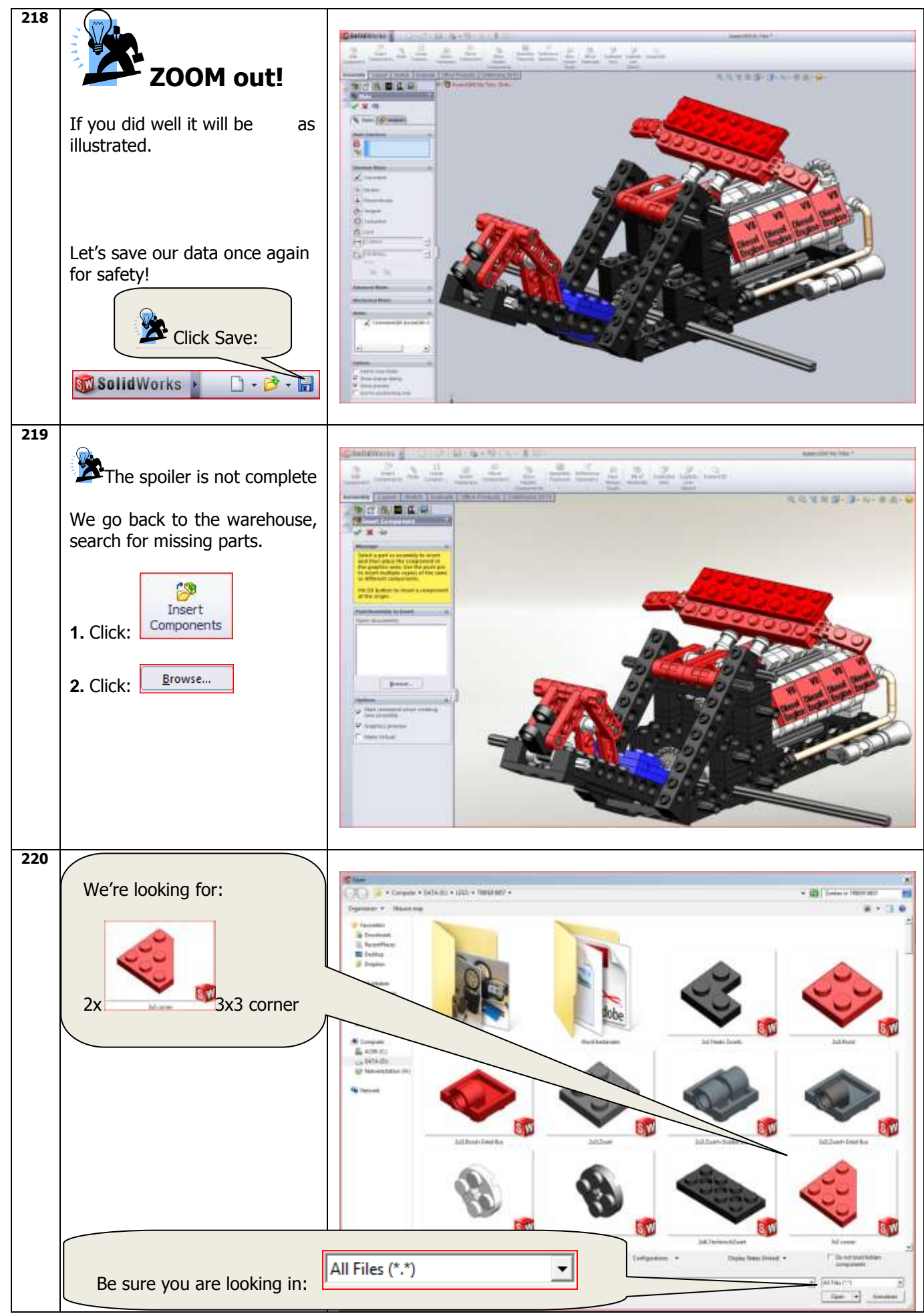

SolidWorks VMBO Tutorial: Building Blocks Tutorial Trike.

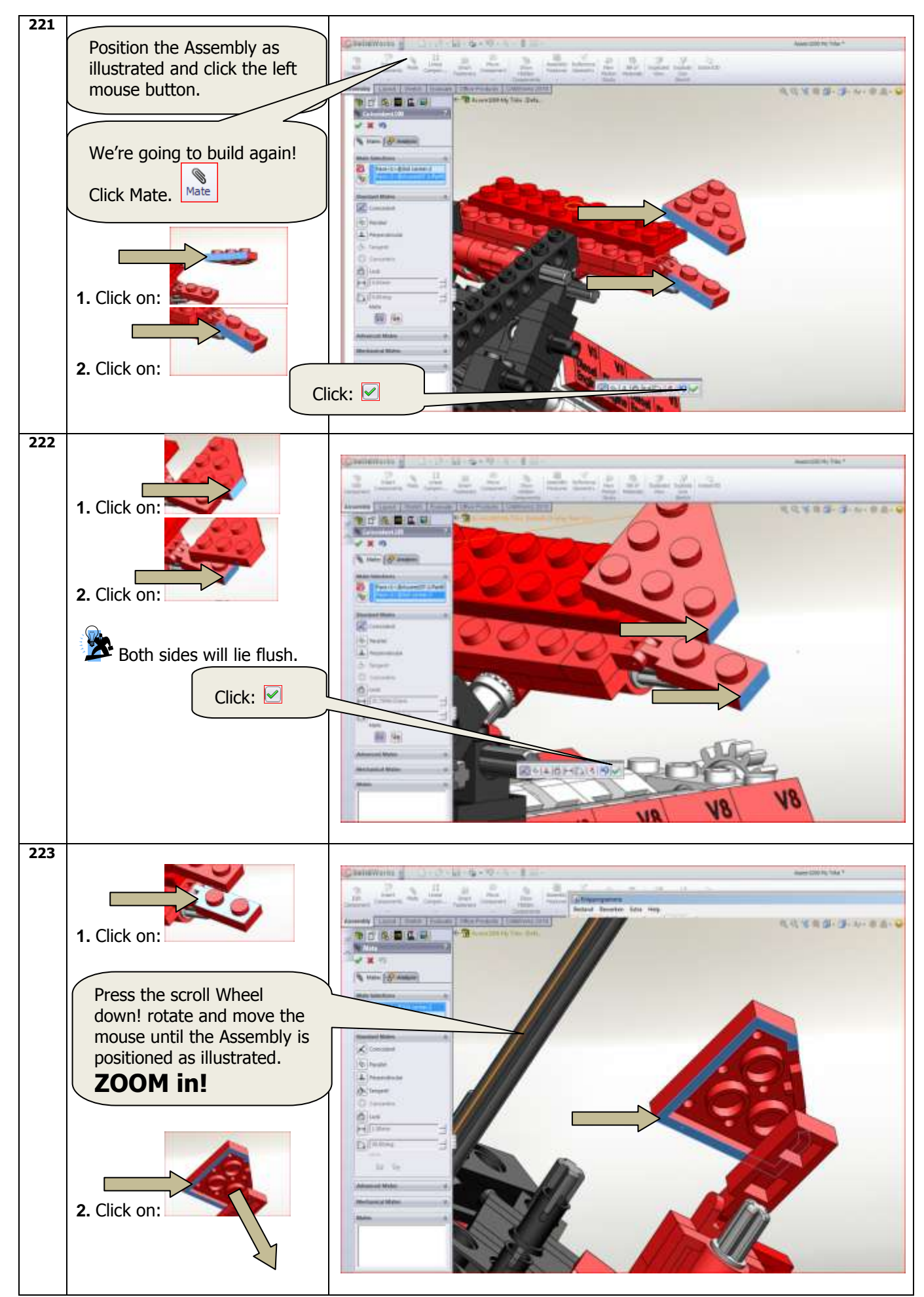

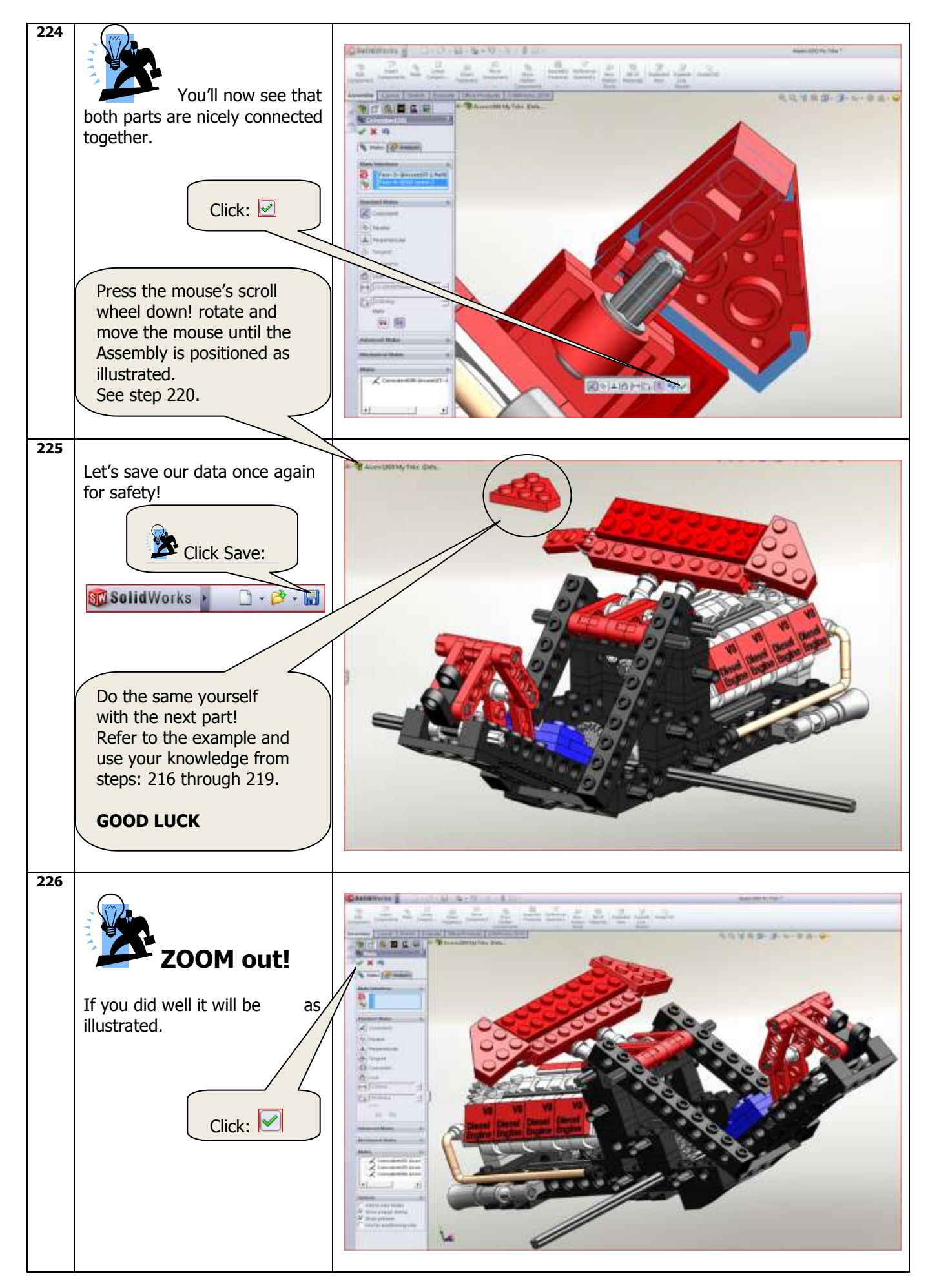

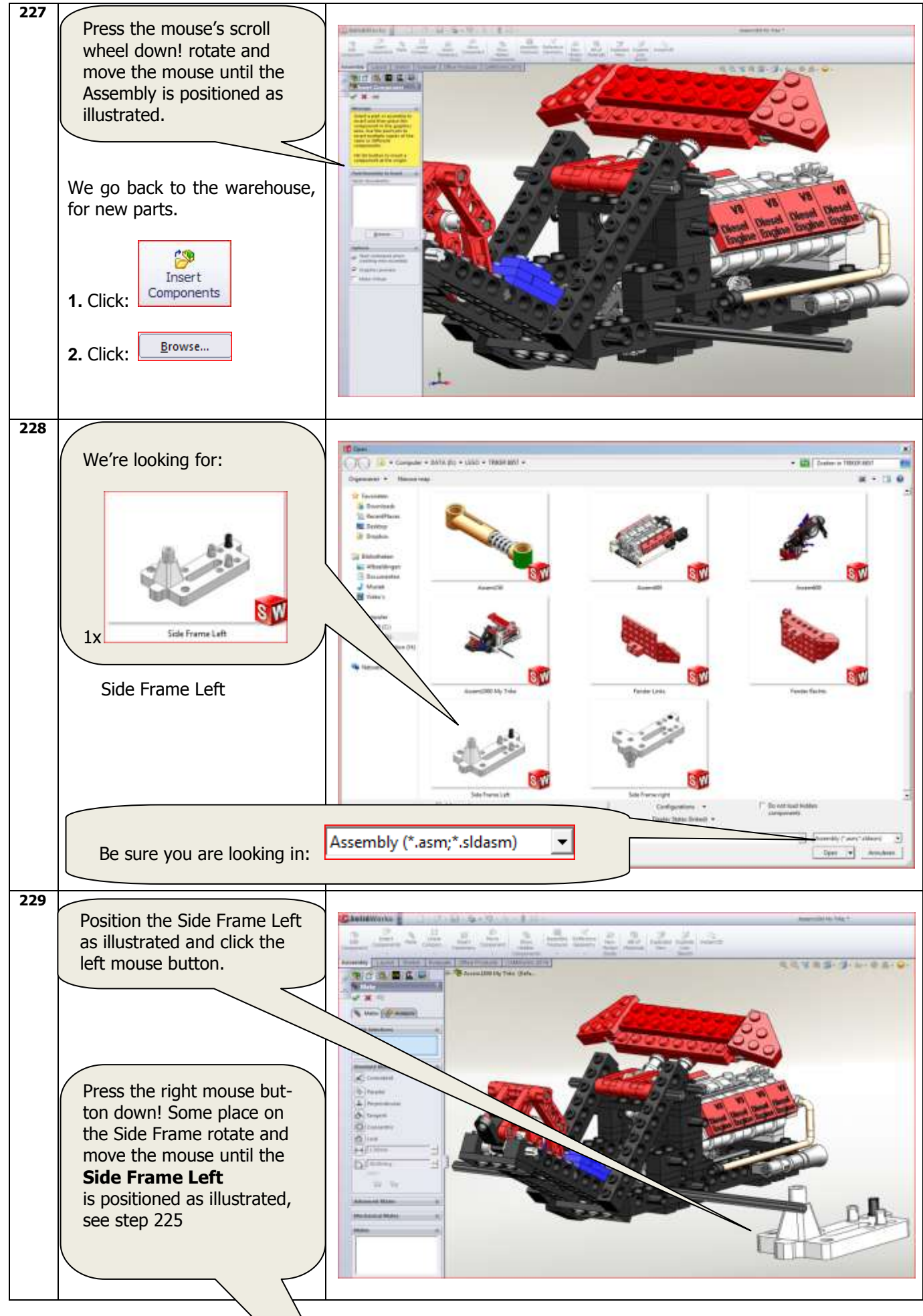

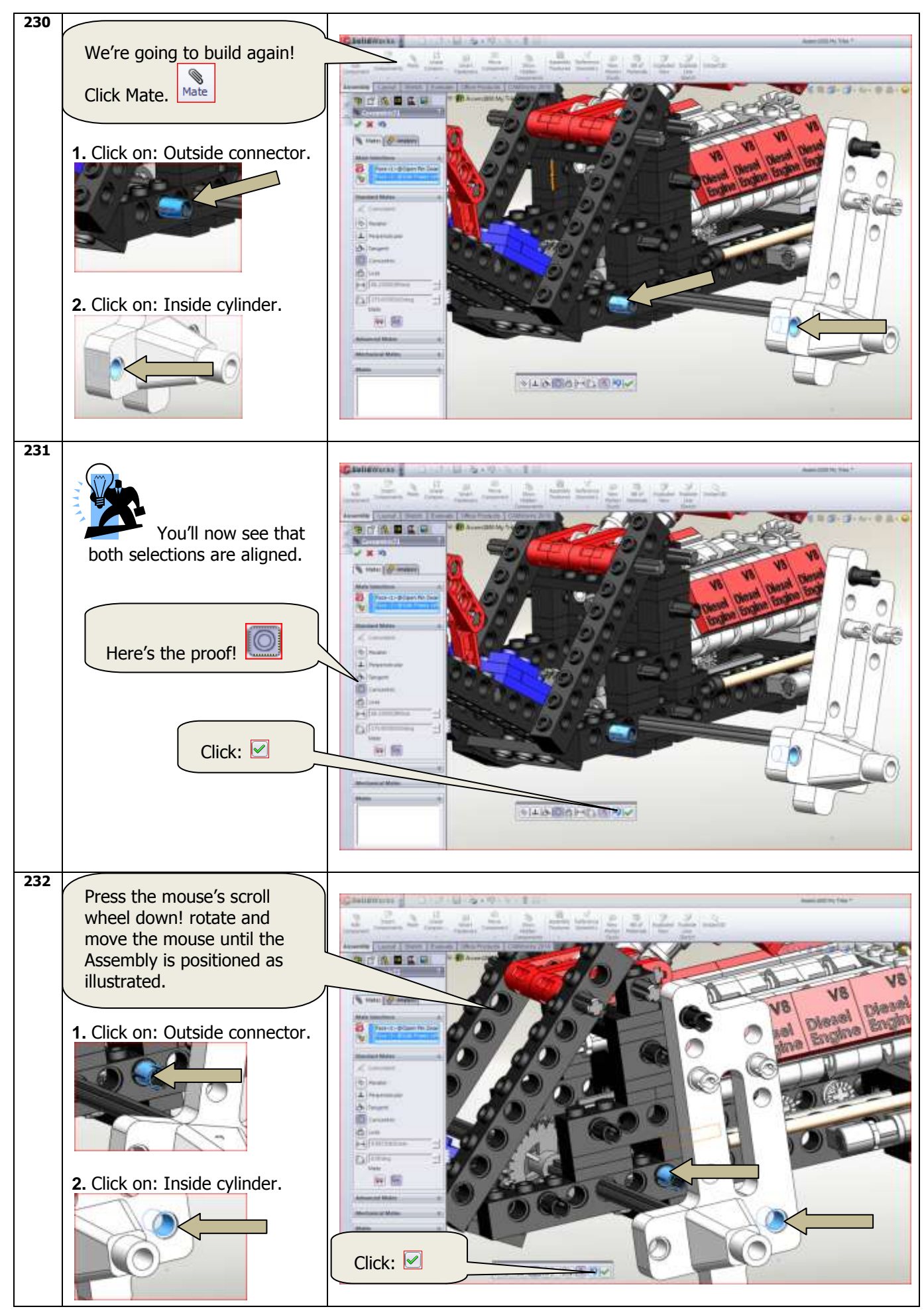

SolidWorks VMBO Tutorial: Building Blocks Tutorial Trike.

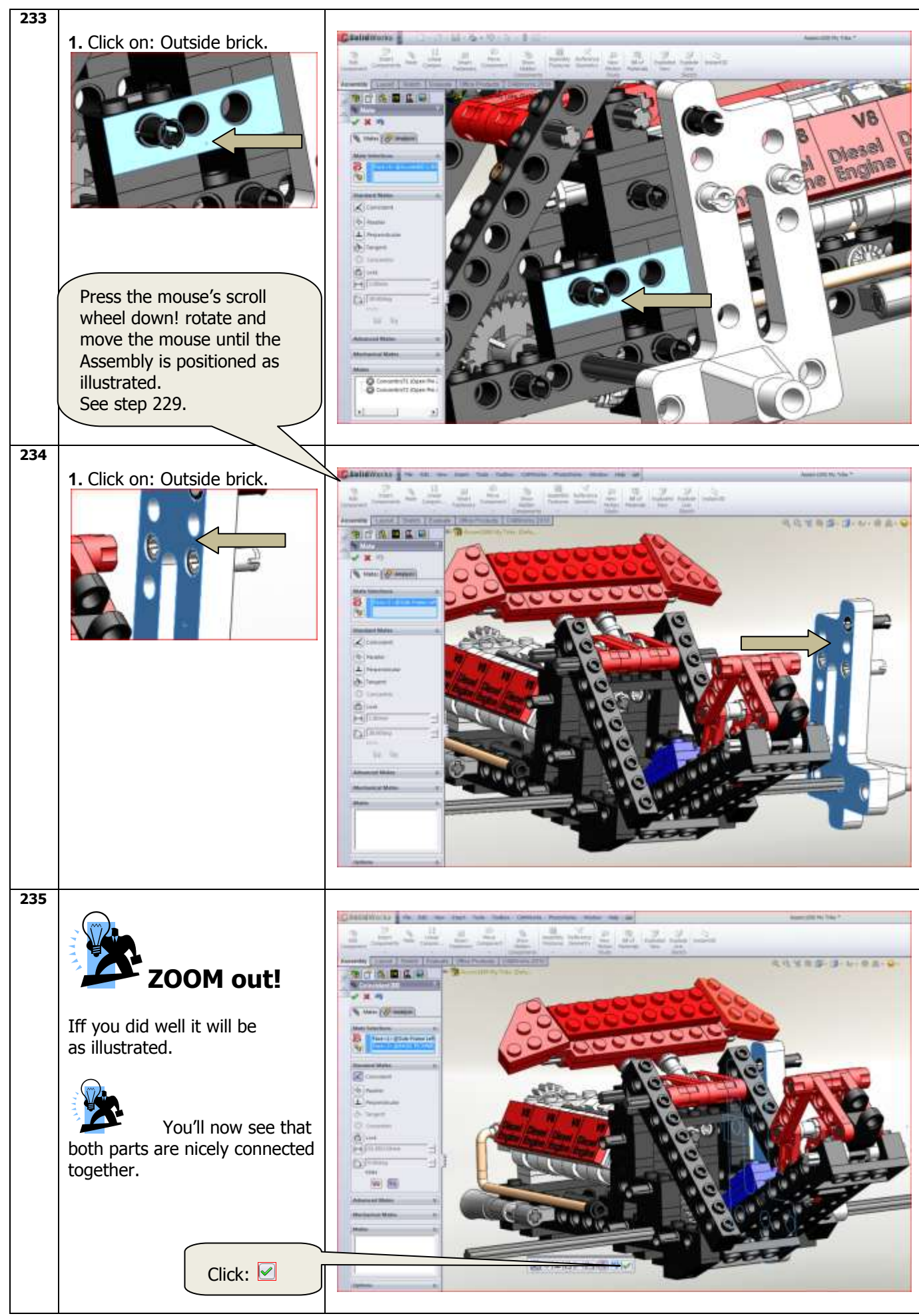

SolidWorks VMBO Tutorial: Building Blocks Tutorial Trike.

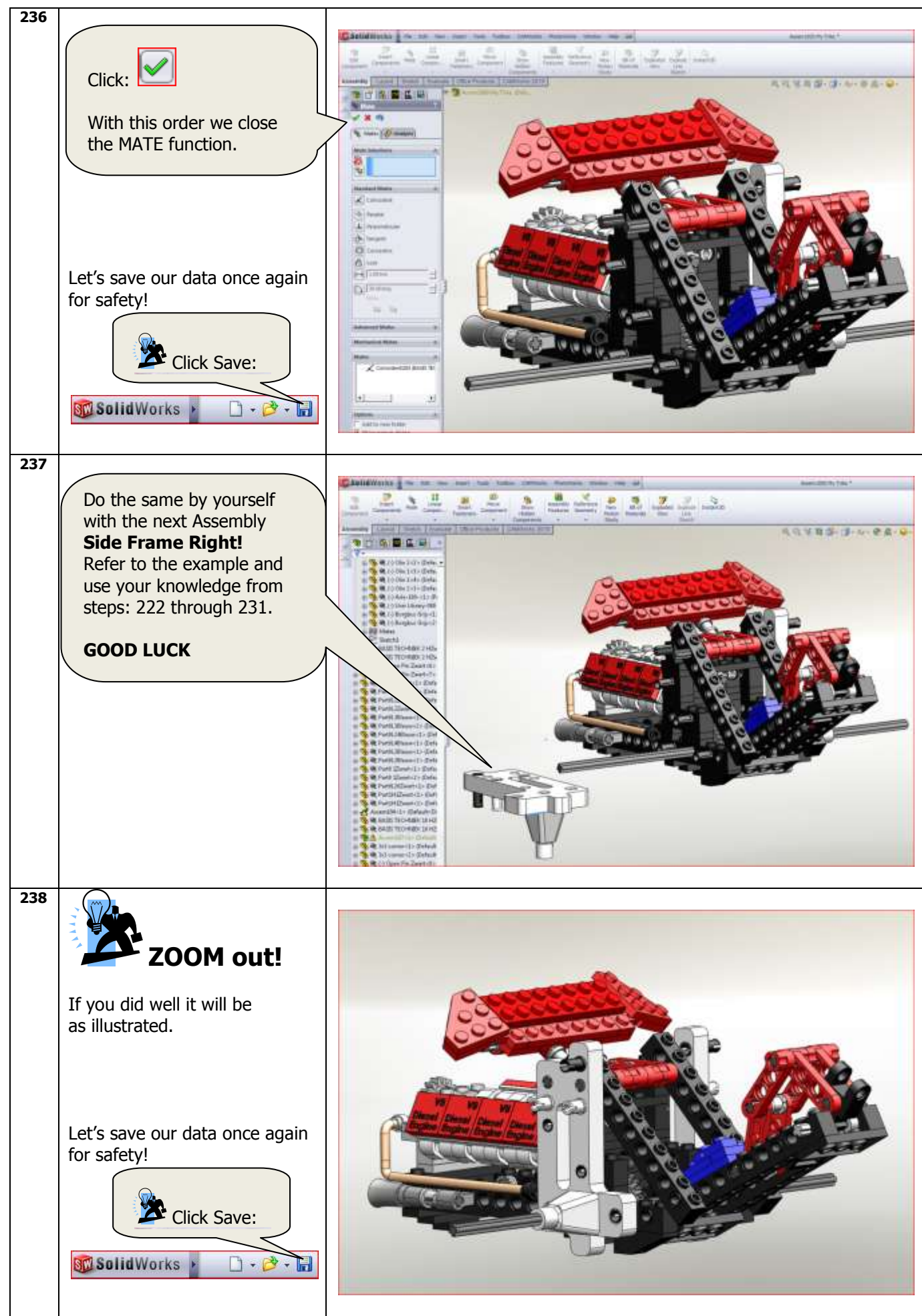

![](_page_82_Figure_0.jpeg)

![](_page_83_Picture_0.jpeg)

![](_page_84_Figure_0.jpeg)

![](_page_85_Picture_0.jpeg)

![](_page_86_Figure_0.jpeg)

![](_page_87_Picture_0.jpeg)

SolidWorks VMBO Tutorial: Building Blocks Tutorial Trike.

![](_page_88_Picture_0.jpeg)

![](_page_89_Picture_0.jpeg)

![](_page_90_Figure_0.jpeg)

![](_page_91_Figure_0.jpeg)

SolidWorks VMBO Tutorial: Building Blocks Tutorial Trike.

![](_page_92_Figure_0.jpeg)

SolidWorks VMBO Tutorial: Building Blocks Tutorial Trike.

![](_page_93_Picture_0.jpeg)

![](_page_94_Picture_0.jpeg)

![](_page_95_Figure_0.jpeg)

![](_page_96_Picture_0.jpeg)

SolidWorks VMBO Tutorial: Building Blocks Tutorial Trike.

![](_page_97_Figure_0.jpeg)

SolidWorks VMBO Tutorial: Building Blocks Tutorial Trike.

![](_page_98_Picture_0.jpeg)

![](_page_99_Picture_0.jpeg)

SolidWorks VMBO Tutorial: Building Blocks Tutorial Trike.

![](_page_100_Picture_0.jpeg)

![](_page_101_Figure_0.jpeg)

![](_page_102_Picture_0.jpeg)

![](_page_103_Figure_0.jpeg)

![](_page_104_Picture_0.jpeg)

![](_page_105_Figure_0.jpeg)

![](_page_106_Picture_0.jpeg)

![](_page_107_Picture_0.jpeg)
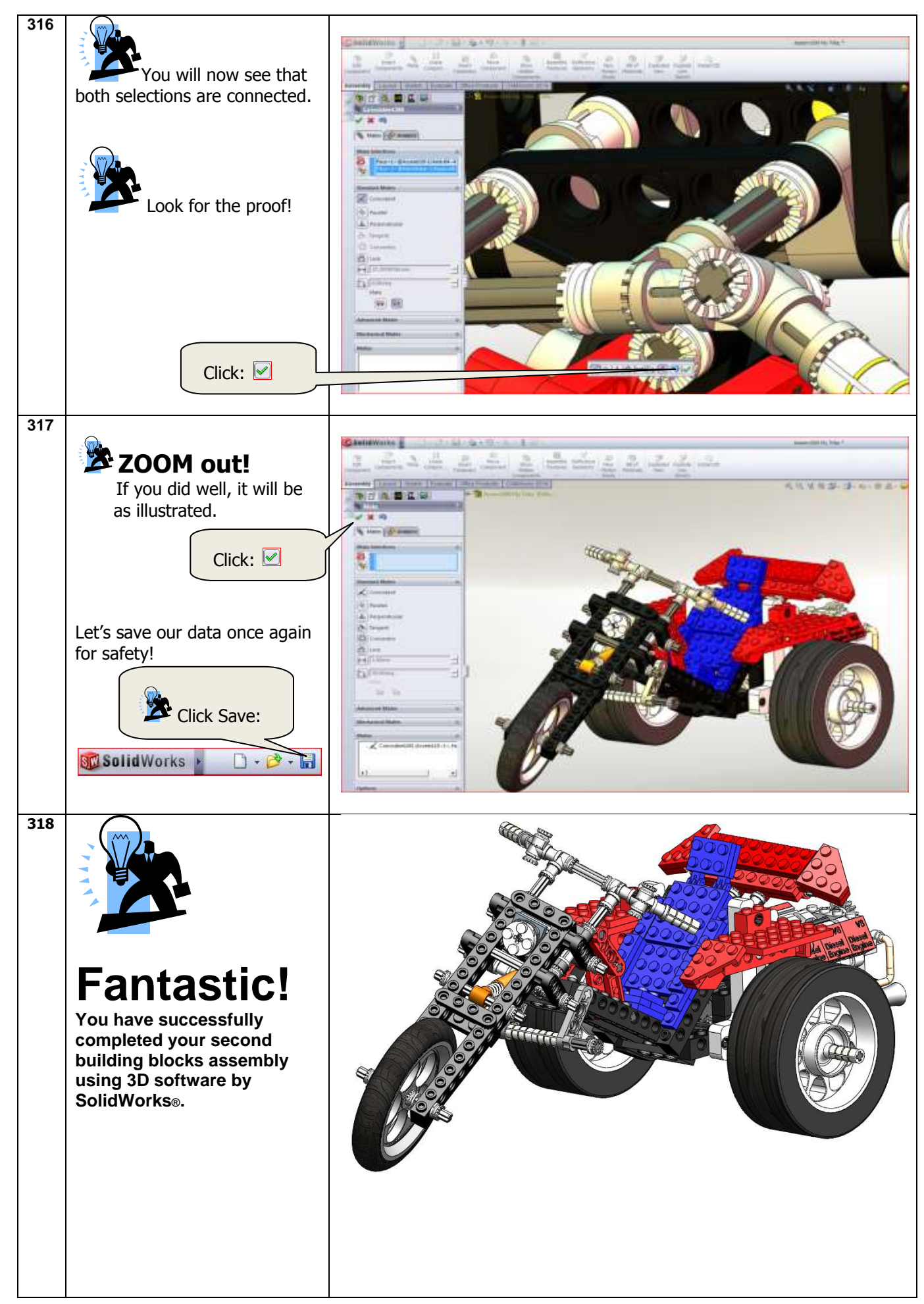

SolidWorks VMBO Tutorial: Building Blocks Tutorial Trike.

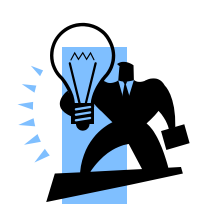

## Did you like this tutorial?

If you would like to use it with your students to prepare them for the future, you'll need the required models (parts). (The SolidWorks Parts and Assemblies)

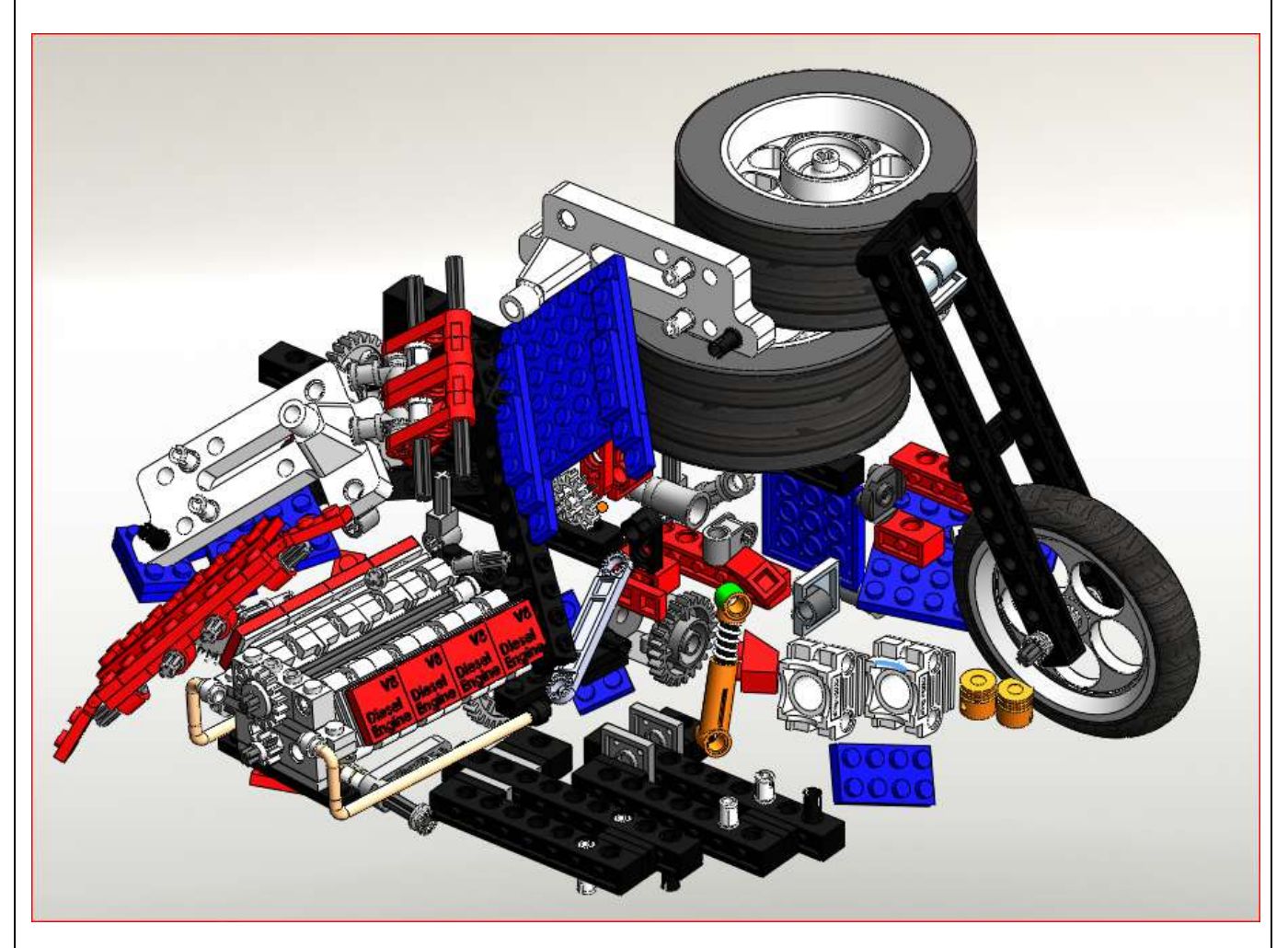

For use with SolidWorks® Educational Release 2011-2012

To acquire the 3D models for use with this Tutorial in combination with SolidWorks ®, please contact Jack van den Broek, the author of this Tutorial. j.vandenbroek@vakcollege.nl